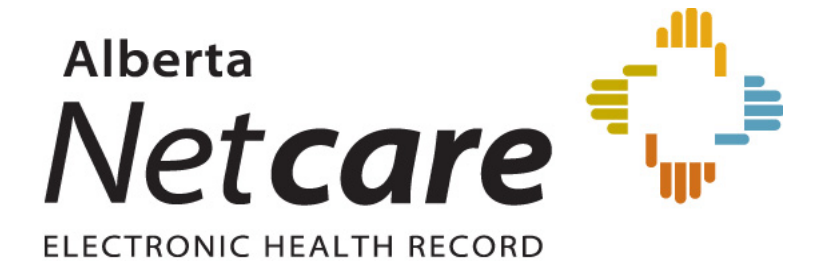

Person Directory (PD) – User Guide

Version 4.3 October 2013

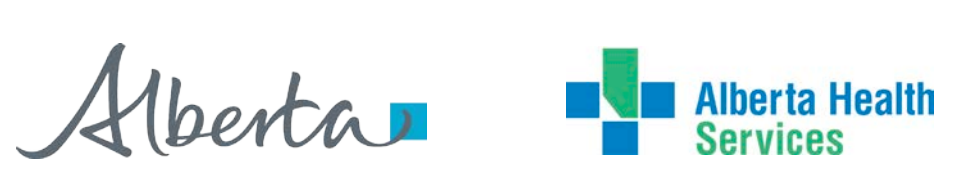

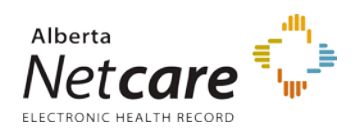

| FD Das                                                                                                    | SICS                                                                                                    | 4                                                                                                    |
|----------------------------------------------------------------------------------------------------|----------------------------------------------------------------------------------------------------|----------------------------------------------------------------------------------------------------|
| What                                                                                                    | t is PD?                                                                                                    |                                                                                                    |
| PD Ac                                                                                                    | cess                                                                                                    | 4                                                                                                    |
| PD ai                                                                                                    | nd Authorized Health Care Providers                                                                                                    |                                                                                                    |
| Who                                                                                                    | may Access PD                                                                                                    |                                                                                                    |
| Your                                                                                                    | PD Login Credentials                                                                                                    | 5                                                                                                    |
| Laun                                                                                                    | ching PD                                                                                                    | 5                                                                                                    |
| How                                                                                                    | to Set Up an Open Button                                                                                                    | 5                                                                                                    |
| Viewir                                                                                                    | ng                                                                                                    | 6                                                                                                    |
| Searc                                                                                                    | ch for a Patient File                                                                                                    | 6                                                                                                    |
| PD P                                                                                                    | erson Home Page (View / Update Person screen)                                                                                                    | 9                                                                                                    |
| View                                                                                                    | demographic data                                                                                                    |                                                                                                    |
| View                                                                                                    | Eligibility                                                                                                    |                                                                                                    |
| Regist                                                                                                    | ering                                                                                                    | 14                                                                                                    |
| Intro                                                                                                    | duction to Registering a person in PD                                                                                                    |                                                                                                    |
| Creat                                                                                                    | ting a New Person and PD finds a match                                                                                                    |                                                                                                    |
| Add                                                                                                    | Additional People Who Share Demographic Data                                                                                                    |                                                                                                    |
| New                                                                                                    | born                                                                                                    |                                                                                                    |
| Regis                                                                                                    | ster a Visitor to Alberta                                                                                                    |                                                                                                    |
| Fede                                                                                                    | rally Insured Person                                                                                                    |                                                                                                    |
| Resic                                                                                                    | lent Of Alberta                                                                                                    |                                                                                                    |
|                                                                                                    |                                                                                                    |                                                                                                    |
| Regis                                                                                                    | ster a Dependent Child – Parent/Guardian PHN entered                                                                                                    |                                                                                                    |
| Regis<br>Updat                                                                                                    | ster a Dependent Child – Parent/Guardian PHN entered<br>ing                                                                                                    |                                                                                                    |
| Regis<br>Updat<br>Ident                                                                                                    | ster a Dependent Child – Parent/Guardian PHN entered<br>ing<br>tity Validation                                                                                                    |                                                                                                    |
| Regis<br>Updat<br>Ident<br>Upda                                                                                                    | ster a Dependent Child – Parent/Guardian PHN entered<br>ing<br>tity Validation<br>ate Name and Date of Birth – Non Validated Record                                                                                                    |                                                                                                    |
| Regis<br>Updat<br>Ident<br>Upda<br>Add                                                                                                    | ster a Dependent Child – Parent/Guardian PHN entered<br>ing<br>tity Validation<br>ate Name and Date of Birth – Non Validated Record<br>Alias Name Type                                                                                                    |                                                                                                    |
| Regis<br>Updat<br>Ident<br>Upda<br>Add<br>Upda                                                                                                    | ster a Dependent Child – Parent/Guardian PHN entered<br>ing<br>tity Validation<br>ate Name and Date of Birth – Non Validated Record<br>Alias Name Type<br>ate Address and Phone                                                                                                    |                                                                                                    |
| Regis<br>Updat<br>Ident<br>Upda<br>Add<br>Upda<br>Add                                                                                                    | ster a Dependent Child – Parent/Guardian PHN entered<br>ing<br>tity Validation<br>ate Name and Date of Birth – Non Validated Record<br>Alias Name Type<br>ate Address and Phone<br>Physical Address                                                                                                    | 41<br>46<br>46<br>48<br>49<br>52<br>56                                                                                     |
| Regis<br>Updat<br>Ident<br>Upda<br>Add<br>Upda<br>Add<br>Add                                                                                                | ster a Dependent Child – Parent/Guardian PHN entered<br>ing<br>tity Validation<br>ate Name and Date of Birth – Non Validated Record<br>Alias Name Type<br>ate Address and Phone<br>Physical Address<br>Other Phone                                                                                                    | 41<br>46<br>46<br>46<br>48<br>49<br>52<br>56<br>59                                                                         |
| Regis<br>Updat<br>Upda<br>Add<br>Upda<br>Add<br>Add<br>Upda                                                                                                 | ster a Dependent Child – Parent/Guardian PHN entered<br>ing<br>ate Validation<br>ate Name and Date of Birth – Non Validated Record<br>Alias Name Type<br>ate Address and Phone<br>Physical Address<br>Other Phone<br>ate Person – Date of Death                                                                                                    | 41<br>46<br>46<br>48<br>49<br>52<br>56<br>59<br>62                                                                         |
| Regis<br>Updat<br>Upda<br>Add<br>Upda<br>Add<br>Add<br>Upda<br>New                                                                                          | ster a Dependent Child – Parent/Guardian PHN entered<br>ing<br>tity Validation<br>ate Name and Date of Birth – Non Validated Record<br>Alias Name Type<br>Alias Name Type<br>ate Address and Phone<br>Physical Address<br>Other Phone<br>ate Person – Date of Death<br>born Information                                                                                                    | 41<br>46<br>46<br>46<br>48<br>49<br>52<br>56<br>59<br>62<br>64                                                             |
| Regis<br>Updat<br>Upda<br>Add<br>Upda<br>Add<br>Upda<br>Newl<br>Albe                                                                                        | ster a Dependent Child – Parent/Guardian PHN entered<br>ing<br>ate Validation<br>ate Name and Date of Birth – Non Validated Record<br>Alias Name Type<br>ate Address and Phone<br>Physical Address<br>Other Phone<br>ate Person – Date of Death<br>born Information<br>rta Personal Health Card Requests                                                                                                    | 41<br>46<br>46<br>46<br>48<br>49<br>52<br>56<br>59<br>62<br>64<br>65                                                       |
| Regis<br>Updat<br>Ident<br>Upda<br>Add<br>Upda<br>Add<br>Upda<br>New<br>Albe<br>Alter                                                                       | ster a Dependent Child – Parent/Guardian PHN entered<br>ing<br>tity Validation<br>ate Name and Date of Birth – Non Validated Record<br>Alias Name Type<br>Ate Address and Phone<br>Physical Address<br>Other Phone<br>ate Person – Date of Death<br>born Information<br>rta Personal Health Card Requests<br>nate IDs                                                                                                    | 41<br>46<br>46<br>48<br>49<br>52<br>56<br>59<br>62<br>64<br>65<br>67                                                       |
| Regis<br>Updat<br>Ident<br>Upda<br>Add<br>Upda<br>Add<br>Upda<br>Newl<br>Albe<br>Alter<br>Regis                                                             | ster a Dependent Child – Parent/Guardian PHN entered<br>ing<br>tity Validation<br>ate Name and Date of Birth – Non Validated Record<br>Alias Name Type<br>ate Address and Phone<br>Physical Address<br>Other Phone<br>ate Person – Date of Death<br>born Information<br>rta Personal Health Card Requests<br>nate IDs<br>stration Validation                                                                                                    | 41<br>46<br>46<br>48<br>49<br>52<br>52<br>56<br>59<br>62<br>62<br>64<br>64<br>59<br>67<br>71                               |
| Regis<br>Updat<br>Ident<br>Upda<br>Add<br>Upda<br>Add<br>Upda<br>New<br>Alber<br>Alber<br>Regis<br>Resic                                                    | ster a Dependent Child – Parent/Guardian PHN entered<br>ing<br>tity Validation<br>ate Name and Date of Birth – Non Validated Record<br>Alias Name Type<br>Alias Name Type<br>ate Address and Phone<br>Physical Address<br>Other Phone<br>other Phone<br>ate Person – Date of Death<br>born Information<br>rta Personal Health Card Requests<br>nate IDs<br>stration Validation                                                                         | 41<br>46<br>46<br>48<br>49<br>52<br>56<br>59<br>62<br>64<br>65<br>67<br>71<br>73                                           |
| Regis<br>Updat<br>Ident<br>Upda<br>Add<br>Upda<br>Add<br>Upda<br>Add<br>Add<br>Alter<br>Regis<br>Resic<br>Merg                                              | ster a Dependent Child – Parent/Guardian PHN entered<br>ing<br>ity Validation<br>ate Name and Date of Birth – Non Validated Record<br>Alias Name Type<br>Alias Name Type<br>ate Address and Phone<br>Physical Address<br>Other Phone<br>Other Phone<br>ate Person – Date of Death<br>born Information<br>rta Personal Health Card Requests<br>nate IDs<br>stration Validation<br>dency<br>ge / Unmerge Request                                         | 41<br>46<br>46<br>48<br>49<br>52<br>56<br>59<br>62<br>62<br>64<br>65<br>67<br>71<br>73<br>75                               |
| Regis<br>Updat<br>Upda<br>Add<br>Upda<br>Add<br>Upda<br>Add<br>Upda<br>Alber<br>Alber<br>Regis<br>Resic<br>Merg<br>Upda                                     | ster a Dependent Child – Parent/Guardian PHN entered<br>ing<br>ity Validation<br>ate Name and Date of Birth – Non Validated Record<br>Alias Name Type<br>ate Address and Phone<br>Physical Address<br>Other Phone<br>ate Person – Date of Death<br>born Information<br>rta Personal Health Card Requests<br>nate IDs<br>stration Validation<br>dency<br>ge / Unmerge Request                                                                           | 41<br>46<br>46<br>48<br>49<br>52<br>56<br>59<br>62<br>62<br>64<br>65<br>67<br>71<br>73<br>73<br>75<br>81                   |
| Regis<br>Updat<br>Ident<br>Upda<br>Add<br>Upda<br>Add<br>Upda<br>Alter<br>Regis<br>Resic<br>Merg<br>Upda                                                    | ster a Dependent Child – Parent/Guardian PHN entered<br>ing<br>ity Validation<br>ate Name and Date of Birth – Non Validated Record<br>Alias Name Type<br>Alias Name Type<br>ate Address and Phone<br>Physical Address<br>Other Phone<br>Other Phone<br>ate Person – Date of Death<br>born Information<br>rta Personal Health Card Requests<br>nate IDs<br>stration Validation<br>dency<br>ge / Unmerge Request<br>ating a person's eligibility         | 41<br>46<br>48<br>49<br>52<br>56<br>59<br>62<br>64<br>64<br>65<br>67<br>71<br>73<br>75<br>81<br>95                         |
| Regis<br>Updat<br>Upda<br>Add<br>Upda<br>Add<br>Upda<br>Add<br>Upda<br>Alber<br>Alber<br>Regis<br>Resic<br>Merg<br>Upda<br>Apper<br>PD So                   | ster a Dependent Child – Parent/Guardian PHN entered<br>ing<br>ity Validation<br>ate Name and Date of Birth – Non Validated Record<br>Alias Name Type<br>ate Address and Phone<br>Physical Address<br>Other Phone<br>Other Phone<br>ate Person – Date of Death.<br>born Information<br>rta Personal Health Card Requests<br>nate IDs<br>stration Validation<br>dency<br>ge / Unmerge Request<br>ating a person's eligibility<br>hdix<br>creen Symbols. | 41<br>46<br>46<br>48<br>49<br>52<br>56<br>59<br>62<br>64<br>64<br>65<br>67<br>71<br>73<br>73<br>75<br>81<br>95<br>95       |
| Regis<br>Updat<br>Ident<br>Upda<br>Add<br>Upda<br>Add<br>Upda<br>Add<br>Upda<br>Albe<br>Albe<br>Resic<br>Merg<br>Upda<br>Apper<br>PD So<br>Gloss            | ster a Dependent Child – Parent/Guardian PHN entered<br>ing<br>itity Validation<br>ate Name and Date of Birth – Non Validated Record<br>Alias Name Type<br>ate Address and Phone<br>Physical Address<br>Other Phone<br>Other Phone<br>ate Person – Date of Death<br>born Information<br>rta Personal Health Card Requests<br>nate IDs<br>stration Validation<br>dency<br>ge / Unmerge Request<br>ating a person's eligibility<br>hdix<br>creen Symbols | 41<br>46<br>46<br>48<br>49<br>52<br>56<br>59<br>62<br>62<br>64<br>65<br>67<br>71<br>73<br>75<br>81<br>95<br>95             |
| Regis<br>Updat<br>Upda<br>Add<br>Upda<br>Add<br>Upda<br>Add<br>Upda<br>Alber<br>Alber<br>Regis<br>Resic<br>Merg<br>Upda<br>Apper<br>PD So<br>Gloss<br>Error | ster a Dependent Child – Parent/Guardian PHN entered<br>ing                                                                                                    | 41<br>46<br>46<br>48<br>49<br>52<br>56<br>59<br>62<br>64<br>64<br>65<br>67<br>71<br>73<br>73<br>75<br>81<br>95<br>95<br>96 |

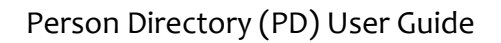

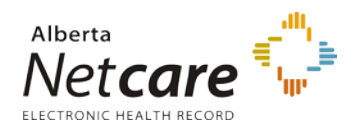

**Note**: All screen shots in this guide are from a test site and do not contain real user IDs, contact information or names.

This document is available electronically in the Learning Centre. It has built-in tools that will assist in its navigation and use.

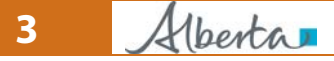

PDUserGuide\_Oct2013\_v4.3

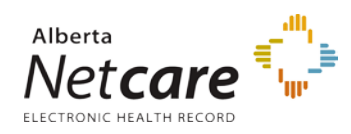

# **PD Basics**

# What is PD?

PD stands for **Person Directory**. PD is an essential building block of the Electronic Health Record (EHR), and is a web-enabled application that delivers person-identifiable demographic and eligibility information to authorized healthcare providers. PD is accessed through Alberta Netcare Portal (ANP)

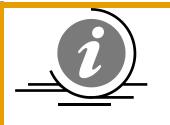

**NOTE**: PD is the source of truth for Alberta Health Care Insurance Plan coverage (eligibility).

# **PD Access**

# PD and Authorized Health Care Providers

Access to the EHR and PD is based on a user role and profession. Access permissions are set

up to ensure you have enough information available to you to do your job, and that

information is accessed only on a need-to-know basis.

An authorized user is a **Custodian** or **Affiliate** who has been granted security access. Generally, this is the person who, in the normal course of their duties, has a business need to:

- View PD Information
- View Newborn Information
- Add / Update PD Information
- Add / Update Newborn Information

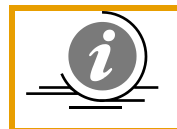

**NOTE:** Please be aware that all access to patient information within PD is monitored and audited.

# Who may Access PD

Only authorized health care providers with appropriate permission may access PD.

### View PD

Permission Levels required are:

- Admin 1, Admin 2, Admin 3, Admin 4, and Admin 6.
- Clinical 1, Clinical 2, Clinical 3, Clinical 4, Clinical 8, Clinical 9 and Clinical 10.
- Pharmacy 2, Pharmacy 4 and Pharmacy 5.

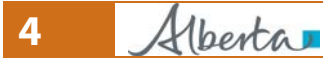

PDUserGuide\_Oct2013\_v4.3

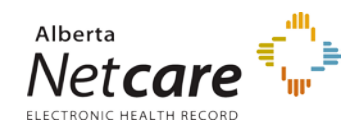

### Update PD

Permission Levels required are:

- Admin 1, and Admin 2
- Clinical 8 and Clinical 10

#### **View Newborn**

Permission Levels required are:

• Admin 1 and Admin 4

**Update Newborn** Permission Level required is:

Admin 1

## Your PD Login Credentials

For information on synchronizing your PD and Alberta Netcare Portal (ANP) login Credentials,

see the ANP Setup Guide.

For information on Changing your PD Password and synchronizing it with ANP, see the ANP

Setup Guide.

# Launching PD

PD is accessed by configuring the Alberta Netcare Portal Homepage.

There are two ways to set up access to PD:

- 1. Add a <u>PD Open button</u> to your Homepage. \*
- 2. <u>Automatically launch PD</u> every time you access your Homepage. \*

The way in which you set up your PD access is entirely up to you. If you are a frequent user of

PD, you may want to set up the Autoload feature.

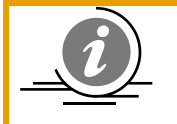

**NOTE**: \* You must set your browser to allow pop-ups from Alberta Netcare Portal.

# How to Set Up an Open Button

- 1. Log in to Alberta Netcare Portal
- 2. Scroll down to the bottom the page Clinician Homepage.
- 3. Click the **Configure Layout** button.

Configure Layout

4. From the drop down list, select **Person Directory**.

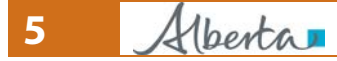

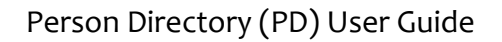

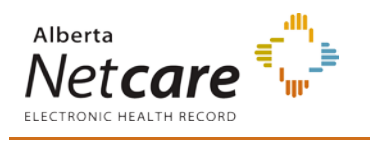

Person Directory

5. Add the PD open button to the homepage by selecting New Section to the Right or New Section Below by clicking the Add (+) button.

New Section to the Right

New Section Below

6. Click the **Update Layout** button at the bottom of the screen.

Ŧ

| <br>- 4 - 1 |       |  |
|-------------|-------|--|
| สเย เ       | Lavuu |  |
|             |       |  |

7. An open button for Person Directory is now displayed on the Clinician Homepage.

|                  | Homepage |
|------------------|----------|
| Person Directory |          |
| Open             |          |

# Viewing

## Search for a Patient File

|                                                   | Person Directory |  |  |  |
|---------------------------------------------------|------------------|--|--|--|
| Person Search Criteria                            |                  |  |  |  |
| PHN/ULI: *                                        |                  |  |  |  |
| Last Name: Doe Tote of Birth: DDD                 | (YYYY-MMM-       |  |  |  |
| Last Name Search Exact Age Range: to to           |                  |  |  |  |
| First Name: Gender: Female                        |                  |  |  |  |
| Middle Name: Phone Number:                        |                  |  |  |  |
| Alternate ID Type: Select Alternate ID Type City: |                  |  |  |  |
| Alternate ID: * Vital Status: Alive 💌             |                  |  |  |  |
| * One of these fields must be filled in           |                  |  |  |  |
|                                                   |                  |  |  |  |
| Search Clear Back                                 |                  |  |  |  |

- 1. The *PHN/ULI* is the search criteria most likely to result in a "hit" or "best match". No other search criteria can be combined with the PHN/ULI. **Note:** The dash is not required.
- 2. If not searching by the PHN / ULI, enter search criteria into the remaining fields. At least one field marked by a \* (Red Asterisks) must be populated.
  - Enter the *Last Name* of patient to be located. The *First Name* and *Middle Name* are optional

6 Alberta

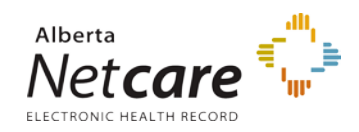

- Select a Last Name Search Is type from the drop-down menu. Options are: Exact (default setting and will search of the identical spelling of the name), Phonetic (will search based on the spelling of how the name sounds), and Starts With (will search based on using the indicated letters as the beginning of the name)
- Combine *Alternate ID* with an *Alternate ID Type* selected from the drop-down menu. If it does not return a match, it doesn't necessarily mean that the person is not in PD. Not all Alternate IDs are entered for everyone in PD. No other search criteria can be combined with Alternate ID.
- If a complete *Date of Birth* is entered, results will only display those with an exact date match, if the year is entered, results will display those that match the other search criteria of patients born the year entered.
- Entering an *Age Range* will only pull results of records for persons within that range
- Selecting a *Gender* will refine the search to records of persons for the gender selected
- The *Phone Number* field will search against the patients phone number that is the 'current' record within PD.
- Entering a *City* will refine the search to records with the current active address being the city selected
- Entering a *Vital Status* (options are: Any –default, Alive, Deceased) to refine the search to records of persons with that status.

Note: In this example, the last name, gender and vital status are used to refine the search.

- 3. Click *Search* to execute the search against the entered information
- 4. Click *Clear* to remove the entered search criteria and start over
- 5. Click *Back* to return to the screen previous reviewed.

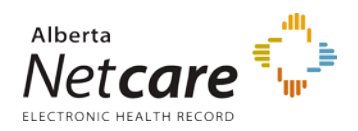

|                                     |                                                                                                    |                                                                                                    |                                                                                                    |                                                                                                    | Pe                                                                                                    | rson Directory                                                                                                    |
|-------------------------------------|----------------------------------------------------------------------------------------------------|----------------------------------------------------------------------------------------------------|----------------------------------------------------------------------------------------------------|----------------------------------------------------------------------------------------------------|----------------------------------------------------------------------------------------------------|----------------------------------------------------------------------------------------------------|
| Search Result                       | s                                                                                                    |                                                                                                    |                                                                                                    |                                                                                                    |                                                                                                    |                                                                                                    |
| Validated                           | Full Name<br>Doe, Danielle Nicole<br>Doe, Dodi<br>Doe, Jane Q<br>Doe, Jessie<br>Doe, Jill<br>Doe, Kimberley<br>Doe, Lee Lynette<br>Doe, Lyn<br>Doe, Lynette Lee<br>Doe, Marcy<br>Doe, Mother<br>Doe, Mother<br>Doe, Sally Edith<br>Doe, Sharon<br>Doe, Trina | Name Type<br>Preferred<br>Preferred<br>Preferred<br>Preferred<br>Preferred<br>Preferred<br>Preferred<br>Preferred<br>Preferred<br>Preferred<br>Preferred<br>Preferred<br>Preferred<br>Preferred<br>Preferred | Age<br>27 Year(s)<br>33 Year(s)<br>49 Year(s)<br>51 Year(s)<br>2 Day(s)<br>40 Year(s)<br>32 Year(s)<br>1 Month(s)<br>62 Year(s)<br>32 Year(s)<br>32 Year(s)<br>43 Year(s)<br>48 Year(s)<br>35 Year(s) | City<br>Edmonton<br>Flin Flon<br>Edmonton<br>Edmonton<br>Edmonton<br>Edmonton<br>Edmonton<br>Edmonton<br>Edmonton<br>Edmonton<br>Edmonton<br>Edmonton<br>Edmonton | Date of Birth<br>1984-Dec-27<br>1978-Dec-02<br>1963-Jun-02<br>1961-Jun-19<br>2012-Jul-31<br>1971-Oct-13<br>1980-Jan-01<br>2012-Jul-01<br>1950-Apr-04<br>1952-Jun-28<br>1980-Jan-01<br>1946-May-31<br>1969-Feb-09<br>1964-Jan-06<br>1977-Mar-27 | Gender<br>Female<br>Female<br>Female<br>Female<br>Female<br>Female<br>Female<br>Female<br>Female<br>Female<br>Female<br>Female<br>Female<br>Female<br>Female<br>Female<br>Female |
| New Search Refine Search Add Person |                                                                                                    |                                                                                                    |                                                                                                    |                                                                                                    |                                                                                                    |                                                                                                    |

Search Results Fields:

- *Full Name*: displays the Last name in bold, followed by the first name and middle name (if entered / applicable)
- Name Type: Displays either: Preferred, Alias, Legal, or Maiden. When a search is done on a common name and multiple persons have the <u>same</u> full name and <u>similar</u> demographic information, the user will have to verify the Name Type for each record to determine if any records are duplicate entries for the same person. By displaying the Name Type with each name on the Search Results screen, a user can more easily determine if two or more records with the same name and demographic information are duplicates.
- Age: Displays the age of the person as of today's date
- *City*: Displays the city for the patient on their civic address, If no civic address is entered, then Delivery Instillation address city is listed.
- **Date of Birth**: Displays the Date of Birth recorded within PD
- Gender: Displays the Gender selected on the person's file
- 6. To view the patient's PD record, click on the *name* link
- 7. Click **Refine Search** to add additional search criteria to help reduce the search results
- 8. Click *New Search* to clear all search fields and start over.

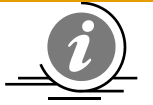

**NOTE:** If a patient can not be located in PD:

- Ensure that **at least one** of the search fields with red asterisks is filled in on the search <u>screen</u>, or
- Reduce the amount of search criteria. Too many requirements may not return any results as they must **all match exactly**. Always start off with broad search criteria, and

8 Alberta

PDUserGuide\_Oct2013\_v4.3

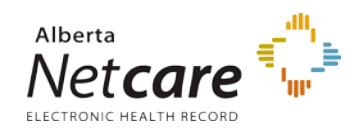

then narrow the criteria. E.g. start with full last name, first initial of the first name, and year of birth.

• Try searching for the last name using the *Last Name Search is:* drop-down menu set to either *Phonetic* (sounds like) or *Starts With*.

**Note:** Names are not case sensitive.

## PD Person Home Page (View / Update Person screen)

| Lee,Doe Lynette<br>PHN/ULI:46872-7114                                                                                                    | Person Directory                                                                                                    |
|----------------------------------------------------------------------------------------------------|----------------------------------------------------------------------------------------------------|
| View/Update Person                                                                                                    |                                                                                                    |
| Name and Person       [ edit ]         Details:       Preferred Name:       Lee, Doe Lynette         Gender:       Female         Date of Birth:       1950-May-04         Added in Error:       No         [ view all names ]         Address and Phone       [ edit ]         Numbers:       Residential/Mailing:       1234 Mill Rd W         Edmonton, Alberta       Canada | Eligibility:<br>Not Currently Eligible<br>[view eligibility]<br>Additional Information:<br>Alberta Personal Health Card Requests<br>Alternate IDs<br>Merge Potential Duplicates<br>Registration Validation<br>Residency<br>Secondary ULIs |
| T5K 2N8<br>As of: 2012-Jul-03<br>Residential/Telephone: (780) 555-9876<br>As of: 2012-Jul-05<br>[ view all addresses<br>and phone<br>numbers ]                                                                                                    | ow South                                                                                                    |

- 1. If the View/Update Person displays an *Edit* link (versus a View link) it confirms that the Access Permission Level for the PD User is set to *View and Update*.
- If the View/Update Person displays a View link, it confirms that the Access Permission Level for the PD User is set to View. If the user requires additional access to PD, they should consult their Access Administrator.
- 3. The *Additional Information* links are available on the *View/Update Person* screen (regardless of access permission level):
  - i. <u>Alberta Personal Health Card Requests</u>: Displays the history of requests for a person. This link is available for all persons, whether there is a history of requests or not.

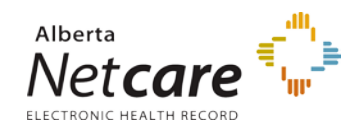

- ii. <u>Alternate IDs</u>: Displays information on the alternate types of identification numbers recorded for this person. The Alternate ID is the person's Out-of-Province health card number, Treaty number and/or federal identifier numbers (e.g. Canadian Forces and Veteran Affairs Canada).
- iii. <u>Merge Potential Duplicates</u>: Displays a screen to request a merge of two records into a primary ULI. An '<u>unmerge</u>' (from the Unmerge Primary/Secondary Persons screen) can be requested if it is discovered that the two ULIs are for different individuals. After a merge or unmerge request is submitted, it is first validated by AHW before the change is made.
- iv. <u>**Registration Validation**</u>: Displays the status of required documentation associated with an application for AHCIP coverage.
- v. *<u>Residency</u>*: Displays arrival and departure information.
- vi. Secondary ULIs: Displays Secondary ULI(s) information associated with the person. If a Secondary ULI exists, click the name to navigate to the Unmerge Primary/Secondary Persons screen for a side-by-side comparison of Primary and Secondary ULI information.

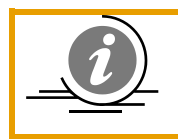

**NOTE**: Only the *Additional Information* links that contain relevant information to the patient file will be displayed. *Alberta Personal Health Card Requests* and *Merge Potential Duplicates* display for all person records

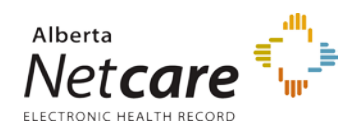

## View demographic data

| Lee, Doe Lynette<br>PHN/ULI:46872-7114                                                         | 9                                                                                          | Person Directory                                                                                                    |  |
|------------------------------------------------------------------------------------------------|--------------------------------------------------------------------------------------------|----------------------------------------------------------------------------------------------------|--|
| View/Update Person                                                                             |                                                                                            |                                                                                                    |  |
| Name and Person<br>Details:<br>Preferred Name:<br>Gender:<br>Date of Birth:<br>Added in Error: | [ edit ]<br>Lee, Doe Lynette<br>Female<br>1950-May-04<br>No<br>[ view all names ]          | Eligibility:<br>Not Currently Eligible<br>[view eligibility]<br>Additional Information:<br>• Alberta Personal Health Card Requests<br>• Alternate IDs<br>• Merge Potential Duplicates |  |
| Address and Phone<br>Numbers:<br>Residential/Mailing:                                          | [ edit ]<br>1234 Mill Rd W<br>Edmonton, Alberta<br>Canada<br>T5K 2N8<br>As of: 2012-Jul-03 | Registration Validation     Residency     Secondary ULIs                                                                                                    |  |
| Residential/Telephone:                                                                         | (780) 555-9876<br>As of: 2012-Jul-05<br>[ view all addresses<br>and phone<br>numbers ]     |                                                                                                    |  |
| Back New Search                                                                                |                                                                                            |                                                                                                    |  |

- 1. Click *view* or *edit* for additional name and person details, such as:
  - Preferred name
  - Date of Birth information
  - Date of Death information.
- 2. Click view all names to view preferred, alias, legal and maiden names
- Click view all addresses and phone numbers to view any additional residential and business addresses, as well as contact information. Click *History* to view previous addresses.
- 4. Click *view eligibility* to view current eligibility information for the Alberta Health Care Insurance Plan (AHCIP). Eligibility history is also shown.

The *Current Eligibility Start Date* is the most recent date that the person became eligible for coverage.

5. Click any of the *Additional Information* links to view additional demographic data pertinent to this record. See <u>Additional Information</u>

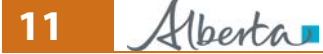

PDUserGuide\_Oct2013\_v4.3

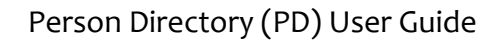

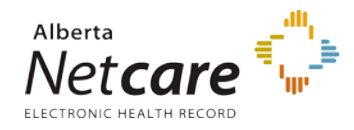

### **View Eligibility**

<u>View Eligibility – Currently Eligible</u> <u>View Eligibility – Not Currently Eligible</u>

### View Eligibility – Currently Eligible

1. *Search* for and *Select* the patient.

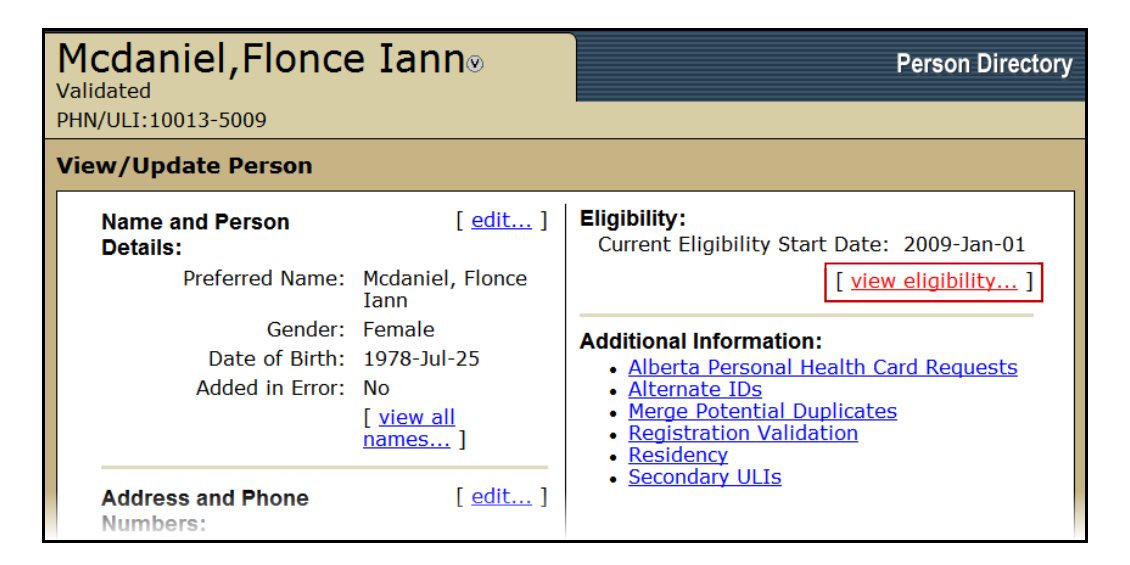

- 2. On the *View/Update Person* screen, the *Current Eligibility Date* is shown in the Eligibility field.
- 3. Click the *View Eligibility* link

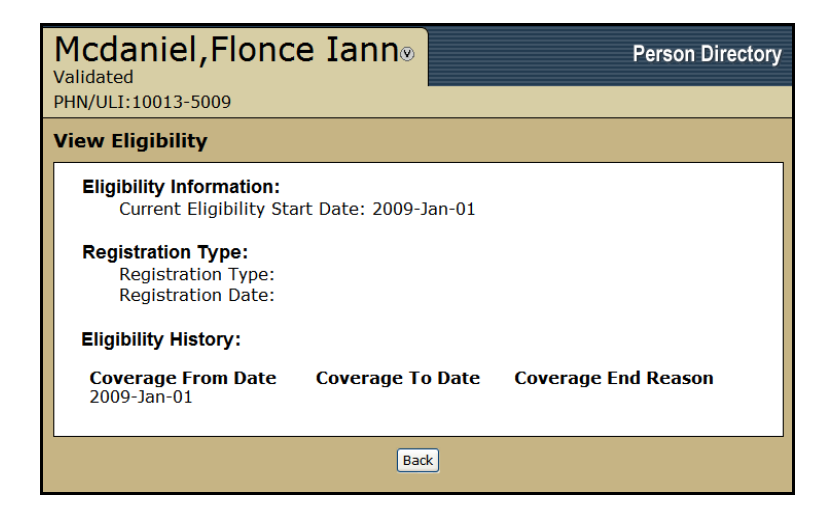

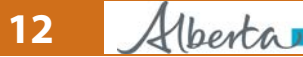

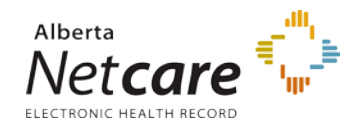

4. The *Current Eligibility Start Date* and the *Eligibility History* (if the person has multiple coverage periods) is listed on the View Eligibility screen.

## View Eligibility – Not Currently Eligible

An example of records in PD would be labeled as Not Currently Eligible include: patients who are not Alberta residents or don't meet the business rules for amount of time in Alberta to qualify as a resident, Patients who are Federally Insured, or a newborn registered in Netcare whose parents are from out of province.

1. *Search* for and *Select* the patient.

| Hirsch, Maria Sc<br>PHN/ULI:10001-9009                                                                                                    | sa                                        | Person Directory                                                                                                    |  |  |  |  |
|----------------------------------------------------------------------------------------------------|-------------------------------------------|----------------------------------------------------------------------------------------------------|--|--|--|--|
| View/Update Person                                                                                                    | View/Update Person                        |                                                                                                    |  |  |  |  |
| This person does not cur                                                                                                    | rently have Alberta                       | Health Care Insurance Plan coverage.                                                                                                    |  |  |  |  |
| Please choose one of the                                                                                                    | following before upda                     | ting this person's information:                                                                                                    |  |  |  |  |
| <ul> <li>This person is a resident of Alberta requesting AHCIP coverage</li> <li>This person is a visitor to Alberta</li> <li>This person is a Federally Insured person (Canadian Forces, Federal Inmate, Federally<br/>Insured Refugees)</li> </ul> |                                           |                                                                                                    |  |  |  |  |
| Name and Person<br>Details:                                                                                                    | [ <u>edit</u> ]                           | Eligibility:<br>Not Currently Eligible                                                                                                    |  |  |  |  |
| Preferred Name:<br>Gender:                                                                                                    | Hirsch, Maria Sosa<br>Female              | [ <u>view eligibility</u> ]                                                                                                    |  |  |  |  |
| Date of Birth:                                                                                                    | 1970-Jul-19                               | Additional Information:                                                                                                    |  |  |  |  |
| Added in Error:                                                                                                    | No<br>[ <u>view all</u><br><u>names</u> ] | <ul> <li>Alberta Personal Health Card Requests</li> <li>Alternate IDs</li> <li>Merge Potential Duplicates</li> <li>Registration Validation</li> </ul> |  |  |  |  |
| Address and Phone<br>Numbers:                                                                                                    | [ <u>edit</u> ]                           | • <u>Residency</u><br>• <u>Secondary ULIs</u>                                                                                                    |  |  |  |  |

- 2. On the *View/Update Person* screen, the *Not Currently Eligible* Status is shown in the Eligibility field.
- 3. Click the *View Eligibility* link

**NOTE**: When the period of eligibility begins on a future date, Person Directory will not display the Current Eligibility Start Date until the actual date when coverage begins. The correct current status of "Not Currently Eligible" will display. The start date of future-dated coverage can be viewed under Eligibility History.

13 Alberta

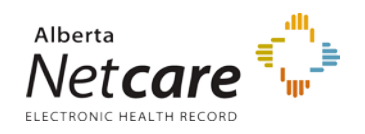

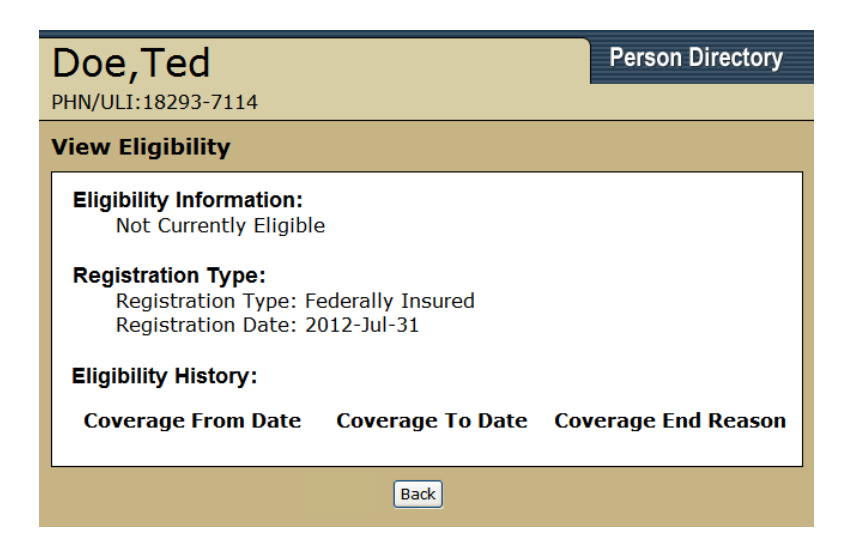

5. The *Eligibility Information* and the *Eligibility History* (if the person has multiple coverage periods) is listed on the *View Eligibility* screen.

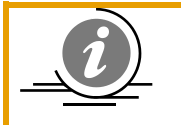

**NOTE**: When the period of eligibility ends on a future date, Person Directory will continue to display a Current Eligibility Start Date until the current coverage period has ended.

# Registering

### Introduction to Registering a person in PD

|                        |                                   |                          | Person Directory       |  |  |
|------------------------|-----------------------------------|--------------------------|------------------------|--|--|
| Person Search Crite    | Person Search Criteria            |                          |                        |  |  |
| No records were found  | that matched your criteria. Would | l you like to <u>add</u> | a person?              |  |  |
| PHN/ULI                | *                                 |                          |                        |  |  |
|                        | or                                |                          |                        |  |  |
| Last Name              | : doe *                           | Date of Birth:           | DD)                    |  |  |
| Last Name Search<br>is | Exact                             | Age Range:               | to                     |  |  |
| First Name             | lee                               | Gender:                  | Any 💌                  |  |  |
| Middle Name            | :                                 | Phone<br>Number:         |                        |  |  |
| Alternate ID Type      | : Select Alternate ID Type 💙      | City:                    |                        |  |  |
| Alternate ID           | *                                 | Vital Status:            | Any 🗸                  |  |  |
|                        | * One of these fields             | must be filled i         | in                     |  |  |
| Search Clear Back      |                                   |                          |                        |  |  |
| 14 Albert              | A.                                |                          | PDUserGuide_Oct2013_v4 |  |  |

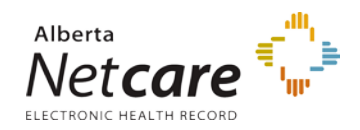

- 1. Search and try to locate the person you want to add. Either:
- Click *add* if PD does not return any search results
- Click Add Person if the search results do not include the person you want to add

| ⊗ Validated | Doe, Lynette Lee<br>Doe, Marcy | Preferred<br>Preferred | 62 Year(s)<br>60 Year(s) | Edmonton<br>Edmonton |
|-------------|--------------------------------|------------------------|--------------------------|----------------------|
|             | New Search Re                  | fine Search Ac         | dd Person                |                      |

|                                                                                                    | Person Directory |
|----------------------------------------------------------------------------------------------------|------------------|
| Add Person                                                                                                    |                  |
| Choose one of the following registration types:                                                                                                    |                  |
| <ul> <li>Newborn (born in Alberta, 28 days or under)</li> <li>Visitor to Alberta (e.g. out of province or out of country)</li> <li>Federally Insured (Canadian Forces, Federal Inmates, Federally Insured Refugees)</li> <li>Resident of Alberta (e.g. new resident or not previously registered)</li> <li>Dependant Child (of already registered parent e.g. Adopted)</li> </ul> |                  |
| Back                                                                                                    |                  |

- 2. Click the appropriate registration type from the list of options:
- Newborn (born in Alberta, 28 days or under)
- Visitor to Alberta (e.g. out of province)
- Federally Insured (Canadian Forces, etc.)
- **Resident of Alberta** (e.g. new resident)
- **Dependant Child** (of already registered parents)

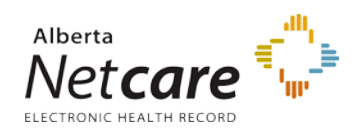

|                                |                                                               | Person Directory                                                                      |
|--------------------------------|---------------------------------------------------------------|---------------------------------------------------------------------------------------|
| Add Alberta Resident           |                                                               |                                                                                       |
| Registration Date: 2           | 2012-Jul-09 *                                                 | * required                                                                            |
| Preferred Name:                |                                                               |                                                                                       |
| Title:                         | Select 🗸 🗸                                                    |                                                                                       |
| Last Name: D                   | Doe *                                                         | Civic Mailing Address: Find Clear All                                                 |
| First Name: L                  | .ee *                                                         |                                                                                       |
| Middle Name:                   |                                                               | Extra Address Information                                                             |
| Suffix: -                      | Select 💌                                                      | Select 💙Select 💙                                                                      |
| Baraan Datailar                |                                                               | Number (e.g. 11) Suffix Name (e.g. Millwoods) Type Direction                          |
| Gender:                        | Colort w*                                                     | Select 👻                                                                              |
| Date of Birth:                 | - Select V                                                    | Unit Type Unit Number (e.g. 10)                                                       |
|                                |                                                               | * Alberta *                                                                           |
| Province of Birth:             | - Select 💙 *                                                  | City Province/State                                                                   |
| Marital Status: -              | Select 💙                                                      |                                                                                       |
| Province/State of -<br>Origin: | Select 💌                                                      |                                                                                       |
| Country of Origin: -           | Select                                                        | Postal/Zip Code                                                                       |
| Alberta Entry Date:            |                                                               | O Delivery Installation Address: Find Clear All                                       |
| (Y<br>(L                       | (YYY-MMM-DD)<br>_eave blank if province of origin is Alberta) |                                                                                       |
| Canada Entry Date:             |                                                               | Extra Address Information                                                             |
| (Y                             | (YYY-MMM-DD)<br>eave black if country of origin is Canada)    | Select                                                                                |
| Alternate ID Type:             | Select                                                        | Mode of Delivery (e.g. PO Box) Mode of Delivery Identifier (e.g. 12)                  |
| Alternate ID:                  |                                                               | Select 💌                                                                              |
| Residential Address:           | Homeless and/or No Fixed Address                              | Delivery Installation Type (e.g. STN) Qualifier (e.g. 'A') Delivery Installation Area |
| Addressee:                     |                                                               | Alberta V                                                                             |
| Descriptive Note:              |                                                               | Capada                                                                                |
| · · ·                          |                                                               | Country                                                                               |
|                                |                                                               |                                                                                       |
|                                |                                                               | Postal/Zip Code                                                                       |
|                                |                                                               | Residential Phone Number:                                                             |
|                                |                                                               | Usage: Residential V                                                                  |
|                                |                                                               | Type: Telephone 🗹 🗌 Unlisted Phone Number                                             |
|                                |                                                               | Phone Number:                                                                         |
|                                |                                                               | area phone ext.                                                                       |
|                                |                                                               | -OR-                                                                                  |
|                                |                                                               | Phone:                                                                                |
|                                |                                                               | Phone Number Start                                                                    |
|                                |                                                               | Date:                                                                                 |
|                                |                                                               | (YYYY-MMM-DD)                                                                         |
|                                |                                                               | Back Submit Cancel                                                                    |

- 3. Complete as many of the fields as possible
- 4. Click *Submit*. **NOTE:** Those highlighted with a \* are mandatory. A <u>Duplicate Check</u> <u>Results</u> screen appears if some of the information is close to another record in the PD database. Respond as necessary.

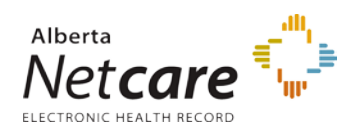

|                                                                          |                                                              |                        | Person Directory                                           |
|--------------------------------------------------------------------------|--------------------------------------------------------------|------------------------|------------------------------------------------------------|
| Add Alberta Resident Conf                                                | irmation                                                     |                        |                                                            |
| The person has been added suc<br>Click <u>here</u> to add another person | cessfully.<br>n with shared demographic                      | : information.         |                                                            |
| ULI:<br>Preferred Name:<br>Gender:<br>Date of Birth:                     | 21081-7114<br>Doe, Miss Lee Lynette<br>Female<br>1980-Jan-01 | Residential/Mailing:   | 321 Mill Maze Ne<br>Edmonton, Alberta<br>Canada<br>T5J 4E5 |
| Marital Status:<br>Province/State of Origin:<br>Country of Origin:       | Single<br>Alberta<br>Canada                                  | Residential/Telephone: | As of: 2012-Jul-09<br>(780) 555-9876<br>As of: 2012-Jul-09 |
|                                                                          | View/Update Person                                           | New Search             |                                                            |

5. A screen confirms the new record. If there are additional people who share the same demographic data to be entered at the same time, click the <u>here</u> hyperlink on this screen. See: <u>Add Additional People Who Share Demographic Data</u>

Additional information on completing the screens are continued in the following sections:

- <u>Newborn</u> (born in Alberta, 28 days or under)
- <u>Visitor to Alberta</u> (e.g. out of province)
- Federally Insured (Canadian Forces, etc.)
- <u>Resident of Alberta</u> (e.g. new resident)
- <u>Dependant Child</u> (of already registered parents)

### Creating a New Person and PD finds a match

Every time a new person is registered in PD, PD automatically searches for matching patients. If there is a match on one or more criterion, the *Duplicate Check Results* screen will appear.

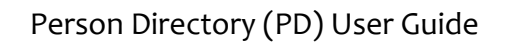

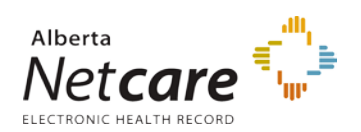

|                          |                          |                 |               |                  | Pers   | son Directory |
|--------------------------|--------------------------|-----------------|---------------|------------------|--------|---------------|
| Duplicate (              | Duplicate Check Results  |                 |               |                  |        |               |
| POSSIBLE DU              | JPLICATE ST              | AKEHOLDE        | R(S) FOI      | JND.             |        |               |
| Person to b<br>Added:    | e                        |                 |               |                  |        |               |
|                          | Name                     | Name<br>Type    | Age           | Date of<br>Birth | Gende  | r City        |
|                          | Jane, Jack               | Preferred       | 4 Year<br>(s) | 2008-Jan-1       | 5 Male | Edmonton      |
| Potential<br>Duplicates: | (select to v<br>details) | view            |               |                  |        |               |
|                          | Jones, Jam               | <u>es</u> Prefe | rred          |                  | Male   | Edmonton      |
|                          | <u>Jones, Jam</u>        | <u>es</u> Prefe | rred          |                  | Male   | Edmonton      |
|                          |                          |                 | Add Perso     | n Cancel /       | Add Ba | ck            |

The potential duplicate records will be listed on the lower half of the screen with their demographic details listed (if available).

- Click on the *Name* Hyperlink to see a side by side comparison of the two records (the one being created and the record selected).
- Click *Add Person* to continue with the registration
- Click Cancel Add to stop the registration of the person
- Click *Back* to return to the previous screen.

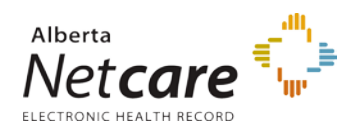

|                                                                                              |                                                                               |                                                                                              | Person Directory                                                                                      |
|----------------------------------------------------------------------------------------------|-------------------------------------------------------------------------------|----------------------------------------------------------------------------------------------|----------------------------------------------------------------------------------------------------|
| Compare Potential Du                                                                         | plicate                                                                       |                                                                                              |                                                                                                    |
| Person to be Added                                                                           |                                                                               | Potential Duplicate<br>PHN/ULI:                                                              | 73115-0014                                                                                            |
| Preferred Name:                                                                              | Jane, Jones                                                                   | Preferred Name:                                                                              | Jones, James<br>[view all names]                                                                      |
| Residential/Mailing:                                                                         | 21 Milwoods Allee<br>E<br>Leduc, Alberta<br>Canada<br>Effective date unknown. | Residential/Mailing:                                                                         | Jasper Ave<br>Edmonton, Alberta<br>Canada<br>T5J 2N3<br>As of: 2003-Feb-03<br>[view all<br>addresses] |
| Gender:<br>Date Of Birth:<br>Current Eligibility Start<br>Date:                              | Male<br>2008-Jul-15<br>Not Currently<br>Eligible                              | Gender:<br>Date Of Birth:<br>Current Eligibility Start<br>Date:                              | Male<br>Not Currently<br>Eligible<br>[ <u>view eligibility</u><br>history]                            |
| Alternate ID Type:<br>Alternate ID:                                                          |                                                                               | Alternate ID Type:<br>Alternate ID:                                                          | [view all alternate<br>ids]                                                                           |
| Province/State of Origin:<br>Country of Origin:<br>Alberta Entry Date:<br>Canada Entry Date: | Ρ                                                                             | Province/State of Origin:<br>Country of Origin:<br>Alberta Entry Date:<br>Canada Entry Date: | _                                                                                                    |
|                                                                                              | Back                                                                          | Accept                                                                                       |                                                                                                    |

Clicking the Name Hyperlink on the *Duplicate Check Results* screen will display the *Compare Potential Duplicate* screen.

### Add Additional People Who Share Demographic Data

1. From the *Add Alberta Resident Confirmation* screen (see: <u>step 5</u> of the Registering a person in PD), click the *here* link from the message "Click *here* to add another person with shared demographic information". The *Add Alberta Resident* screen will appear.

|                      | Person Directory |
|----------------------|------------------|
| Add Alberta Resident | t                |
|                      | * required       |
| Registration Date:   | 2012-Aug-01 *    |
| Preferred Name:      |                  |
| Title:               | Mrs 💌            |
| Last Name:           | Doe *            |
| First Name:          | Mother *         |
| Middle Name:         |                  |
| Suffix:              | Select 💙         |

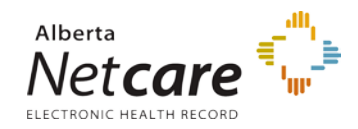

- 2. On the *Add Alberta Resident* screen, the shared demographic data will pre-populate based on the initial entry. This includes the *Last Name*, *origin*, the *address* and the *telephone* numbers entered.
- 3. Complete the *Person Details* for the additional person being created.
- 4. Click Submit

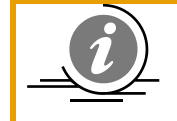

**NOTE**: A <u>Duplicate Check Results</u> screen appears if some of the information is close to another record in the PD database. Respond as necessary.

5. The *Add Alberta Resident Confirmation* screen will appear, If there are additional people with shared demographic information to be entered, repeat this process from <u>step 1</u>

### Newborn

### **Registering a Newborn**

Newborns, born in Alberta that are 28 days of age or under, **must be registered** under this registration type (**Add Newborn**) to support the Alberta Newborn Metabolic Screening (NMS) program. The goal of the NMS program is that all babies born in Alberta have access to newborn metabolic screening as an integral component of their health care. The purpose of the NMS program is to minimize morbidity and mortality of Alberta infants with screened disorders.

It is critical to the success of the NMS program that newborns are linked to the correct parent PHN/ULI. Inadvertently linking to the wrong parent PHN/ULI (i.e. another family) can result in unnecessary delays when trying to reach the newborn for follow up when screening alerts are generated by the NMS Application.

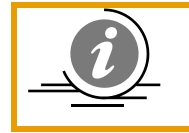

**NOTE**: Linking to the wrong parent PHN/ULI can also result in a health card bearing the demographic information of the newborn being sent to the wrong family. This would potentially be a breach of person identifiable information.

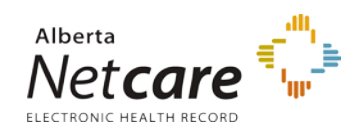

|                                                                                                    | Person Directory |
|----------------------------------------------------------------------------------------------------|------------------|
| Add Person                                                                                                    |                  |
| Choose one of the following registration types:                                                                                                    |                  |
| <ul> <li><u>Newborn (born in Alberta, 28 days or under)</u></li> <li><u>Visitor to Alberta (e.g. out of province or out of country)</u></li> <li><u>Federally Insured (Canadian Forces, Federal Inmates, Federally Insured Refugees)</u></li> <li><u>Resident of Alberta (e.g. new resident or not previously registered)</u></li> <li><u>Dependant Child (of already registered parent e.g. Adopted)</u></li> </ul> |                  |
| Back                                                                                                    |                  |

1. Select Newborn from the *Add Person* screen

|                                        |                | Person Directory |
|----------------------------------------|----------------|------------------|
| Add Newborn                            |                |                  |
| Parent Information:<br>Parent PHN/ULI: | Find)*         | * required       |
| No Parent ULI<br>Reason:               | Select 👻 *     |                  |
| Newborn Informatio                     | n              |                  |
| Preferred Name:                        |                |                  |
| Last Name:                             | Doe *          |                  |
| First Name:                            | No First Name* |                  |
| Middle Name:                           |                |                  |
| Suffix:                                | Select 💌       |                  |
| Person Details:                        |                |                  |
| Gender:<br>Date of Birth:              | Select 💙 *     |                  |

2. Enter the Parent PHN or ULI if known and Click *Find*. Otherwise, leave the cell blank and click *Find* to launch the search screen to <u>search for</u> and select the parent.

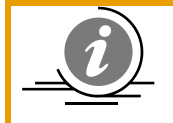

**NOTE**: If the newborn does not have a parent PHN / ULI, be sure to select a reason from the *No Parent ULI Reason* drop-down menu.

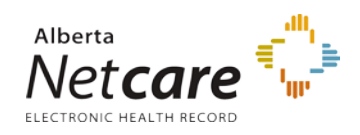

| Doe,Lee Lynette<br>PHN/ULI:21081-7114 |                                                                                  | Person Directory     |
|---------------------------------------|----------------------------------------------------------------------------------|----------------------|
| Person Confirmation                   |                                                                                  |                      |
| Residential/Mailing:                  | 321 Mill Maze Ne<br>Edmonton, Alberta<br>Canada<br>T5J 4E5<br>As of: 2012-Jul-09 |                      |
| Gender:                               | Female                                                                           |                      |
| Date of Birth:                        | 1980-Jan-01                                                                      |                      |
| Eligibility Start Date:               | Not Currently Eligible                                                           |                      |
|                                       | Back New Search                                                                  | Refine Search Accept |

3. Confirm this is the correct parent and click Accept

|                                                                                     |                                                                                                    | Person Directory |
|-------------------------------------------------------------------------------------|----------------------------------------------------------------------------------------------------|------------------|
| Add Newborn                                                                         |                                                                                                    |                  |
| Parent Information:<br>PHN/ULI:<br>Preferred Name:<br>Residential/Mailing:          | 21081-7114 Clear Parent<br>Doe, Miss Lee Lynette<br>321 Mill Maze Ne<br>Edmonton, Alberta<br>Canada<br>T5J 4E5<br>As of: 2012-Jul-09 |                  |
| Residential/Telephone:                                                              | (780) 555-9876<br>As of: 2012-Jul-09                                                                                                 |                  |
| Newborn Information<br>Preferred Name:<br>Last Name:<br>First Name:<br>Middle Name: | Doe*                                                                                                    | *                |

4. The parent information selected will be pulled into the Add Newborn screen. Reconfirm the identity of the parent that is returned and before proceeding with the newborn addition. If the parent selected is incorrect, click *Clear Parent* and start a new search for the parent. **NOTE:** The parent demographic information populates the residential mailing address and telephone number. If these need to be updated, see: <u>How do I update an address or phone number?</u>

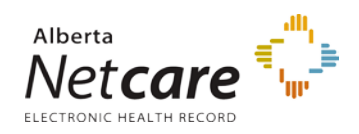

|                        | Person Directory                     |
|------------------------|--------------------------------------|
| ld Newborn             |                                      |
|                        |                                      |
| Parent Information:    |                                      |
| PHN/ULI:               | 21081-7114 Clear Parent              |
| Preferred Name:        | Doe, Miss Lee Lynette                |
| Residential/Mailing:   | Edmonton Alberta                     |
|                        | Canada                               |
|                        | T5J 4E5                              |
| Residential/Telephone: | (780) 555-9876                       |
| • •                    | As of: 2012-Jul-09                   |
| Newborn Information    |                                      |
| Preferred Name:        |                                      |
| Last Name:             | Doe *                                |
| First Name:            | Lyn 🗆 No First Name*                 |
| Middle Name:           |                                      |
| Person Details:        |                                      |
| Gender:                | Female *                             |
| Date of Birth:         | 2012-Jul-01 *                        |
| Birth Order:           | (YYYY-MMM-DD)                        |
| birdi oldel.           |                                      |
| Registration Facility: | 042 - Grey Nuns Community Hospital * |
| Date of Death:         |                                      |
|                        | (YYYY-MMM-DD)                        |
|                        |                                      |
|                        | Back Submit Cancel                   |
|                        |                                      |

- 5. All newborns must have a first and last name. If a first name is not known, select the *No First Name* check box. Do not type a first name of "Baby Boy". PD automatically enters a default first name for a multiple birth IF the *No First Name* check box is selected. Be sure to complete the *Birth Order* boxes
- 6. Enter the **Gender** and **Date of Birth** for the newborn
- 7. *Birth Order* is selected from a drop-down list. **NOTE:** When adding multiple newborns (e.g. twins), *Birth Order* defaults to the previous entry.
- 8. The *Registration Facility* field has an auto-complete functionality allowing you to either type in part or all of a facility number or name and a drop-down list of active valid facilities to chose from will appear. The addition of Newborns within PD is based on the facility where the registration is entered.
- 9. Click **Submit**. A confirmation screen will be displayed.

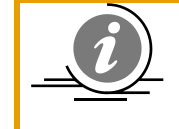

**NOTE**: Once the newborn name is registered in the system, an Alberta Personal Health Card will be generated if the newborn is eligible for coverage. If eligible, the Alberta Personal Health Card would be mailed within a week.

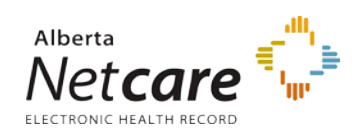

|                                                                                                   |                                                                                                    |                                                                | Person Directory                                                                                                    |
|---------------------------------------------------------------------------------------------------|----------------------------------------------------------------------------------------------------|----------------------------------------------------------------|----------------------------------------------------------------------------------------------------|
| Add Newborn (                                                                                     | Confirmation                                                                                                   |                                                                |                                                                                                    |
| The person has be<br>Click <u>here</u> to add                                                     | een added successfully.<br>another person with shared der                                                      | mographic information.                                         |                                                                                                    |
| ULI:<br>Preferred Name:<br>Gender:<br>Date of Birth:<br>Birth Order:<br>Registration<br>Facility: | 66086-7114<br>Doe, Lyn<br>Female<br>2012-Jul-01<br>1 of 1 - Singleton<br>042 - Grey Nuns Community<br>Hospital | Parent Name:<br>Residential/Mailing:<br>Residential/Telephone: | Doe, Lee Lynette<br>321 Mill Maze Ne<br>Edmonton,<br>Alberta<br>Canada<br>T5J 4E5<br>As of: 2012-Jul-10<br>(780) 555-9876<br>As of: 2012-Jul-10 |
| 1                                                                                                 | View/Update Person                                                                                             | New Search                                                     |                                                                                                    |

- 10. Clicking *View / Update Person* will take you to the *View / Update Person* screen for the newborn.
- 11. Clicking *New Search* will return you to the *PD home* page
- 12. Clicking *Click here to add another person with shared demographic information* will take you to the <u>Add Person</u> screen.

### **Registering a Deceased Newborn**

To minimize the possibility of an Alberta Personal Health Card being mailed to the parent of a deceased newborn, the date of death should be recorded immediately in PD *if the newborn is in the process of being added* **or** *the newborn has already been added*.

If the newborn is in the process of being added to Person Directory:

- a) A newborn will have to be added through the **Add Newborn** screen within PD and updated as deceased with the Date of Death (**Note**: the **Add Newborn** screen has edits in place preventing the Newborn from being added under any other registration type).
- b) The deceased Newborn can be added with the no parent ULI code of "Unable to locate parent", thereby reducing the risk of a health card being issued

If the newborn has already been added to PD, See: Update Person, Date of Death.

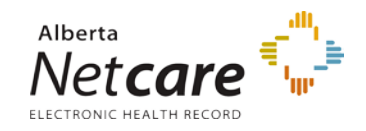

| Add Newborn                                                                                   |                                                                                                    |          |
|-----------------------------------------------------------------------------------------------|----------------------------------------------------------------------------------------------------|----------|
| Parent Information:<br>Parent PHN/ULI:<br>No Parent ULI<br>Reason:                            | *<br>210817114 Find *<br>-OR-<br>Unable to locate parent ULI *                                                                                                    | required |
| Newborn Informatio<br>Preferred Name:<br>Last Name:<br>First Name:<br>Middle Name:<br>Suffix: | n<br>Doe *<br>Lee No First Name*                                                                                                    |          |
| Person Details:<br>Gender:<br>Date of Birth:<br>Birth Order:<br>Registration<br>Facility:     | Female       *         2012-Jul-01       *         (YYYY-MMM-DD)       *         1       * of       1 - Singleton       *         042 - Grey Nuns Community Hospital       * |          |
| Date of Death:                                                                                | 2012-Jul-01<br>(YYYY-MMM-DD)                                                                                                    |          |

- A deceased newborn can be linked to a *Parent PHN / ULI* (See <u>Registering a Newborn</u>, <u>Step 2</u>) or the can be added with a *No Parent ULI Reason*. NOTE: If a *No Parent ULI Reason* is entered, complete the *Civic Mailing Address* and *Residential Phone Number*.
- 2. A *First Name* is not required to be entered and the parent's last name can be used to identify the patient record.
- 3. Select the Newborn's *Gender*.
- 4. Enter the **Date of Birth**
- 5. *Birth Order* is selected from a drop-down list. **NOTE:** When adding multiple newborns (e.g. twins), *Birth Order* defaults to the previous entry.
- 6. The *Registration Facility* field has an auto-complete functionality allowing you to either type in part or all of a facility number or name and a drop-down list of active valid facilities to chose from will appear. The addition of Newborns within PD is based on the facility where the registration is entered.
- 7. Enter the **Date of Death** for the deceased newborn
- 8. Click *Submit*. A confirmation screen will appear and includes the *Deceased Date* of the Newborn.

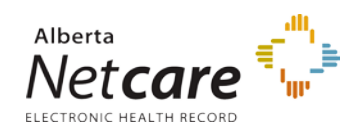

|                                                                      |                                                                       |                                      | Person Directory                                                       |
|----------------------------------------------------------------------|-----------------------------------------------------------------------|--------------------------------------|------------------------------------------------------------------------|
| Add Newborn Confir                                                   | mation                                                                |                                      |                                                                        |
| The person has been add<br>Click <u>here</u> to add another          | ed successfully.<br>Person with shared demographi                     | ic information.                      |                                                                        |
| ULI:<br>Preferred Name:<br>Gender:<br>Date of Birth:<br>Birth Order: | 68082-7114<br>Doe, Lee<br>Female<br>2012-Jul-01<br>1 of 1 - Singleton | Parent Name:<br>Residential/Mailing: | Doe, Lee Lynette<br>321 Mill Maze Ne<br>Edmonton,<br>Alberta<br>Canada |
| Registration<br>Facility:<br>Deceased Date:                          | 042 - Grey Nuns Community<br>Hospital<br>2012-Jul-01                  | Residential/Telephone:               | T5J 4E5<br>As of: 2012-Jul-10<br>(780) 555-9876<br>As of: 2012-Jul-10  |
|                                                                      | View/Update Person                                                    | New Search                           |                                                                        |

### **Registering a Stillborn Newborn**

The NMS program and the Morbidity, Ambulatory Care Abstract Reporting (MACAR) do not require stillborns to be assigned ULIs; therefore, they *do not* need to be registered in Person Directory.

If an autopsy is performed on a stillborn, there is a need to assign a ULI to a stillborn for medical claim billing purposes. If this is the case, it is imperative that the stillborn indicator be selected on the stillborn/newborn's record otherwise an Alberta Personal Health Card could be issued in error.

If the stillborn is in the process of being added to Person Directory:

- a) A stillborn will have to be added through the **Add Newborn** screen within Person Directory and marked as Stillborn (Note: the **Add Newborn** screen has edits in place preventing the stillborn from being added under any other registration type).
- b) The stillborn *can* be linked to the parent's ULI. Alternatively, the stillborn can be added with the **no parent ULI** code of "**Unable to locate parent**", thereby reducing the risk of a health card being issued.

In both cases, select the **Stillborn** checkbox.

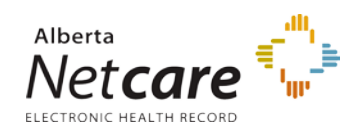

|                     |                                  | Person Directory |
|---------------------|----------------------------------|------------------|
| Add Newborn         |                                  |                  |
| Parent Information: |                                  |                  |
| Parent PHN/ULI:     | 46872-7114 Find *                | * required       |
|                     | -OR-                             |                  |
| No Parent ULI       | Unable to locate parent ULI 💌 *  |                  |
| Reason:             |                                  |                  |
| Newborn Informatio  | n                                |                  |
| Preferred Name:     |                                  |                  |
| Last Name:          | Doe *                            |                  |
| First Name:         | Rea Vo First Name*               |                  |
| Middle Name:        |                                  |                  |
| Suffix:             | Select 💌                         |                  |
| Person Details:     |                                  |                  |
| Gender:             | Female V*                        |                  |
| Date of Birth:      | 2012-Jul-27 *                    |                  |
|                     | (YYYY-MMM-DD)                    |                  |
| Birth Order:        | 1 * of 1 - Singleton 💌 *         |                  |
| Registration        | 043 - Royal Alexandra Hospital * |                  |
| Facility:           |                                  |                  |
| Date of Death:      |                                  |                  |
| l r                 | (YYYY-MMM-DD)                    |                  |
| LL                  |                                  |                  |
| Residential Address |                                  |                  |
|                     | No Address                       |                  |

- A deceased newborn can be linked to a *Parent PHN / ULI* (See <u>Registering a Newborn</u>, <u>Step 2</u>) or the can be added with a *No Parent ULI Reason*. NOTE: If a *No Parent ULI Reason* is entered, complete the *Civic Mailing Address* and *Residential Phone Number*.
- 2. A *First Name* is not required to be entered and the parent's last name can be used to identify the patient record.
- 3. Complete the **Person Details**
- 4. Select the Newborn's *Gender*. PD cannot register an unknown gender. To register a Stillborn, where the gender is unknown, the user needs to register the Stillborn normally, selecting *Male* or *Female* for gender. Once registered, the user needs to contact the PD Help Desk at (780) 427-1494 to have the gender properly assigned to unknown (this is a function that can only be done in Central Stakeholder Registry and is not a capable function within PD).
- 5. Enter the **Date of Birth**
- 6. *Birth Order* is selected from a drop-down list. **NOTE:** When adding multiple newborns (e.g. twins), *Birth Order* defaults to the previous entry.
- 7. Check the *Stillborn* Check box. When stillborn is selected, the Date of Death will be populated with the information from the Date of Birth.
- 8. Click *Submit*. A confirmation screen will appear and includes the *Deceased Date* of the Newborn.

27 Alberta

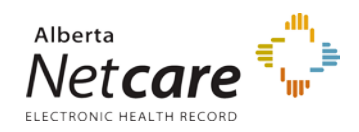

|                                                                                                    |                                                                                                    | Person Directory                                                                                            |
|----------------------------------------------------------------------------------------------------|----------------------------------------------------------------------------------------------------|----------------------------------------------------------------------------------------------------|
| Add Newborn Conf                                                                                                 | irmation                                                                                                    |                                                                                                    |
| The person has been a<br>Click <u>here</u> to add anoth                                                          | dded successfully.<br>her person with shared demographic information.                                                                                                    |                                                                                                    |
| ULI:<br>Preferred Name:<br>Gender:<br>Date of Birth:<br>Birth Order:<br>Registration Facility:<br>Deceased Date: | 45646-4114<br>Julipe, Jennifer Residential/Mailing:<br>Female<br>2010-Dec-12<br>1 of 1 - Singleton<br>065 - Seton - Jasper Healthcare Centre Residential/Telephone:<br>2010-Dec-12<br>Stillborn | 141 Kity Close<br>Edmonton, Alberta<br>Canada<br>As of: 2010-Dec-14<br>(780) 412-3652<br>As of: 2010-Dec-14 |
|                                                                                                    | View/Update Person New Search                                                                                                    |                                                                                                    |

#### **Updating a Newborn**

The *Newborn Information* link on the View / Update Person screen is available to <u>update</u> newborn's specific demographics (Parent's ULI, Registration Facility, Birth Order, and Birth Count) for up to **90 days**. This will **NOT** change the definition of <u>adding</u> a newborn of **28 days** or less and born in Alberta.

The availability of the link for 90 days allows users to update the newborn's specific demographics due to data entry errors.

- 1. Enter infant into the *Person Search Criteria* and click *Search*.
- 2. Select the *infant* from the *Search list*.

| Doe,<br>PHN/ULI:15398-7114                                                                                                    | Person Directory                                                                                                    |
|----------------------------------------------------------------------------------------------------|----------------------------------------------------------------------------------------------------|
| View/Update Person                                                                                                    |                                                                                                    |
| Name and Person       [ edit ]         Details:       Preferred Name: Doe         Gender:       Male         Date of Birth:       2012-Jul-31         Added in Error:       No         [ view all names ] | Eligibility:<br>Not Currently Eligible<br>[ <u>view eligibility</u> ]<br>Additional Information:<br>• Newborn Information<br>• Alberta Personal Health Card Requests |
| Address and Phone [edit]<br>Numbers:<br>Residential/Mailing: 2 21 Via<br>Edmonton, Alberta                                                                                                    | Alternate IDs     Merge Potential Duplicates     Registration Validation     Residency     Secondary ULIs                                                            |

3. Click the *Newborn Information* link in the Additional Information section of the View/Update Person screen.

28 Alberta

| Doe,                                                                                                    | Person Directory |
|----------------------------------------------------------------------------------------------------|------------------|
| PHN/ULI:15398-7114                                                                                                |                  |
| Update Newborn Information                                                                                        |                  |
| Parent Information:<br>PHN/ULI: 94393-7114 Clear Parent<br>Name: Doe, Mrs Mother                                  | * required       |
| Newborn Information:<br>Birth Order: 1* of 1-Singleton *<br>Registration Facility: 042 - Grey Nuns Community Hosp | ital *           |
| Submit Cancel                                                                                                    |                  |

- 4. Click Clear Parent to update the Parent Information
- 5. Enter a different number for the Birth Order if the birth order is incorrect.
- 6. Change the number of births for the Birth Order if applicable

### If the stillborn has already been added to Person Directory

If the newborn has already been added to PD, the stillborn indicator should be selected immediately on the newborn's record, to minimize the possibility of an Alberta Personal Health Card being mailed in error.

1. Complete steps 1-3 of <u>Updating a Newborn</u>.

| Doe,<br>PHN/ULI:15398-7114                                                                                              | Person Directory |
|----------------------------------------------------------------------------------------------------|------------------|
| Update Newborn Information                                                                                              |                  |
| Parent Information:<br>PHN/ULI: 94393-7114 Clear Parent<br>Name: Doe, Mrs Mother                                        | * required       |
| Newborn Information:<br>Birth Order: 1 * of 1 - Singleton *<br>Registration Facility: 042 - Grey Nuns Community Hospita | I *              |
| Submit Cancel                                                                                                    |                  |

- 2. In the Update Newborn Information screen under the Newborn Information section, click on the *Stillborn* check box to record the newborn birth as a stillbirth.
- 3. Then click on the *Submit* button to update your record.

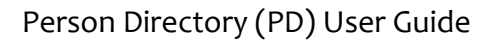

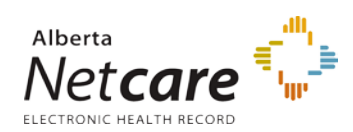

**NOTE**: If the parent and Infant were newly added to PD and the record is less than 7 days old, a warning message may appear. This means that some of the information between the parent and the infant records has recently been

updated. Click *Submit* a second time to commit the changes to the data.

Update Newborn Information ADDRESS CHANGED WITHIN THE LAST 7 DAYS. Associated Addresses Will be UPDATED ADDRESS CHANGED WITHIN THE LAST 7 DAYS.

| Doe, (stillborn)® Dec<br>PHN/ULI:15398-7114 | eased             |                 | Person Directory                                 |
|---------------------------------------------|-------------------|-----------------|--------------------------------------------------|
| View/Update Person                          |                   |                 |                                                  |
| Name and Person<br>Details:                 |                   | [ <u>edit</u> ] | Eligibility:<br>Not Currently Eligible           |
| Preferred Name:<br>Gender:                  | Doe<br>Male       |                 | [ <u>view eligibility</u> ]                      |
| Date of Birth:<br>Added in Error:           | 2012-Jul-31<br>No |                 | Additional Information:<br>• Newborn Information |

- 4. The stillborn status will be updated on the newborn record.
- 5. The View/Update Person screen shows the newborn as deceased with a stillborn status in the record header tab.

#### See Also:

Registering a Deceased Newborn, or Update Person – Date of Death

### Register a Visitor to Alberta

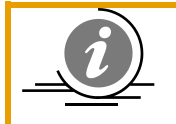

**NOTE**: Important Note: any **newborn that is 28 days or less** in age and was born in Alberta, **only** the Newborn link on the **Add Person** screen can be used to register the patient.

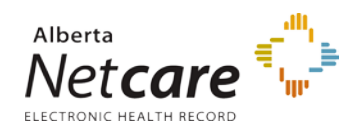

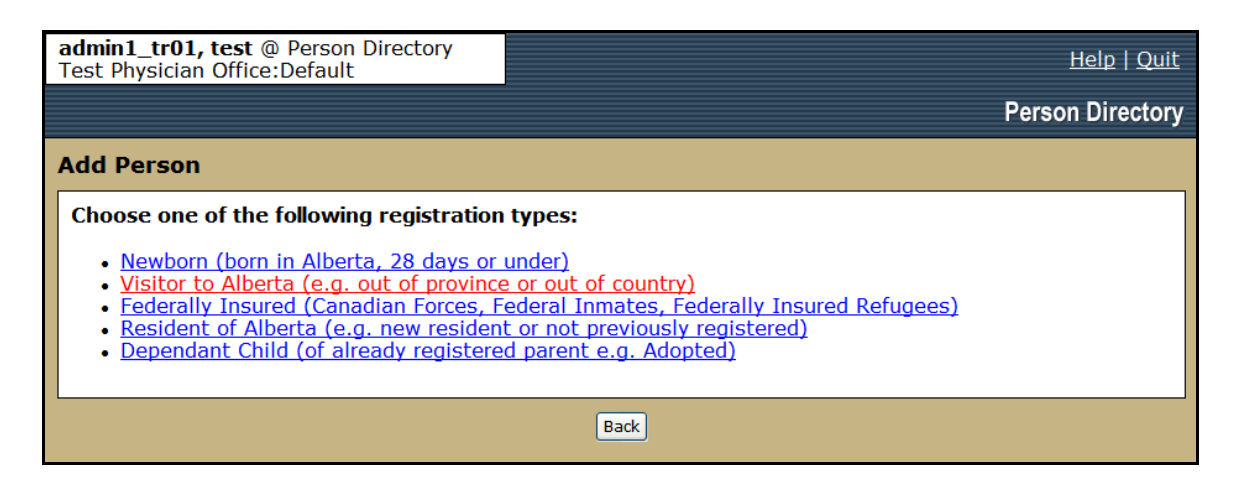

1. Select *Visitor to Alberta (e.g. out of province or out of country)* from the *Add Person* screen

| admin1_tr01, test @ Person Directory<br>Test Physician Office:Default                                                                                                    | <u>Help</u>   <u>Quit</u>                  |
|----------------------------------------------------------------------------------------------------|--------------------------------------------|
|                                                                                                    | Person Directory                           |
| Add Visitor                                                                                                    |                                            |
| Preferred Name:<br>Title: Ms v<br>Last Name: Doe *<br>First Name: Dodi *<br>No-First-Name Select v<br>Reason:<br>Middle Name:<br>Suffix: Select v                             | * required                                 |
| Additional Information:<br>Gender: Female *<br>Date of Birth: 1978-Dec-02 UN<br>(YYYY-MMM-DD)<br>(DOB mandatory in<br>Province of Birth: Outside AB *<br>Residential Address: | nknown *<br>f visiting from within Canada) |

Enter the visitor's person demographic data

- 2. Enter the **Preferred Name** information.
  - i. Only *Last* and *First* Name (or *No-First-Name Reason*) are mandatory.
- 3. Complete the *Additional Information* fields.
  - i. Gender and DOB are mandatory.
  - ii. The *Province of Birth* must be set to *Outside AB*.

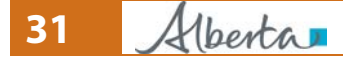

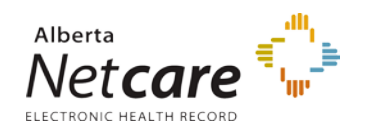

| Residential Address:<br>Partial: 🔽<br>Addressee:                                                  |
|---------------------------------------------------------------------------------------------------|
| Descriptive Note:                                                                                 |
| © Civic Mailing Address: Find Clear All                                                           |
| Extra Address Information                                                                         |
| Select    Select    Select       Number     Suffix     Name (e.g. Millwoods)     Type   Direction |
| Select V<br>Unit Type Unit Number (e.g. 10)                                                       |
| Flin Flon     * Manitoba       City     Province/State                                            |
| Canada v*<br>Country                                                                              |
| Postal/Zip Code                                                                                   |
| - OR -<br>O Delivery Installation Address: Find Clear All                                         |

4. A full *Civic Mailing* or *Delivery Installation* Address must be entered or the *Partial* checkbox can be selected to enter only the *City*, *Province* and *Country*.

Select which type of Visitor to Alberta being registered: <u>Register a Visitor to Alberta (Out of Province)</u> <u>Register a Visitor to Alberta (Out of Country)</u>

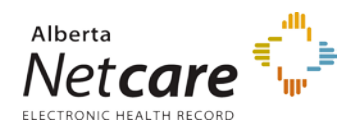

г

### **Register a Visitor to Alberta (Out of Province)**

| Phone Number:<br>Usa<br>Ty                                                         | ige: Residential 💙<br>pe: Telephone 💌 🗌 Unlisted Phone Number             |
|------------------------------------------------------------------------------------|---------------------------------------------------------------------------|
| Phone Num                                                                          | Der: 204 5555555                                                          |
| Internatio<br>Pho<br>Phone Number S<br>Da                                          | OR-<br>onal                                                               |
| • Visiting from                                                                    | within Canada                                                             |
| Out of Province                                                                    | e ID Manitoba Health Number 🚩 -OR- 🗌 Out of Province ID not provided (pe: |
| Out of Province                                                                    | ID: 117508170                                                             |
| <ul> <li>Visiting from<br/>Country of Orig<br/>Date of Entry i<br/>Cana</li> </ul> | outside Canada<br>gin: Select V<br>into da: (YYYY-MMM-DD)                 |
|                                                                                    | Back Submit Cancel                                                        |

- 1. Enter a *Phone Number* for the patient
- 2. Select the *Visiting from within Canada* radio button.
- Record the type of ID verified by selecting the *Out of Province ID Type* from the dropdown box and enter the *Out of Province ID*. The Out of Province ID number must be valid and must pass an algorithm that checks the validation. Click the *Help* Button at the top of the screen for a list of the validation patterns.
   or

Check the **Out of Province ID not provided** if ID was not viewed.

4. Click *Submit* 

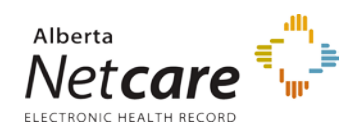

|                                                                                                    | Person Directory                     |
|----------------------------------------------------------------------------------------------------|--------------------------------------|
| Add Visitor Confirmation                                                                                                |                                      |
| The person has been added successfully.<br>Click <u>here</u> to add another person with shared demographic information. |                                      |
| ULI: 25298-7114 Partial Residential/Mailin                                                                              | ng:<br>Elin Elon Manitoba            |
| Gender: Female<br>Date of Birth: 1978-Dec-02                                                                            | Canada                               |
| Out of Province ID Type: Manitoba Health Number Residential/Telephone:<br>Out of Province ID: 117508170                 | (204) 555-5555<br>As of: 2012-Jul-30 |
| View/Update Person New Search                                                                                           |                                      |

- 5. The *Add Visitor Confirmation* screen will display the information entered as well as the new *ULI* assigned to the patient.
- 6. Click the *here* button to add a spouse or dependant. See <u>Add a Dependant</u>
- 7. Click *View / Update Person* to see the newly created patient's personal record and add additional information
- 8. Click *New Search* to return to the *Person Search Criteria* Page

### **Register a Visitor to Alberta (Out of Country)**

| Phone Number:<br>Usage<br>Type<br>Phone Number<br>-OR                                                       | Residential  Unlisted Phone Number Unlisted Phone Number ext. |
|----------------------------------------------------------------------------------------------------|---------------------------------------------------------------|
| Internationa<br>Phone                                                                                       | 011 45263 01423<br>cntry route phone                          |
| Phone Number Start<br>Date:                                                                                 | (YYYY-MMM-DD)                                                 |
| <ul> <li>Visiting from wit</li> <li>Out of Province II</li> <li>Type</li> <li>Out of Province ID</li> </ul> | hin Canada O Select OR- Out of Province ID not provided       |
| Visiting from out<br>Country of Origin<br>Date of Entry into<br>Canada                                      | Australia<br>2012-Jun-30<br>(YYYY-MMM-DD)                     |
|                                                                                                    | Back Submit Cancel                                            |

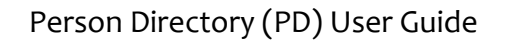

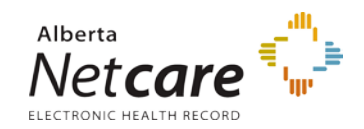

- 1. Enter the International Phone Number for the patient
- 2. It is mandatory to select the *Visiting from outside Canada* radio button.
- 3. Selecting the *Country of Origin* from the drop-down box is optional. If entering a Country of Origin, the *Date of Entry into Canada* is mandatory. If the date is not known, enter the date the patient presents at the health service facility.
- 4. Click Submit

|                                                                                                    | Person Directory                                                   |
|----------------------------------------------------------------------------------------------------|--------------------------------------------------------------------|
| Add Visitor Confirmation                                                                                                |                                                                    |
| The person has been added successfully.<br>Click <u>here</u> to add another person with shared demographic information. |                                                                    |
| ULI: 35297-7114 Partial Residential/M<br>Preferred Name: Doe, Mr. Jack<br>Gender: Male                                  | lailing:<br>Brisbane,<br>Australia                                 |
| Date of Birth:1975-Jul-30Country of Origin:AustraliaCanada Entry Date:2012-Jun-30                                       | As of: 2012-Jul-30<br>phone: 011-45263-01423<br>As of: 2012-Jul-30 |
| View/Update Person New Search                                                                                           |                                                                    |

- 5. The *Add Visitor Confirmation* screen will display the information entered as well as the new *ULI* assigned to the patient.
- 6. Click the *here* button to add a spouse or dependant. See Add a Dependant
- 7. Click *View / Update Person* to see the newly created patient's personal record and add additional information
- 8. click *New Search* to return to the *Person Search Criteria* Page

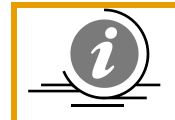

**NOTE**: If the patient supplies their full address, it can be entered to the Physical Address section of their record. See <u>Add Physical Address</u>

# Federally Insured Person

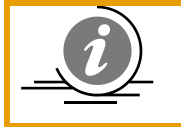

**NOTE**: Important Note: any **newborn that is 28 days or less** in age and was born in Alberta, *only* the Newborn link on the **Add Person** screen can be used to register the patient.

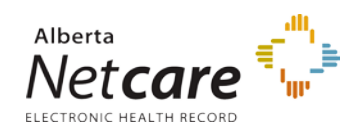

| Person Directory                                                                                                    |  |  |
|----------------------------------------------------------------------------------------------------|--|--|
| Add Person                                                                                                    |  |  |
| Choose one of the following registration types:                                                                                                    |  |  |
| <ul> <li><u>Newborn (born in Alberta, 28 days or under)</u></li> <li><u>Visitor to Alberta (e.g. out of province or out of country)</u></li> </ul>            |  |  |
| • Federally Insured (Canadian Forces, Federal Inmates, Federally Insured Refugees)                                                                            |  |  |
| <ul> <li>Resident of Alberta (e.g. new resident or not previously registered)</li> <li>Dependant Child (of already registered parent e.g. Adopted)</li> </ul> |  |  |
| Back                                                                                                    |  |  |

1. Select *Federally Insured* (*Canadian Forces, Federal Inmates, Federally Insured Refugees*) from the *Add Person* screen

|                                                                                   | Person Directory                                                 |  |
|-----------------------------------------------------------------------------------|------------------------------------------------------------------|--|
| Add Federally Insured                                                             |                                                                  |  |
| Proformed Name                                                                    | * required                                                       |  |
| Freierred Name:<br>Title:<br>Last Name:<br>First Name:<br>Middle Name:<br>Suffix: | Mister  Doe  * Ted  Select  V                                    |  |
| Person Details:<br>Gender:<br>Date of Birth:<br>Province of Birth:                | Male *<br>1970-Jul-31 Unknown *<br>(YYYY-MMM-DD)<br>Outside AB * |  |
| Alternate ID Type:<br>Alternate ID:                                               | Canadian Forces Number 💙<br>F01232667                            |  |
| Residential Address                                                               | 3:                                                               |  |

- 2. Enter the visitor's person demographic data
- 3. Enter the *Preferred Name* information.
  - i. Only *Last* and *First* Name (or *No-First-Name Reason*) are mandatory.
- 4. Complete the *Person Details* fields.
  - i. Gender is mandatory,
  - ii. Entering **DOB** is optional, however if the DOB is not entered, the **Unknown** checkbox must be selected.
  - iii. The *Province of Birth* is mandatory.
  - iv. If known, enter the *Alternate ID Type* (options are: Canadian Forces Number and Veterans Affairs Canada Number) and the *Alternate ID*. These fields are optional.

Note: If the Alternate ID Type is entered, an Alternate ID Number is required.

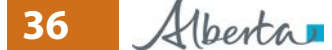

PDUserGuide\_Oct2013\_v4.3
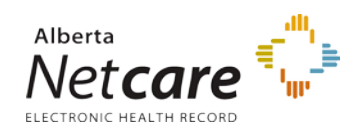

The number must be valid and must pass an algorithm digit validation. E.g. the digit validation for Canadian Forces is *annnnnnn* 

| Alternate ID Type:                                    | Canadian Forces Numb  | ier 🔛   |           |
|-------------------------------------------------------|-----------------------|---------|-----------|
| Alternate ID:                                         | F01232667             |         |           |
| Residential Address                                   | :                     |         |           |
| Partial:                                              |                       |         |           |
| Addressee:                                            |                       |         |           |
| Descriptive Note:                                     |                       |         |           |
| • Civic Mailing Addre                                 | ess: Find Clear       | All     |           |
|                                                       |                       |         |           |
| Extra Address Informa                                 | tion                  |         |           |
| Select                                                | <b>v</b> 4            | Road    | VSelect   |
| Number Suffix                                         | Name (e.a. Millwoods) | Type    | Direction |
| Unit Type Unit                                        | Number (e.g. 10)      | ~       |           |
| City                                                  | Province/State        |         |           |
| Canada                                                |                       | *       |           |
| Country                                               |                       |         |           |
| T7Z 1X4                                               |                       |         |           |
| Postal/Zip Code                                       |                       |         |           |
|                                                       |                       |         |           |
| - OR -                                                |                       |         |           |
| <ul> <li>OR -</li> <li>Delivery Installati</li> </ul> | on Address: Find      | Clear A | 11        |

5. A full **Civic Mailing** or **Delivery Installation** Address must be entered or the **Partial** checkbox can be selected to enter only the **City**, **Province** and **Country**.

|                                   | Postai/Zip Code                                                                                                    |
|-----------------------------------|----------------------------------------------------------------------------------------------------|
| Phone Number:<br>Usage:<br>Type:  | Residential  Telephone Telephone Tel |
| Phone Number:                     | 780 5555555 area phone ext.                                                                                                    |
| - OR -<br>International<br>Phone: | country route phone                                                                                                    |
| Phone Number Start<br>Date:       | 2012-Jul-31<br>(YYYY-MMM-DD)                                                                                                    |
|                                   | Back Submit Cancel                                                                                                    |

- 6. If known, enter a *Phone Number* for the patient.
- 7. Click **Submit**

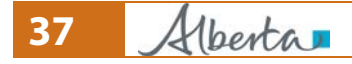

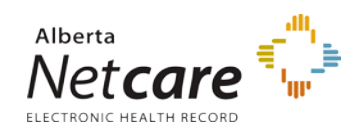

|                                                                                             |                                                                                          |                                                | Person Directory                                                                                                   |
|---------------------------------------------------------------------------------------------|------------------------------------------------------------------------------------------|------------------------------------------------|----------------------------------------------------------------------------------------------------|
| Add Federally Ins                                                                           | ured Confirmation                                                                        |                                                |                                                                                                    |
| The person has been                                                                         | added successfully.                                                                      |                                                |                                                                                                    |
| ULI:<br>Preferred Name:<br>Gender:<br>Date of Birth:<br>Alternate ID Type:<br>Alternate ID: | 18293-7114<br>Doe, Mr. Ted<br>Male<br>1970-Jul-31<br>Canadian Forces Number<br>F01232667 | Residential/Mailing:<br>Residential/Telephone: | 4l 4 Rd<br>Stony Plain, Alberta<br>Canada<br>T7Z 1X4<br>As of: 2012-Jul-31<br>(780) 555-5555<br>As of: 2012-Jul-31 |
|                                                                                             | View/Update Person                                                                       | New Search                                     |                                                                                                    |

- 8. The *Add Visitor Confirmation* screen will display the information entered as well as the new *ULI* assigned to the patient.
- 9. Click the *here* button to add a spouse or dependant. See Add a Dependant
- 10. Click *View / Update Person* to see the newly created patient's personal record and add additional information
- 11. Click New Search to return to the Person Search Criteria Page

#### **Resident Of Alberta**

Resident Of Alberta Register a Resident of Alberta – Homeless and/or No Fixed Address

#### **Resident Of Alberta**

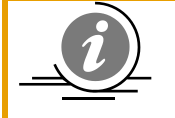

**NOTE**: Important Note: any **newborn that is 28 days or less** in age and was born in Alberta, **only** the Newborn link on the **Add Person** screen can be used to register the patient.

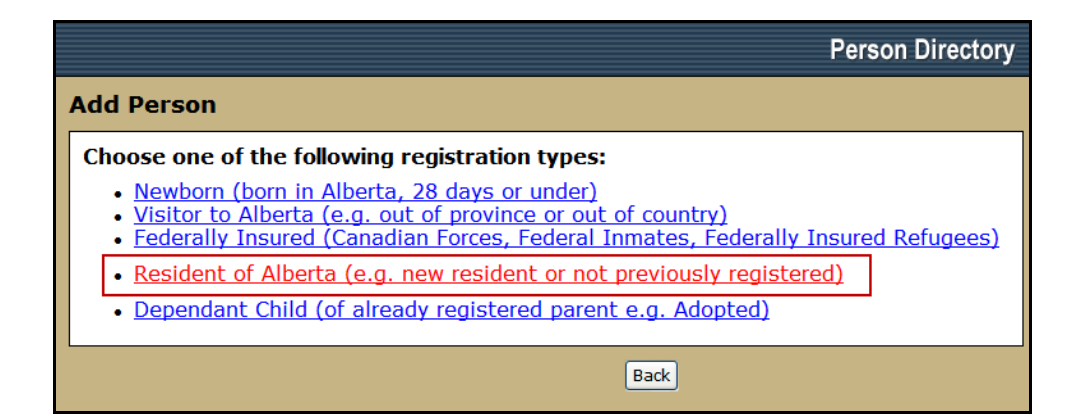

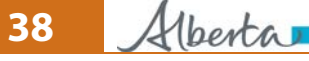

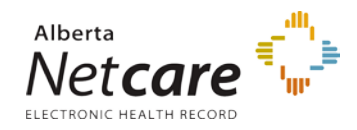

1. Select **Resident of Alberta (e.g. new resident or not previously registered)** from the **Add Person** screen

|                      | Person Directory |
|----------------------|------------------|
| Add Alberta Resident | t                |
| Registration Date:   | 2012-Jul-31 *    |
| Preferred Name:      |                  |
| Title:               | Miss             |
| Last Name:           | Doe *            |
| First Name:          | Jessie *         |
| Middle Name:         |                  |
| Suffix:              | Select Y         |
| Person Details:      |                  |
| Gender:              | Female V*        |

- 2. Enter the visitor's person demographic data
- 3. Enter the **Preferred Name** information.
  - i. Only *Last* and *First* Name (or *No-First-Name Reason*) are mandatory.

| middle Name:         |                                                |  |
|----------------------|------------------------------------------------|--|
| Suffix:              | Select 💙                                       |  |
| Person Details:      |                                                |  |
| Gender:              | Female 💙 *                                     |  |
| Date of Birth:       | 1961-Jun-19 🔲 Unknown*                         |  |
|                      | (YYYY-MMM-DD)                                  |  |
| Province of Birth:   | Within AB 💌 *                                  |  |
| Marital Status:      | Married 💌                                      |  |
| Province/State of    | Select 💙                                       |  |
| Origin:              |                                                |  |
| Country of Origin:   | Argentina 💌                                    |  |
| Alberta Entry Date:  | 2007-Feb-01                                    |  |
|                      | (YYYY-MMM-DD)                                  |  |
| Canada Entry Date:   | (Leave blank if province of origin is Alberta) |  |
| Cunada Entry Duce.   | (YYYY-MMM-DD)                                  |  |
|                      | (Leave blank if country of origin is Canada)   |  |
| Alternate ID Type:   | Select 💙                                       |  |
| Alternate ID:        |                                                |  |
|                      |                                                |  |
| Residential Address: |                                                |  |
|                      | Homeless and/or No Fixed Address               |  |

- 4. Complete the **Person Details** fields.
  - i. Gender is mandatory,
  - ii. Entering *DOB* is optional, however if the DOB is not entered, the *Unknown* checkbox must be selected.
  - iii. The **Province of Birth** is mandatory.

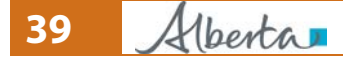

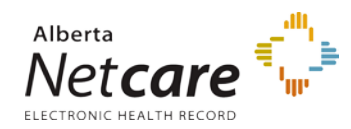

iv. If *Country of Origin* is entered then the *Alberta Entry* and *Canada Entry* dates are required

| Alternate ID Type Select M                        |
|---------------------------------------------------|
| Alternate ID:                                     |
| Posidontial Addross                               |
|                                                   |
| Homeless and/or No Fixed Address                  |
| Addressee:                                        |
| Descriptive Note:                                 |
|                                                   |
| • Civic Mailing Address: Find Clear All           |
|                                                   |
| Extra Address Information                         |
| CT 1/2 Warrely Marrie Colort W                    |
| 6/ 1/2 Yamana ViewSelect Y                        |
| Number Sunix Name (e.g. Millwoods) Type Direction |
| Select 💌                                          |
| Unit Type Unit Number (e.g. 10)                   |
| Edmonton * Alberta                                |
| City Province/State                               |
|                                                   |
| Canada 🛛 👻 *                                      |
| Country                                           |
| T5J 3E4                                           |
| Postal/Zip Code                                   |
| - OR -                                            |
| Delivery Installation Address: Find               |
| O Derivery instantion Address. Interio            |

5. A full *Civic Mailing* or *Delivery Installation* Address must be entered or the *Partial* checkbox can be selected to enter only the *City*, *Province* and *Country*.

|       |                                                          | Postal/Zip Code                                                 |  |
|-------|----------------------------------------------------------|-----------------------------------------------------------------|--|
| Resid | <b>lential Phone N</b><br>Usage:<br>Type:                | lumber:<br>Residential 💌<br>Telephone 💌 🗆 Unlisted Phone Number |  |
| F     | Phone Number:                                            | 780         5555555           area         phone         ext.   |  |
| Phone | -OR-<br>International<br>Phone:<br>Number Start<br>Date: | cntry route phone<br>(YYYY-MMM-DD)                              |  |
|       | Back Submit Cancel                                       |                                                                 |  |

- 6. Enter a *Phone Number* for the patient.
- 7. Click **Submit**

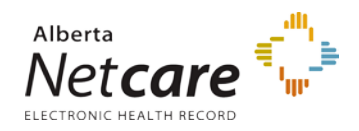

|                                                                                                    |                                                                                                    | Person Directory                                                                                                    |
|----------------------------------------------------------------------------------------------------|----------------------------------------------------------------------------------------------------|----------------------------------------------------------------------------------------------------|
| Add Alberta Resident Con                                                                                                    | firmation                                                                                                    |                                                                                                    |
| The person has been added su<br>Click <u>here</u> to add another perso                                                                                                    | iccessfully.<br>on with shared demographic informa                                                               | ition.                                                                                                    |
| ULI: 54397-<br>Preferred Name: Doe, M<br>Gender: Female<br>Date of Birth: 1961-J<br>Marital Status: Marrier<br>Country of Origin: Argent<br>Alberta Entry Date: 2007-J<br>Canada Entry Date: 2007-J | -7114<br>Miss Jessie Residential/Mailing:<br>e<br>Jun-19<br>d<br>tina Residential/Telephone:<br>Feb-01<br>Jan-04 | 67 1/2 Yamaha View<br>Edmonton, Alberta<br>Canada<br>T5J 3E4<br>As of: 2012-Jul-31<br>(780) 555-5555<br>As of: 2012-Jul-31 |
|                                                                                                    | View/Update Person New                                                                                           | Search                                                                                                    |

- 8. The *Add Alberta Resident Confirmation* screen will display the information entered as well as the new *ULI* assigned to the patient.
- 9. Click the here button to add a spouse or dependant. See Add a Dependant
- 10. Click *View / Update Person* to see the newly created patient's personal record and add additional information
- 11. Click New Search to return to the Person Search Criteria Page

#### Register a Resident of Alberta – Homeless and/or No Fixed Address

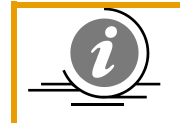

**NOTE**: Important Note: any **newborn that is 28 days or less** in age and was born in Alberta, **only** the Newborn link on the **Add Person** screen can be used to register the patient.

- 1. Follow steps 1 4 of registering a Resident of Alberta
- 2. Select the Homeless and/or No Fixed Address check box if the address is not known. Also select the Civic Mailing or Delivery Installation Address with the City, Province and Country entered. For example, this person is homeless but states that they live permanently in Alberta.
- 3. Click Submit.
- 4. The *Add Alberta Resident Confirmation* screen will display the information entered as well as the new *ULI* assigned to the patient.

#### **Register a Dependent Child – Parent/Guardian PHN entered**

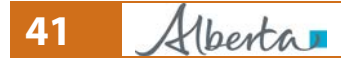

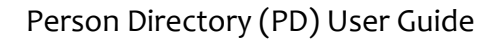

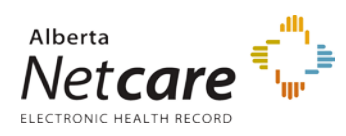

born i registe

**NOTE**: Important Note: any **newborn that is 28 days or less** in age and was born in Alberta, **only** the Newborn link on the **Add Person** screen can be used to register the patient.

| Person Directory                                                                                                    |
|----------------------------------------------------------------------------------------------------|
| Add Person                                                                                                    |
| Choose one of the following registration types:                                                                                                    |
| <ul> <li>Newborn (born in Alberta, 28 days or under)</li> <li>Visitor to Alberta (e.g. out of province or out of country)</li> <li>Federally Insured (Canadian Forces, Federal Inmates, Federally Insured Refugees)</li> <li>Resident of Alberta (e.g. new resident or not previously registered)</li> <li>Dependant Child (of already registered parent e.g. Adopted)</li> </ul> |
| Back                                                                                                    |

1. Select *Dependant Child (of already registered parent e.g. Adopted)* from the *Add Person* screen

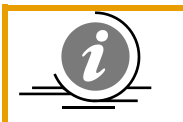

**NOTE**: The Dependant Child link can only be used for children under 16 years of age.

|                                                                  | Person Directory |
|------------------------------------------------------------------|------------------|
| Add Dependant Child                                              |                  |
| Barant/Quardian Information                                      | * required       |
| Parent/Guardian Information:<br>PHN: 100135009 * Find            | I                |
| Dependant Child Information:<br>Registration Date: 2012-Aug-01 * |                  |
| Dependant Reason: Select **<br>Date Placed in Care:              |                  |
| Preferred Name:                                                  |                  |
| Last Name:DoeFirst Name:Jake                                     | <b>*</b>         |

- 2. Enter the parent *PHN*
- 3. Click *Find*

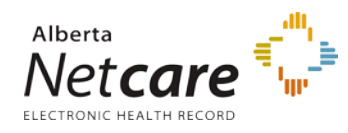

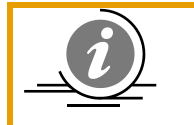

**NOTE**: If the Parent PHN number is not known, leave the field blank and click Find to search for the parent. See <u>Search for a Patient File</u>.

| Mcdaniel,Flonce                 | e Iann® Validated                                                                      | Person Directory |
|---------------------------------|----------------------------------------------------------------------------------------|------------------|
| Person Confirmation             |                                                                                        |                  |
| Please confirm this is the corr | ect parent.                                                                            | ]                |
| Residential/Mailing:            | 100 Chaparral Villas Se<br>Calgary, Alberta<br>Canada<br>T2X 3N4<br>As of: 2004-Aug-09 |                  |
| Gender:                         | Female                                                                                 |                  |
| Date of Birth:                  | 1978-Jul-25                                                                            |                  |
| Eligibility Start Date:         | 2009-Jan-01                                                                            |                  |
| Back New Searc                  | h Refine Search Acce                                                                   | pt               |

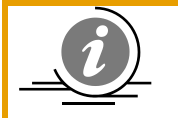

**NOTE**: If the Parent does not have an eligibility start date, then the child can not be registered as a 'dependant'. The child would then be added as a resident of Alberta and the association to the parent ULI would be done once the parents

are eligible.

- 4. Confirm that the information is for the correct parent
- 5. Click Accept

|        |                              |                                                                  | Person Dire | ctory |
|--------|------------------------------|------------------------------------------------------------------|-------------|-------|
| Add De | pendant Child                |                                                                  |             |       |
| Pare   | ent/Guardian Informatio      | n:                                                               | * requ      | uired |
|        | PHN:                         | 10013-5009 Clear Parent                                          | :           |       |
|        | Preferred Name:              | Mcdaniel, Flonce Iann                                            | _           |       |
|        | Residential/Mailing:         | 100 Chaparral Villas Se<br>Calgary, Alberta<br>Canada<br>T2X 3N4 |             |       |
|        | Residential/Telephone:       | (403) 212-4626<br>As of: 2008-Feb-10                             |             |       |
| Dep    | Dependant Child Information: |                                                                  |             |       |

6. The *Add Dependant Child* screen will refresh and the Parent / Guardian Information will be populated.

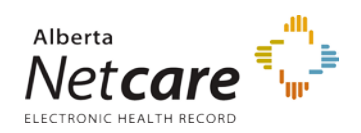

|                              |                           | T erson Director |
|------------------------------|---------------------------|------------------|
| d Dependant Child            |                           |                  |
|                              |                           | * required       |
| Parent/Guardian Information: |                           | _                |
| PHN                          | : 10013-5009 Clear Parent | ]                |
| Preferred Name               | e: Mcdaniel, Flonce Iann  |                  |
| Residential/Mailing          | Calgary Alberta           |                  |
|                              | Canada                    |                  |
|                              | T2X 3N4                   |                  |
| Residential/Telephone        | e: (403) 212-4626         |                  |
|                              | As of: 2008-Feb-10        |                  |
| Dependant Child Information: |                           |                  |
| Registration Date            | 2012-Aug-01 *             |                  |
| Dependant Reasor             | 1: Adopted 💌 *            |                  |
| Date Placed in Care          | 2011-Sep-01               |                  |
|                              |                           |                  |

- 7. Complete the **Dependant Child Information**.
  - i. The *Registration Date* will auto populate to today's date
  - ii. Enter the *Dependant Reason*. Options are: Adopted, Custody, Guardianship and Parent of
  - iii. Enter the *Date Placed in Care* for the child. This date must be within two years of today's date.

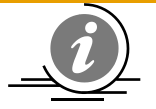

#### NOTE: Adding Adopted Dependants – Date Placed in Care

When adding an **adopted** dependant child, the date placed in care becomes a mandatory field. Either the date given by the adoptive parent of when the

adoption took place, or if that date is unknown the date of registration can be entered. The date entered must be within two years of the current date.

This will ensure that eligibility is automatically established for the adopted dependant provided the parent/guardian has current Alberta Health Care Insurance Plan coverage. The adopted dependant child's eligibility may take up to 3 business days before it shows in Person Directory and a personal health card is mailed.

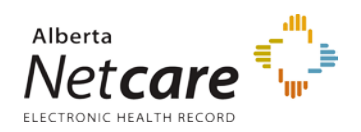

| Date Place      | a în Care:  | 2009-Sep-01      |        |   |   |
|-----------------|-------------|------------------|--------|---|---|
|                 |             | (YYYY-MMM-DD)    |        |   |   |
| Preferred Name: |             |                  |        |   |   |
| Lā              | st Name:    | Doe              | *      |   |   |
| Fi              | rst Name:   | Jake             | *      |   |   |
| Midd            | lle Name:   |                  |        |   |   |
|                 | Suffix:     | Select ⊻         |        |   |   |
| Person Details: |             |                  |        |   |   |
|                 | Gender:     | Male 💙 *         | 7      |   |   |
| Date            | e of Birth: | 2008-Mar-01 *    |        |   |   |
| Province        | e of Birth: | Outside AB 💙 *   |        |   |   |
| Province/State  | of Origin:  | British Columbia |        | ~ |   |
| Country         | of Origin:  | Canada           |        |   | * |
| Alberta Er      | ntry Date:  | 2009-Sep-01      |        |   |   |
|                 |             | (YYYY-MMM-DD)    |        |   |   |
| Canada Er       | ntry Date:  |                  |        |   |   |
|                 |             | (YYYY-MMM-DD)    |        |   |   |
| Out of Province | ID Type:    | Select           |        |   | ~ |
| Out of Pro      | ovince ID:  |                  |        |   |   |
|                 | Bad         | k Submit         | Cancel |   |   |

- 8. Enter the *Preferred Name* information.
  - i. Only *Last* and *First* Name are mandatory.
  - ii. Complete the *Person Details* fields.
- 9. Complete the **Person Details** fields.
  - i. Gender and DOB is mandatory,
  - ii. The Province of Birth is mandatory. Options are: Outside AB or Within AB
  - iii. If Province of Birth is outside of Alberta, enter the *Province/State of Origin*, and or *Country of Origin* if known
  - iv. If a Province / State of Origin is entered, the *Alberta Entry Date* is mandatory.
  - v. If known, enter the *Out of Province ID Type* (options include: Canadian Forces Number, Treaty Number, Veterans Affairs Canada Number or the health number for another Province or Territory) and the *Out of Province ID*. These fields are optional.

**Note**: If the Alternate ID Type is entered, an Alternate ID Number is required. The number must be valid and must pass an algorithm digit validation. E.g. the digit validation for Canadian Forces is *annnnnnn* 

10. Click Submit

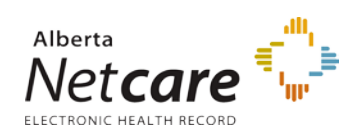

|                                                                                                    |                                                                                                    | Person Directory                                                                                                    |
|----------------------------------------------------------------------------------------------------|----------------------------------------------------------------------------------------------------|----------------------------------------------------------------------------------------------------|
| Add Dependant Child Cor                                                                                                    | nfirmation                                                                                                    |                                                                                                    |
| The person has been added su<br>Click <u>here</u> to add another depe                                                                               | successfully.<br>bendant child for the same parent/guardia                                                              | an.                                                                                                    |
| ULI: 77<br>Preferred Name: Do<br>Gender: Ma<br>Date of Birth: 20<br>Province/State of Origin: Br<br>Country of Origin: Ca<br>Alberta Entry Date: 20 | 7398-7114 Residential/Mailing:<br>lale<br>008-Mar-01<br>iritish Columbia<br>canada Residential/Telephone:<br>009-Sep-01 | 100 Chaparral Villas Se<br>Calgary, Alberta<br>Canada<br>T2X 3N4<br>As of: 2012-Aug-01<br>(403) 212-4626<br>As of: 2012-Aug-01 |
|                                                                                                    | View/Update Person New Search                                                                                           |                                                                                                    |

- 11. The *Add Dependant Child Confirmation* screen will display the information entered as well as the new *ULI* assigned to the patient.
- 12. Click the *here* button to add another dependant child to the **<u>same</u>** parent / guardian.
- 13. Click *View / Update Person* to see the newly created patient's personal record and add additional information
- 14. Click New Search to return to the Person Search Criteria Page

# Updating

# **Identity Validation**

Effective January, 2010, PD users will no longer be able to modify the Alberta Health Preferred Name Title, Last Name, First Name, Middle Name, Suffix, Gender, and Date of Birth, once a *person's identity* has been validated in the Ministry's Central Stakeholder Registry (CSR). All identity validation of Alberta residents will be conducted either by Alberta Health personnel or at pilot Alberta Registry Agent Offices.

If a person's *Date of Birth* (**DOB**) has been validated in CSR, the PD user will no longer be able to edit the Date of Birth (DOB) within PD.

The only validation functionality left for PD users will be the ability to validate a person's Date of Death (DOD) based on verifying supporting documentation.

## The Validated Icon on Search Results

If a **person's identity** has been validated in CSR, a Validated icon appears in the **Search Results** screen.

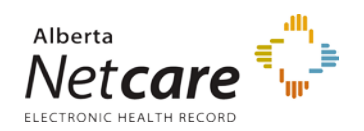

|                |                           |             |            |                | Persor        | Directory |
|----------------|---------------------------|-------------|------------|----------------|---------------|-----------|
| Search Results |                           |             |            |                |               |           |
|                | Full Name                 | Name Type   | Age        | City           | Date of Birth | Gender    |
|                | Smith, A Edward           | Preferred   | 33 Year(s) | Lethbridge     | 1978-Dec-08   | Male      |
|                | Smith, Adam               | Preferred   | 34 Year(s) | Edmonton       | 1978-Jul-28   | Male      |
| 🛛 🕅 Validated  | Smith, Arthur Dominic     | Preferred   | 35 Year(s) | Lethbridge     | 1977-Apr-21   | Male      |
|                | Smith, Barrie Peter       | Preferred   | 33 Year(s) | De Winton      | 1978-Aug-16   | Male      |
|                | Smith, Bob                | Preferred   | 36 Year(s) | Lougheed       | 1976-Feb-09   | Male      |
|                | Smith, Larry G            | Preferred   | 34 Year(s) | Manning        | 1978-Jul-03   | Male      |
|                | <u>Smith, Liza</u>        | Preferred   | 35 Year(s) | Athabasca      | 1976-Sep-29   | Male      |
|                | Smith, Lorne Ernest       | Preferred   | 34 Year(s) | St. Albert     | 1978-Apr-19   | Male      |
|                | Smith, Michael            | Preferred   | 35 Year(s) | Courtenay      | 1976-Sep-25   | Male      |
|                | Smith, Oscar Wyatt Albert | Preferred   | 35 Year(s) | Drayton Valley | 1976-Oct-15   | Male      |
|                | Smith, Stacey Norman      | Preferred   | 35 Year(s) | Keg River      | 1977-Mar-11   | Male      |
|                | Smith, Thomas Cyril       | Preferred   | 34 Year(s) | La Crete       | 1977-Sep-06   | Male      |
|                | Smith, Walter James       | Preferred   | 35 Year(s) | Sherwood Park  | 1976-Aug-25   | Male      |
|                | New Search                | h Refine Se | arch Ad    | d Person       |               |           |

The Validated Icon on the View/Update Person page

Also, if a person's identity has been validated by Alberta Health or a registry agent office, a **Validated** icon appears in the **View/Update** Person screen.

Smith, Arthur Dominic Validated Person Directory
PHN/ULI:94649-

## A Validated Record and Updating Preferred Name and Person Details

If the person's identity has been validated, the Title, Last Name, First Name, Middle Name, Suffix, Gender and DOB will not be able to be edited.

| Smith, Arthur Dominic Validated Person Directory |                                                                |                                      |   |  |
|--------------------------------------------------|----------------------------------------------------------------|--------------------------------------|---|--|
| Update Preferred Name and Pe                     | rson Details                                                   |                                      |   |  |
| Preferred Name                                   | Title:<br>Last Name:<br>First Name:<br>Middle Name:<br>Suffix: | Mister<br>Smith<br>Arthur<br>Dominic |   |  |
|                                                  | Gender:                                                        | Male                                 |   |  |
| Date of Birth Details                            | Marital Status:                                                | Married 💌                            |   |  |
|                                                  | Date of Birth:                                                 | 1977-Apr-21<br>(YYYY-MMM-DD)         |   |  |
| Date of Death Details                            | Date of Death:<br>Document Type:                               | (YYYY-MMM-DD)<br>Select              | ~ |  |
| Is<br>Effect                                     | suing Authority:<br>ive/Expiry Date:                           | (YYYY-MMM-DD)                        |   |  |
| Submit                                           | Cancel                                                         |                                      |   |  |

PDUserGuide\_Oct2013\_v4.3

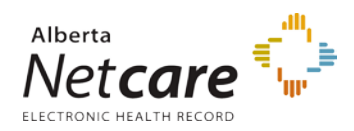

# Update Name and Date of Birth – Non Validated Record

(If the person's identity has *not* been validated within CSR)

1. *Search* for and *Select* the patient record to be updated.

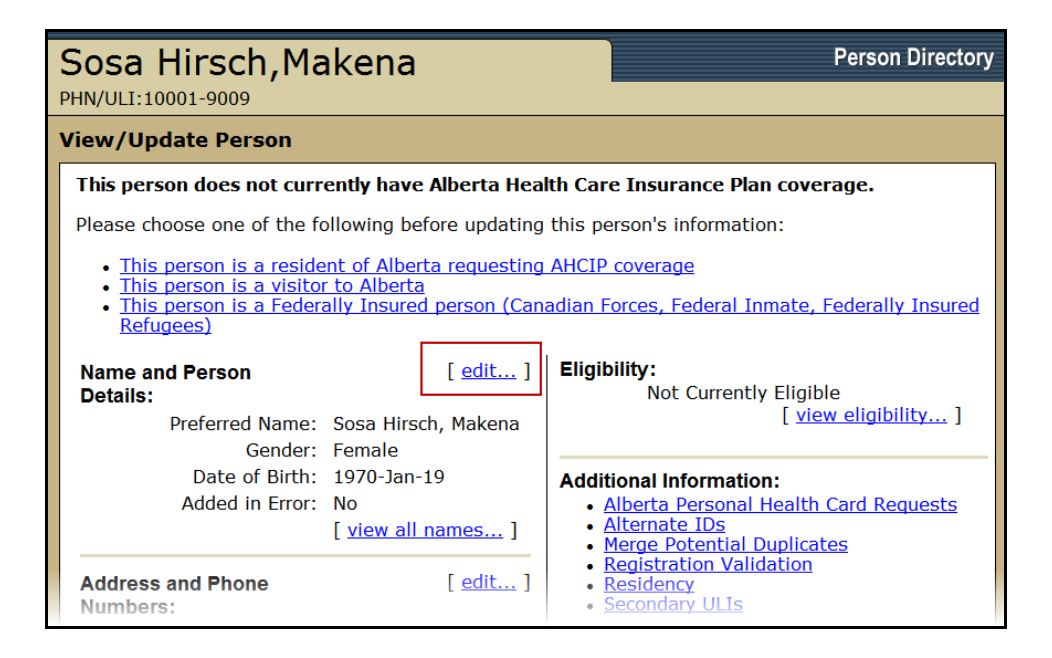

2. On the *View/Update Person* screen, click *edit* to access the *Update Preferred Name and Person Details* 

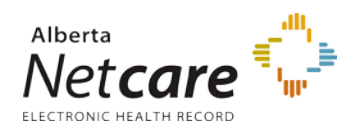

| Sosa Hirsch, Makena<br>PHN/ULI:10001-9009 | Person Directory |
|-------------------------------------------|------------------|
| Update Preferred Name and Person          | Details          |
| Preferred Name                            |                  |
| Title:                                    | Select 💌         |
| Last Name:                                | Sosa Hirsch *    |
| First Name:                               | Maria *          |
| Middle Name:                              |                  |
| Suffix:                                   | Select 💙         |
| Name Change Reason:                       | Update 💌         |
|                                           |                  |
| Gender:                                   | Female 💙         |
| Gender Change Reason:                     | Select 💙         |
| Marital Status:                           | Single 💙         |
| Date of Birth Details                     |                  |
| Date of Birth:                            | 1970-Jul-19      |
| (000-000-00)                              | (YYYY-MMM-DD)    |
| Date of Death Details                     |                  |
| Date of Death:                            |                  |
| 000000000000000000000000000000000000000   | (YYYY-MMM-DD)    |
| Document Type:                            | Select 💌         |
| Issuing Authority:                        |                  |
| Effective/Expiry Date:                    |                  |
| (100-000-00)                              | (YYYY-MMM-DD)    |

- 3. When a *name* is being changed, a *Name Change Reason* must be selected. Options are: Divorced, Legal, Married, Separated, Stakeholder Request, and Update. "Update" is the only name change reason that will not create an Alias.
- 4. When changing the *Gender*, a *Gender Change Reason* must also be selected. Options are: Correction, and Update
- 5. The *Marital Status* can be modified. Options are: Common-law, Divorced, Married, Separated, Single, and Widowed.
- 6. Edit the **Date of Birth** if it was recorded incorrectly.
- 7. If the correct documents are available, The *Date of Death Details* can be completed and validated from the screen.
- 8. Click Submit when updates are completed.

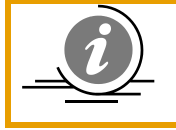

**NOTE**: If the Preferred Name fields are not able to be edited, then the record is validated. If any changes are required, the patient will need to contact Alberta Health.

# Add Alias Name Type

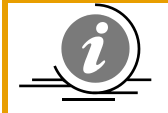

**NOTE:** A person may have only one Preferred and one Legal name. Multiple aliases are permitted.

An Alias that is exactly like a Preferred, Legal, Maiden or another Alias name cannot be added.

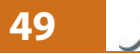

Alberta

PDUserGuide\_Oct2013\_v4.3

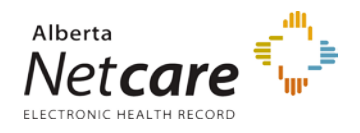

1. *Search* for and *Select* the patient.

| Doe,Mother<br>PHN/ULI:94393-7114                                                               |                                                                                                | Person Directory                                                                                                    |
|------------------------------------------------------------------------------------------------|------------------------------------------------------------------------------------------------|----------------------------------------------------------------------------------------------------|
| View/Update Person                                                                             |                                                                                                |                                                                                                    |
| Name and Person<br>Details:<br>Preferred Name:<br>Gender:<br>Date of Birth:<br>Added in Error: | [ <u>edit</u> ]<br>Doe, Mrs Mother<br>Female<br>1980-Jan-01<br>No<br>[ <u>view all names</u> ] | Eligibility:<br>Not Currently Eligible<br>[view eligibility]<br>Additional Information:<br>Alberta Personal Health Card Requests<br>Alternate IDs<br>Merge Potential Duplicates<br>Registration Validation |
| Address and Phone<br>Numbers:                                                                  | [ <u>edit</u> ]                                                                                | <u>Residency</u> <u>Secondary ULIs</u>                                                                                                    |

2. On the *View/Update Person* screen, click *view all names...* The View All Names screen will appear.

| Doe,Moth                 | ner                | Person Directory           |
|--------------------------|--------------------|----------------------------|
| PHN/ULI:94393-7          | 114                |                            |
| View All Name            | S                  |                            |
| <b>Type</b><br>Preferred | Name<br>Doe, Mrs M | End Reason (if applicable) |
|                          | Back               | Add Name                   |

3. Click Add Name to add another name / alias

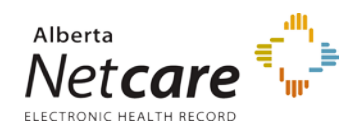

| Doe, Mother<br>PHN/ULI:94393-7114                                                                                                    |                                                                                                    |
|----------------------------------------------------------------------------------------------------|----------------------------------------------------------------------------------------------------|
| Add Name                                                                                                    |                                                                                                    |
| Name Type:<br>Title:<br>Last Name:<br>First Name:<br>Middle Name:<br>Suffix:<br>Document Type:<br>Issuing Authority:<br>Effective/Expiry Date: | Alias  Madame Madame  Doe  Mommy  Mommy  Mom  Mom |
|                                                                                                    | Back Submit Cancel                                                                                                    |

- 4. Complete the Add Name fields:
  - i. *Name Type*: Select the category that applies to the name change. Options are: Alias, Legal and Maiden.
  - ii. *Title*: If applicable, select the appropriate Title. Options include, but are not limited to, Mister, Mrs., Ms., Brother, Corporal, Reeve, etc
  - iii. *Last Name*: This field is mandatory. If the name change only affects the first name, enter the patient's existing last name
  - iv. *First Name*: This field is mandatory. If the name change only affects the last name, enter the patient's existing first name.
  - v. *Middle Name*: this field is optional.
  - vi. *Suffix*: If applicable, a suffix can be selected from the drop-down menu. Options are: II, III, IV, Jr., Sr.
  - vii. **Document Type**: Select the document type used to validate the added name.
  - viii. *Issuing Authority*: Is only required when the Name Type: Legal is entered. An example of the Issuing Authority would be: The Vital Statistics Office
  - ix. *Effective / Expire Date*: This optional field can either have the date that the name is effective (e.g. in the case of a marriage/divorce) or the date that the name or the documentation expires.
- 5. Click **Submit** when the information has been entered. The View All Names screen will appear with the new alias added. **NOTE:** a Duplicate person search is automatically executed by PD when a name is added to a file.

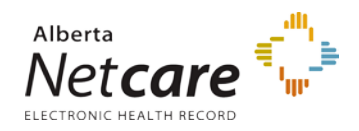

| Doe<br>PHN/UI | <b>, Moth</b><br>LI:94393-711 | er<br>14               |        | Person Directory      |
|---------------|-------------------------------|------------------------|--------|-----------------------|
| View          | All Names                     |                        |        |                       |
| Ту            | pe                            | Name                   | End Re | eason (if applicable) |
| Pre           | eferred                       | <u>Doe, Mrs Mother</u> |        |                       |
| Ali           | as                            | Doe, Mlle. Momma       |        |                       |
| Ali           | as                            | Doe, Mme. Mommy II     |        |                       |
|               |                               | Back Add               | Name   |                       |

# **Update Address and Phone**

1. *Search* for and *Select* the patient.

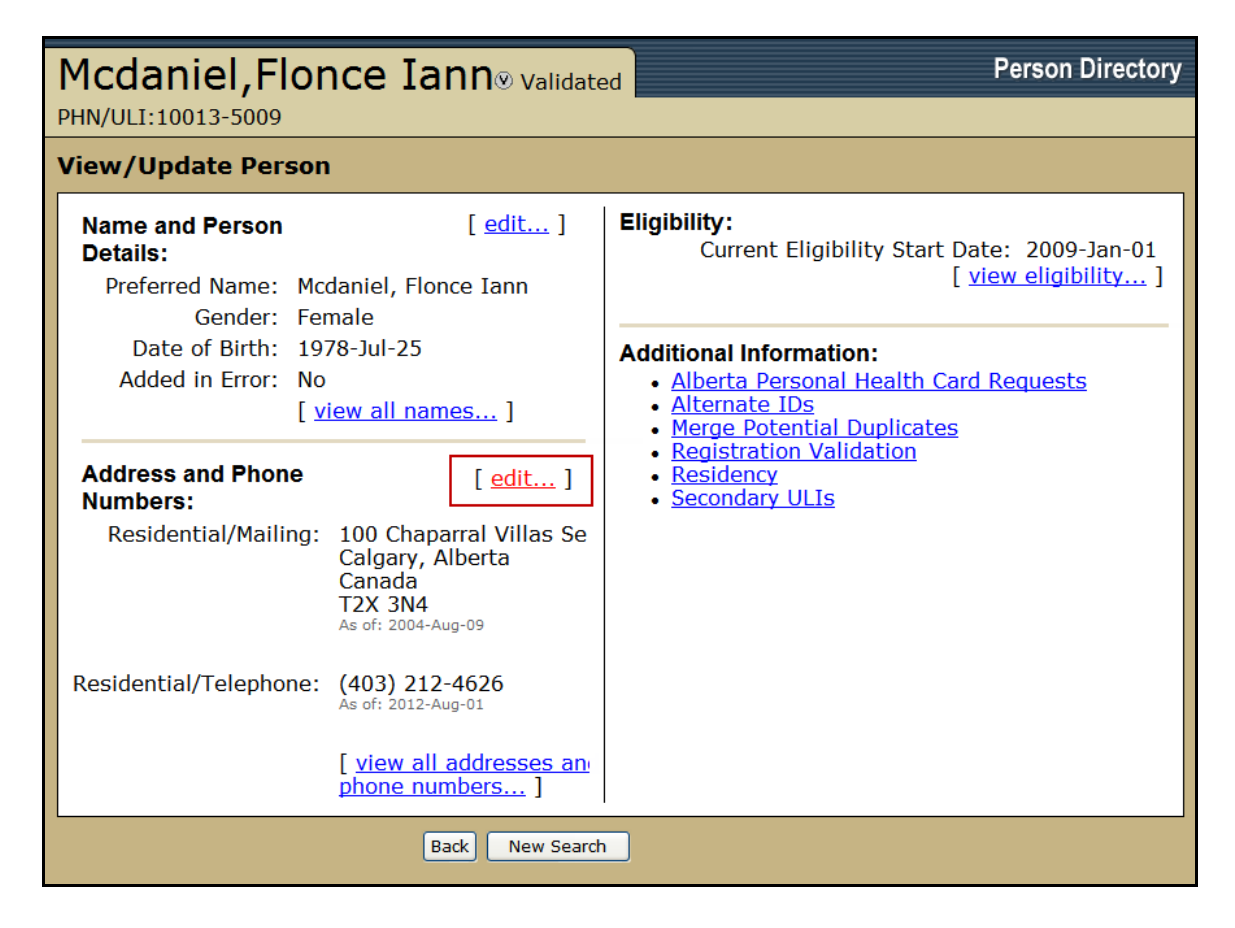

2. On the View/Update Person screen, click Edit

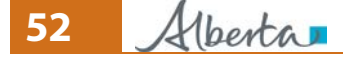

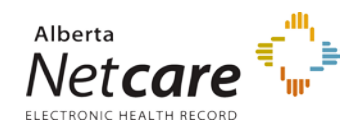

| Mcdaniel,F                                | Person Directory                                                                                                    |
|-------------------------------------------|----------------------------------------------------------------------------------------------------|
| View/Update Ad                            | dress                                                                                                    |
| Residential Mailing<br>Persons sharing th | g Address<br>nis address:                                                                                                    |
|                                           | Select the persons that should also have their address updated.<br>(Date of birth is shown in brackets)<br>Mcdaniel, Kanugonda (1977-Jun-21)<br>Mcdaniel, Kogularam Edward Sr (2008-Feb-08)<br>Doe, Jake (2008-Mar-01)<br>Clear All Select All                            |
| Addressee:<br>Descriptive Note:           |                                                                                                    |
| ⊙ Civic Mailing Add                       | Iress:       Find       Clear All         Extra Address Information                                                                                                    |
|                                           | 100      Select       CHAPARRAL       Villas       South East / Sud-Est       Mumber         Number       Suffix       Name (e.g. Millwoods)       Type       Direction        Select       Unit Number (e.g. 10)       Unit Number (e.g. 10)       Unit Number (e.g. 10) |
|                                           | Calgary     * Alberta       City     Province/State       Canada     > *                                                                                                    |

- 3. If there are multiple people sharing the same address, they will all be listed in the Residential Mailing Address section. *Select All* or de-select, *Clear All*, the other residents that will also use the new / updated address.
- 4. Enter the individual name or a descriptor (e.g. care of *XYZ*) in the *Addressee* field for the mailing address.
- 5. Enter additional delivery information in the *Descriptive Note* if applicable.
- 6. Enter the new / updated civic and/or Delivery Installation address
  - *Civic Mailing Address* (residential) or *Delivery Installation Address* (Rural Route and general delivery)
  - Enter a note, such as "Change of Address Notification" into the *Extra Address Information* field. This information will appear in the View Address History window.
  - And *Effective Date* if the address does not take effect immediately

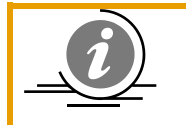

**NOTE**: A number of persons may share the same residential mailing address and/or phone number. Ensure you only update the persons requiring a change to their demographic data.

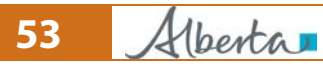

PDUserGuide\_Oct2013\_v4.3

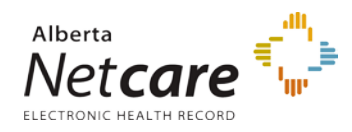

**Note:** In case more than one person is changing address, be sure to update address information before updating phone number information. If you update an address a second time within a week, PD will display a warning message.

|                 | Extra Address Information             |                      |                            |
|-----------------|---------------------------------------|----------------------|----------------------------|
|                 |                                       |                      |                            |
|                 | Select                                | *                    |                            |
|                 | Mode of Delivery (e.g. PO Box)        | Mode of Delive       | ry Identifier (e.g. 12)    |
|                 | Select                                |                      |                            |
|                 | Delivery Installation Type (e.g. STN) | Qualifier (e.g. 'A') | Delivery Installation Area |
|                 | * Alberta                             | *                    |                            |
|                 | City Province/St                      | ate                  |                            |
|                 | Canada                                | ~                    | *                          |
|                 | Country                               |                      | -                          |
|                 |                                       |                      |                            |
|                 | Postal/Zip Code                       |                      |                            |
| Effective Date: | 2012-Aug-03 (YYYY-MMM-DD)             |                      |                            |
|                 | Bad Address                           |                      |                            |
|                 | 🔽 Go to Add/Update Resid              | ential Phone Nur     | nber                       |
|                 |                                       |                      |                            |
|                 | Back Submit                           | Cancel               |                            |

- 7. Click *Bad Address* if the patient is homeless or it is known that mail to this address has been returned. See: <u>Updating a person's eligibility</u>
- 8. If the phone number needs to be updated as well, check the **Go to Add/Update Residential Phone Number**.
- 9. Click *Submit* to save and submit these changes and return to the **View/Update Person** screen.

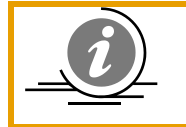

**NOTE**: If applicable, a warning will appear stating that all the Associated Addresses WILL be UPDATED at the same time.

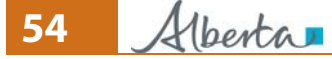

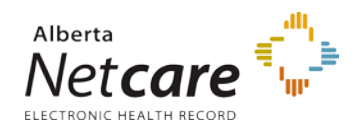

#### Person Directory (PD) User Guide

| Mcdaniel,F<br>PHN/ULI:10013-5009           | Ionce Iann® validated                                                                                                    | Person Directory                                                           |
|--------------------------------------------|----------------------------------------------------------------------------------------------------|----------------------------------------------------------------------------|
| View/Update Add                            | dress                                                                                                    |                                                                            |
| Associated Addresse                        | s Will be UPDATED                                                                                                    |                                                                            |
| Residential Mailing<br>Persons sharing t   | g Address<br>his address:<br>Select the persons that should also<br>(Date of birth is shown in brackets)<br>⊠Mcdaniel, Kanugonda (1977-Jun-<br>⊠Mcdaniel, Kogularam Edward Sr (<br>⊠Doe, Jake (2008-Mar-01)<br>☐ Topogati | <i>have their address updated.</i><br>21)<br>2008-Feb-08)                  |
| Submit a second time ess updated. The Upda | once you have confirmed that<br>te Phone Number screen will a                                                                                                    | t the additional people will hav<br>appear if you selected the <b>Go t</b> |

Add/Update Residential Phone Number.

| Mcdaniel,Flo          | Directory Person Directory                                                                                                    |
|-----------------------|----------------------------------------------------------------------------------------------------|
| Update Phone Nun      | ıber                                                                                                    |
| Residential Telephor  | ne Number:Persons sharing this Phone Number:Image: Unlisted Phone Number(Date of birth is shown in brackets)                    |
| Phone Number:<br>-OR- | 403     2124626     Mcdaniel, Kanugonda (1977-Jun-21)       area phone     ext.     Mcdaniel, Kogularam Edward Sr (2008-Feb-08) |
| International Phone:  | Doe, Jake (2008-Mar-01)                                                                                                    |
| Effective Date:       | 2012-Aug-03<br>(YYYY-MMM-DD)                                                                                                    |
| End Date:             | (YYY-MMM-DD)                                                                                                    |
| End Reason:           | Select V                                                                                                    |
|                       | Back Submit Cancel                                                                                                    |

- 10. Enter the new *phone number* and its *effective date*.
- 11. If the phone number is temporary, enter an *End Date*
- 12. Select an End Reason (Added in Error, or Stakeholder Request) if applicable
- 13. If there are multiple people sharing the same address, they will also be listed as sharing the phone number. Select or de-select the Continue sharing phone number with these persons check box as per applicable.
- 14. Click Submit

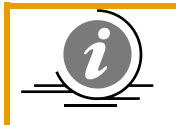

**NOTE**: Previous addresses and phone numbers can also be accessed by selecting the *View all addresses and Phone numbers* link from the View/Update a Person screen for the patient.

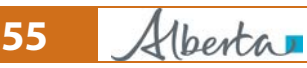

PDUserGuide\_Oct2013\_v4.3

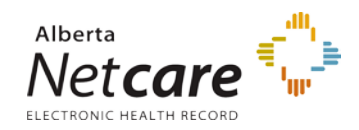

| View/Update Person               |                                                                |
|----------------------------------|----------------------------------------------------------------|
| Name and Person                  | [ edit ]       Eligibility:                                    |
| Details:                         | Current Eligibility Start Date: 2009-Jan-                      |
| Preferred Name: Mcdaniel,        | [ view eligibility         mes ]       Additional Information: |
| Gender: Female                   | • Alberta Personal Health Card Requests                        |
| Date of Birth: 1978-Jul-2        | • Alternate IDs                                                |
| Added in Error: No               | • Merge Potential Duplicates                                   |
| [view all                        | • Registration Validation                                      |
| Address and Phone                | • Residency                                                    |
| Numbers:                         | • Secondary ULIs         • or                                  |
| Residential/Mailing: 100a Cha    | • S555                                                         |
| Calgary,                         | • or                                                           |
| Canada                           | • or                                                           |
| T2X 3N4                          | • or                                                           |
| As of: 2012-1                    | • or                                                           |
| Residential/Telephone: (403) 555 | • or                                                           |
| As of: 2012-1                    | • or                                                           |
| [view all a                      | • or                                                           |
| phone num                        | • or                                                           |

# Add Physical Address

The physical address is collected when an Alberta resident provides a PO Box or to collect a foreign address under physical address and use the residential mailing address as a contact address in Canada.

1. *Search* for and *Select* the patient.

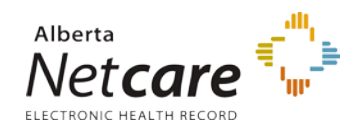

| Mcdaniel, Flonce Iann® Validated Person Dire                                                                                                    |                                                                                                    |  |
|----------------------------------------------------------------------------------------------------|----------------------------------------------------------------------------------------------------|--|
| View/Update Person                                                                                                    |                                                                                                    |  |
| Name and Person       [ edit ]         Details:       Preferred Name: Mcdaniel, Flonce Iann         Gender: Female       Date of Birth: 1978-Jul-25         Added in Error: No       [ view all names ]         Address and Phone       [ edit ]         Numbers:       100a Chaparral Rd E         Calgary, Alberta       Canada         T2X 3N4       As of: 2012-Aug-03         Residential/Telephone:       (403) 555-5555         As of: 2012-Aug-03       [ view all addresses and phone numbers ] | Eligibility:<br>Current Eligibility Start Date: 2009-Jan-01<br>[view eligibility]<br>Additional Information:<br>• Alberta Personal Health Card Requests<br>• Alternate IDs<br>• Merge Potential Duplicates<br>• Registration Validation<br>• Residency<br>• Secondary ULIS |  |
| В                                                                                                    | ack New Search                                                                                                    |  |

2. On the *View/Update Person* screen, select the *View all addresses and Phone numbers* link

| Mcdaniel, Flonce Iann® Validated<br>PHN/ULI:10013-5009 |                                                                                                    |                                              |                                    | Person Directory                                                     |
|--------------------------------------------------------|----------------------------------------------------------------------------------------------------|----------------------------------------------|------------------------------------|----------------------------------------------------------------------|
| View/Update Add                                        | lresses and Phor                                                                                       | ne Numbers                                   |                                    |                                                                      |
| Addresses<br>Residential/Mailing:                      | add address  <br>100a Chaparral Rd<br>E<br>Calgary, Alberta<br>Canada<br>T2X 3N4<br>As of: 2012-Aug-03 | add physical<br>address<br>edit. <br>history | Phone Numbers<br>Residential/Telep | add phone number<br>phone: (403) 555-5555 edit<br>As of: 2012-Aug-03 |
|                                                        |                                                                                                    |                                              | Back                               |                                                                      |

3. Select the *Add physical address* link

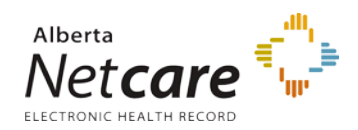

| Mcdaniel,Flo<br>Validated<br>PHN/ULI:10013-5009                                                                     | DNCE Iann⊗ Person Directory                         |
|----------------------------------------------------------------------------------------------------|-----------------------------------------------------|
| Add Physical Addr                                                                                                   | ess                                                 |
| Address Usage: Re<br>Addressee Info: Descriptive Note: Ma<br>Physical Location: 112                                 | esidential v<br>ain residence<br>3 street           |
| City: Pa<br>Province/State:<br>Country: Fr<br>Postal/ZIP Code: 22<br>Effective Date: 20<br>Start Date:<br>End Date: | ris<br>Select V<br>ance V<br>12-Aug-03<br>Temporary |
| Back                                                                                                    | Submit Cancel                                       |

- 4. Complete the Add Physical Address fields
  - i. Select *Residential* or *Business* from the *Address Usage* Drop-box
  - ii. Addressee Info is a free text box
  - iii. **Descriptive Note** is a free text box
  - iv. Enter the address into the Physical Location lines
  - v. Enter the **City**
  - vi. If the address is for an out of country location, the *Province / State* can be left as -Select—
  - vii. Locate the *Country* from the drop=box
  - viii. Enter the *Postal/Zip code*
  - ix. The *Effective Date* will default to today's date. This field can be changed if required.
  - x. Enter a *Start* and *End Date* if appropriate.

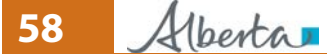

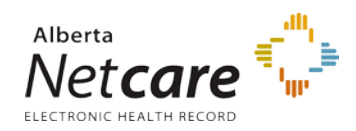

| Mcdaniel,Flonce Iann®<br>Validated<br>PHN/ULI:10013-5009 |                                                                                                    |                |                                 | Person Directory                                              |
|----------------------------------------------------------|----------------------------------------------------------------------------------------------------|----------------|---------------------------------|---------------------------------------------------------------|
| View/Update Add                                          | resses and Phone N                                                                                                    | umber          | 5                               |                                                               |
| Addresses<br>Residential/Mailing:                        | add address   add<br>physical address<br>100a edit. <br>Chaparral Rd history<br>E<br>Calgary,<br>Alberta<br>Canada<br>T2X 3N4<br>As of: 2012-Aug-03 | Phone<br>Resid | e Numbers<br>lential/Telephone: | add phone number<br>(403) 555-5555 edit<br>As of: 2012-Aug-03 |
| Residential/Physical:                                    | Mainedit  residencehistory123 StreetParis,France23As of: 2012-Aug-03                                                                                | Back           |                                 |                                                               |

5. The *View/Update Addresses and Phone Numbers* screen has been refreshed with the new information

# **Add Other Phone**

1. *Search* for and *Select* the patient.

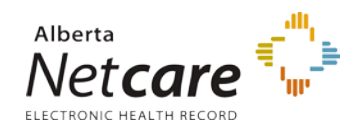

| Mcdaniel, Flonce Iann® validated Person Director                                                                                                    |                                                                                                    |  |  |
|----------------------------------------------------------------------------------------------------|----------------------------------------------------------------------------------------------------|--|--|
| View/Update Person                                                                                                    |                                                                                                    |  |  |
| Name and Person       [ edit ]         Details:       Preferred Name: Mcdaniel, Flonce Iann         Gender:       Female         Date of Birth:       1978-Jul-25         Added in Error:       No         [ view all names ]         Address and Phone       [ edit ]         Numbers:       I 00a Chaparral Rd E         Calgary, Alberta       Canada         T2X 3N4       As of: 2012-Aug-03         Residential/Telephone:       (403) 555-5555         As of: 2012-Aug-03       [ view all addresses and phone numbers ] | Eligibility:<br>Current Eligibility Start Date: 2009-Jan-01<br>[view eligibility]<br>Additional Information:<br>Alberta Personal Health Card Requests<br>Alternate IDs<br>Merge Potential Duplicates<br>Registration Validation<br>Residency<br>Secondary ULIS |  |  |
| в                                                                                                    | Jack New Search                                                                                                    |  |  |

2. On the *View/Update Person* screen, select the *View all addresses and Phone numbers* link

| Mcdaniel,Flonce Iann<br>Validated<br>PHN/ULI:10013-5009<br>View/Update Addresses and Phone Number |                                                                                             |                            | ers  | Person Directory       |                                                  |
|---------------------------------------------------------------------------------------------------|---------------------------------------------------------------------------------------------|----------------------------|------|------------------------|--------------------------------------------------|
| Addresses                                                                                         | add addres<br>physical                                                                      | <u>ss   add</u><br>address | Phe  | one Numbers            | add phone number                                 |
| Residential/Mailing:                                                                              | 100a<br>Chaparral Rd<br>E<br>Calgary,<br>Alberta<br>Canada<br>T2X 3N4<br>As of: 2012-Aug-03 | <u>edit</u><br>history     | Rt   | sidential, releptione. | (403) 555-5555 <u>edit</u><br>As of: 2012-Aug-03 |
| Residential/Physical:                                                                             | Main<br>residence<br>123 Street<br>Paris,<br>France<br>23<br>As of: 2012-Aug-03             | <u>edit</u><br>history     |      |                        |                                                  |
|                                                                                                   |                                                                                             |                            | Back |                        |                                                  |

60 Alberta

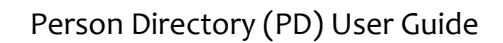

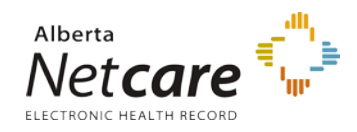

#### 3. Select the **Add phone number** link

| Mcdaniel,Flonce<br>Iann® validated<br>PHN/ULI:10013-5009     | Person Directory                                 |
|--------------------------------------------------------------|--------------------------------------------------|
| Add Phone Number                                             |                                                  |
| Other Phone Number:                                          |                                                  |
| Phone Usage: Per<br>Phone Type: Cel                          | sonal V<br>ular Phone V<br>Unlisted Phone Number |
| Phone Number: 780                                            | 5555555                                          |
| -OR-<br>International Phone:<br>Phone Number Start Date: 201 | try route phone<br>2-Aug-03<br>(-MMM-DD)         |
| Back                                                         | Cancel                                           |

- 4. Select the *Phone Usage*. Options are: Residential, Personal, and Business.
- 5. Select the *Phone Type*. Options are: Telephone, Cellular, Fax line, Beeper, and Teletype. **NOTE:** only one record can be recorded for each phone type.
- 6. Enter the *Phone Number* or *International Phone* Number
- 7. The *Phone Number Start Date* will default to today's date. If the start date of the phone number is later, enter the date.
- 8. Click Submit

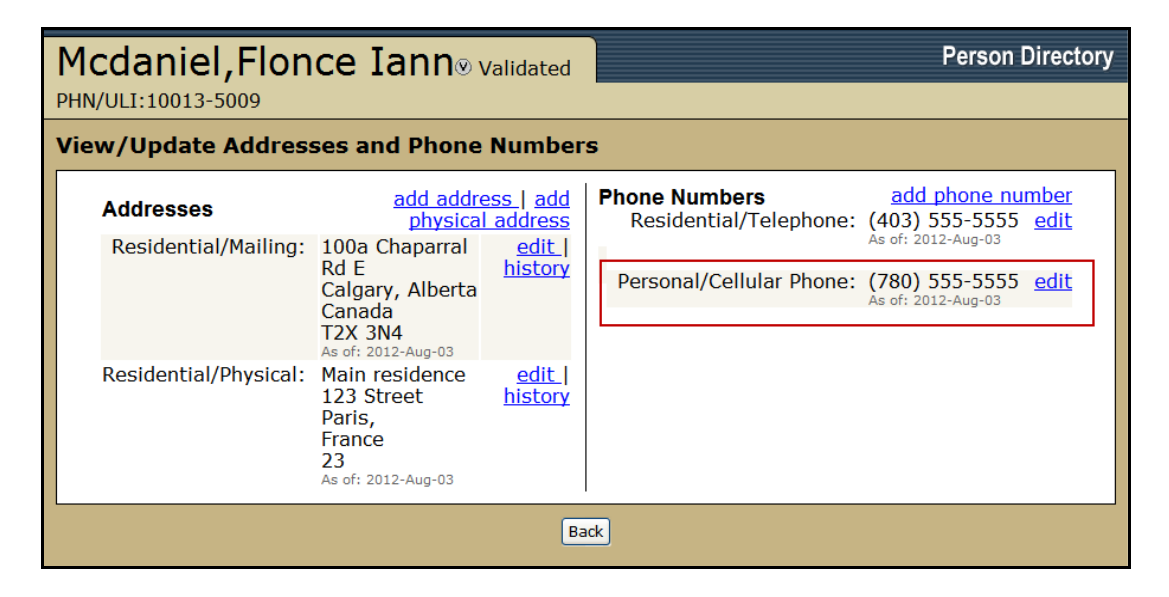

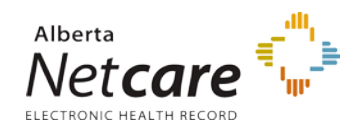

9. The *View/Update Addresses and Phone Number* will be refreshed with the new information added.

## Update Person – Date of Death.

1. *Search* for and *Select* the patient.

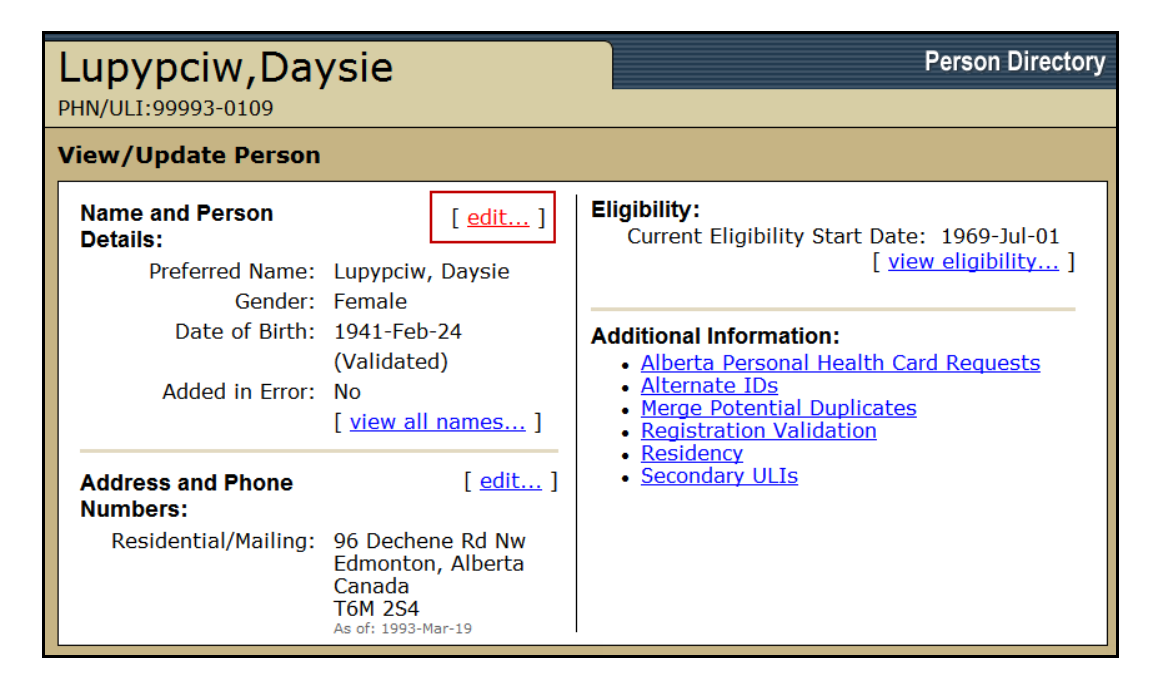

2. On the View/Update Person screen, select the Edit link for Name and Person Details

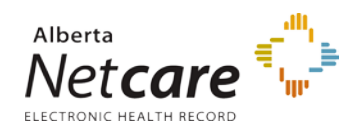

| Lupypciw,Daysie                                                                                                    | Person Directory                                                        |
|----------------------------------------------------------------------------------------------------|-------------------------------------------------------------------------|
| Update Preferred Name a                                                                                                    | nd Person Details                                                       |
| Preferred Name<br>Title: 5e<br>Last Name: Lupy<br>First Name: Days<br>Middle Name:<br>Suffix: 5e<br>Name Change Reason: 5e              | elect v<br>pciw *<br>ie *<br>elect v<br>elect v                         |
| Gender: Fem<br>Gender Change Reason: Se<br>Marital Status: Se                                                                           | ale V<br>elect V                                                        |
| Date of Birth: 194                                                                                                    | 1-Feb-24 (Validated)<br>-MMM-DD)                                        |
| Date of Death Details<br>Date of Death: 2012<br>Document Type: Cert<br>Issuing Authority: Alber<br>Effective/Expiry Date: 2012<br>(YYY) | P-Aug-06<br>-MMM-DD)<br>ificate of Death ♥<br>ta<br>-Aug-06<br>-MMM-DD) |
| Subm                                                                                                    | it Cancel                                                               |

#### 3. Complete the *Date of Death* Details

- i. Enter the **Date of Death**
- ii. If the Date of Death is entered and the proof is available, select the *Document Type* if available. Document Types are: Certificate of Death, Medical Certificate of Death, and Registration of Death. NOTE: by entering the Document Type the Date of Death will be validated.
- iii. If the *Document Type* is completed, the *Issuing Authority* and *Effective* / *Expiry Date* is mandatory.
- 4. Click Submit

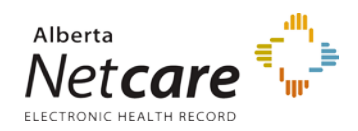

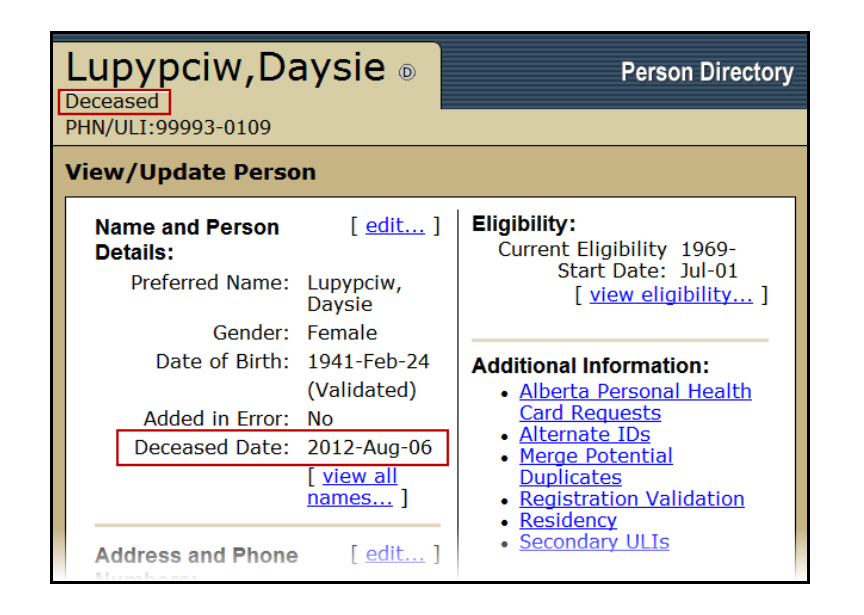

5. The *View / Update Person* screen has been refreshed with the *Deceased Date* and the label *Deceased* next to the person name.

#### **Newborn Information**

1. *Search* for and *Select* the patient.

| Mcdaniel,Jane                                                                                  |                                                                                                  | Person Directory                                                                                                    |
|------------------------------------------------------------------------------------------------|--------------------------------------------------------------------------------------------------|----------------------------------------------------------------------------------------------------|
| PHN/ULI:87793-7114                                                                             |                                                                                                  |                                                                                                    |
| View/Update Person                                                                             |                                                                                                  |                                                                                                    |
| Name and Person<br>Details:<br>Preferred Name:<br>Gender:<br>Date of Birth:<br>Added in Error: | [ edit ]<br>Mcdaniel, Jane<br>Female<br>2012-Aug-01<br>No<br>[ <u>view all</u><br><u>names</u> ] | Eligibility:<br>Not Currently Eligible<br>[view eligibility]<br>Additional Information:<br>• Newborn Information<br>• Alberta Personal Health Card Requests<br>• Alternate IDs |
| Address and Phone<br>Numbers:<br>Residential/Mailing:                                          | [ <u>edit</u> ]<br>100a Chaparral Rd                                                             | Merge Potential Duplicates     Registration Validation     Residency     Secondary ULIs                                                                                        |

2. On the View/Update Person screen, click Newborn Information

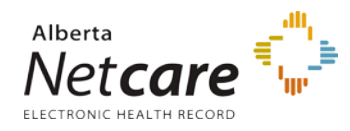

**NOTE**: Important Note: the Newborn Information link is only available for 90 days from Date of Birth and the baby is only considered a Newborn if he/she was born in Alberta.

| Mcdaniel,Jane<br>PHN/ULI:87793-7114                            | Person Directory                                                              |
|----------------------------------------------------------------|-------------------------------------------------------------------------------|
| Update Newborn Inform                                          | nation                                                                        |
| Parent Information:<br>PHN/ULI:<br>Name:                       | * required<br>10013-5009 <u>Clear Parent</u><br>Mcdaniel, Flonce Iann         |
| Newborn Information:<br>Birth Order:<br>Registration Facility: | 1 * of 1 - Singleton *<br>042 - Grey Nuns Community Hospital *<br>F Stillborn |
|                                                                | Submit Cancel                                                                 |

The Update Newborn Information will be populated with the information entered when the newborn was registered.

All the data on this screen is able to be edited if required.

If the Infant was stillborn, and entered into PD, see <u>If the stillborn has already been added to</u> <u>Person Directory</u>

## Alberta Personal Health Card Requests

1. *Search* for and *Select* the patient.

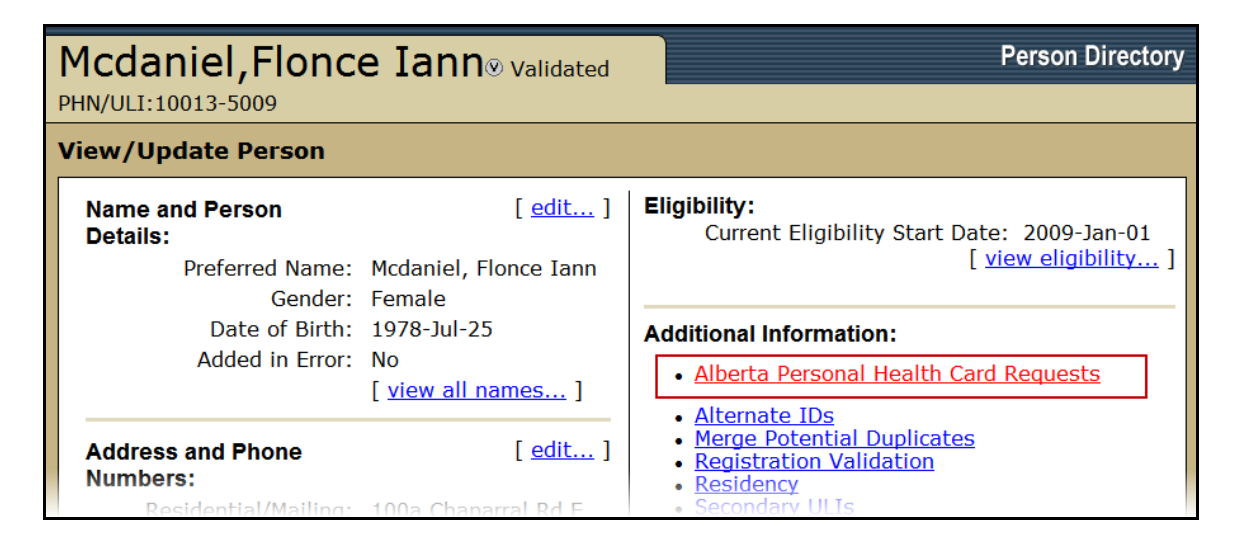

65 Alberta

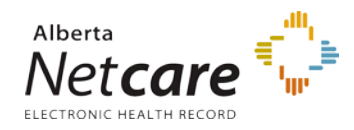

2. On the View/Update Person screen, click on Alberta Personal Health Card Requests

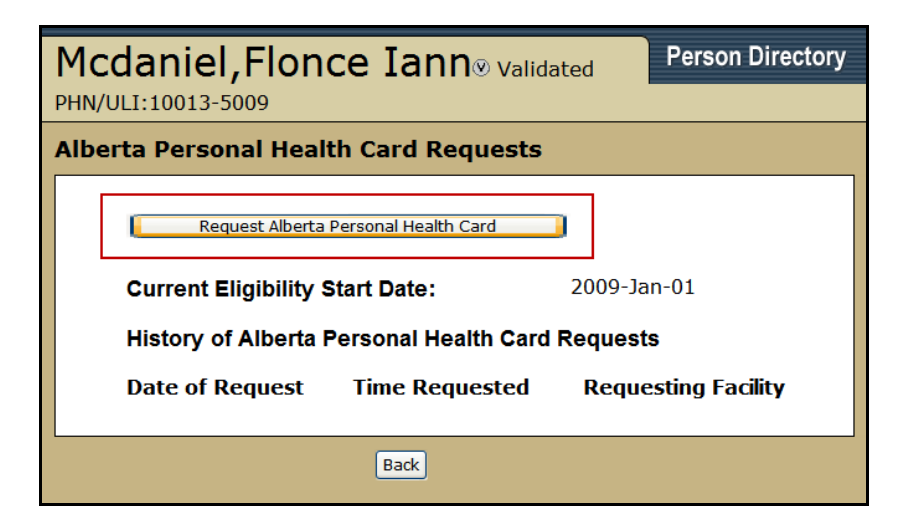

3. Click *Request Alberta Personal Health Card*. The View/Update Person screen will be refreshed with the request

**NOTE**: The *Request Alberta Personal Health Card* button will not be displayed if the patient is not currently eligible or if the PD user has View Only privileges.

Clicking *Back* will return PD to the View/Update Person screen.

| Mcdaniel, Flonce Iar<br>PHN/ULI:10013-5009 | <b>)N</b> ® Validated        | Person Directory                  |
|--------------------------------------------|------------------------------|-----------------------------------|
| View/Update Person                         |                              |                                   |
| A request for an Alberta Health Card       | has been submitted           |                                   |
| Name and Person [ edit<br>Details:         | ] Eligibility:<br>Current El | igibility Start Date: 2009-Jan-01 |

4. The *View/Update Person* screen will display that the request has been submitted.

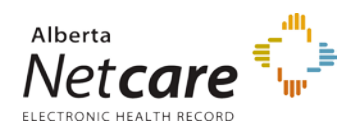

| Mcdaniel,Flon<br>PHN/ULI:10013-5009                                           | ce Iann® validate                                           | d Person Directory                        |
|-------------------------------------------------------------------------------|-------------------------------------------------------------|-------------------------------------------|
| Alberta Personal Hea                                                          | Ith Card Requests                                           |                                           |
| Request Alberta Perso<br>Current Eligibility Start<br>History of Alberta Pers | nal Health Card<br>Date: 2009-:<br>conal Health Card Reque: | Jan-01<br><b>sts</b>                      |
| Date of Request<br>2012-Aug-07                                                | Time Requested<br>14:26:00                                  | Requesting Facility<br>Telus Plaza North: |
|                                                                               | Back                                                        |                                           |

The *Alberta Personal Health Card Requests* Screen will document when a card was requested and by what facility.

# Alternate IDs

Add an Alternate ID

**End Alternate ID** 

# Add an Alternate ID

1. *Search* for and *Select* the patient.

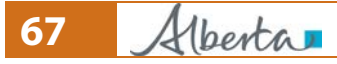

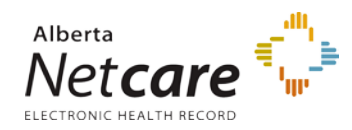

| Mcdaniel,Flonce Iann®                                                                          |                                                                                                    | Person Directory                                                                                                    |
|------------------------------------------------------------------------------------------------|----------------------------------------------------------------------------------------------------|----------------------------------------------------------------------------------------------------|
| PHN/ULI:10013-5009                                                                             |                                                                                                    |                                                                                                    |
| View/Update Person                                                                             | ı                                                                                                    |                                                                                                    |
| Name and Person<br>Details:<br>Preferred Name:<br>Gender:<br>Date of Birth:<br>Added in Error: | [ edit ]<br>Mcdaniel,<br>Flonce Iann<br>Female<br>1978-Jul-25<br>No<br>[ <u>view all</u><br><u>names</u> ] | Eligibility:<br>Current Eligibility Start 2009-Jan-<br>Date: 01<br>[view eligibility]<br>Additional Information:<br>• Alberta Personal Health Card<br>Requests<br>• Alternate IDs<br>• Merge Potential Duplicates |
| Address and Phone<br>Numbers:<br>Residential/Mailing:                                          | [ <u>edit</u> ]<br>100a<br>Chaparral Rd                                                                    | Registration Validation     Residency     Secondary ULIs                                                                                                    |

2. On the *View/Update Person* screen, click the *Alternate IDs* link to add an alternate ID or end an existing alternate ID

| Mcda<br>Validated<br>PHN/ULI:1 | niel,Flor     | nce Iann⊛        | Person Directory |
|--------------------------------|---------------|------------------|------------------|
| View/U                         | pdate Alterna | ate IDs          |                  |
| Туре                           | Alternate ID  | End Date         | End Reason       |
|                                | Back          | Add Alternate ID |                  |

- 3. If there are any existing alternate IDs they will be listed on the View/Update Alternate IDs screen
- 4. Click Add Alternate ID

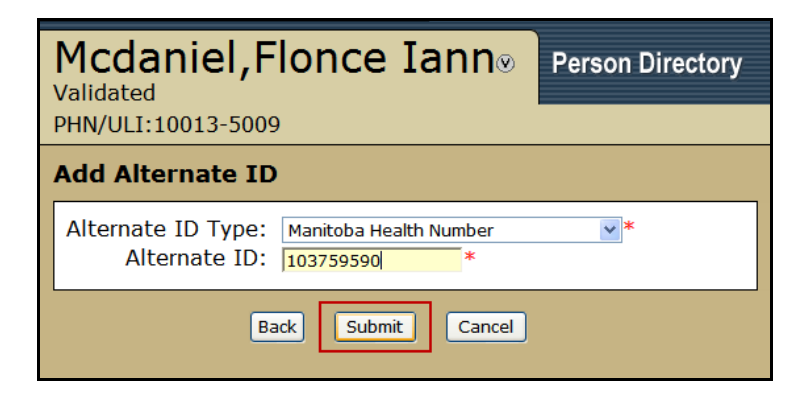

PDUserGuide\_Oct2013\_v4.3

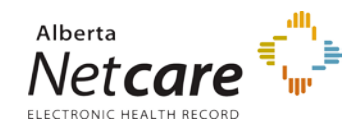

- 5. Select the *Alternate ID Type* from the drop list
- Enter the Alternate ID number The Alternate ID number must be valid and must pass an algorithm that checks the validation. Click the Help Button at the top of the screen for a list of the validation patterns.
- 7. Click Submit

| Mcdaniel, Flonce Iann®<br>Validated<br>PHN/ULI:10013-5009 |                  | Person Directory    |
|-----------------------------------------------------------|------------------|---------------------|
| View/Update Alternat                                      | e IDs            |                     |
| Туре                                                      | Alternate ID     | End Date End Reason |
| Manitoba Health Number                                    | <u>103759590</u> |                     |
|                                                           | Back Add Alte    | ernate ID           |

8. The View/Update Alternate IDs screen will be refreshed to show the new alternate ID

# End Alternate ID

1. Search for and Select the patient.

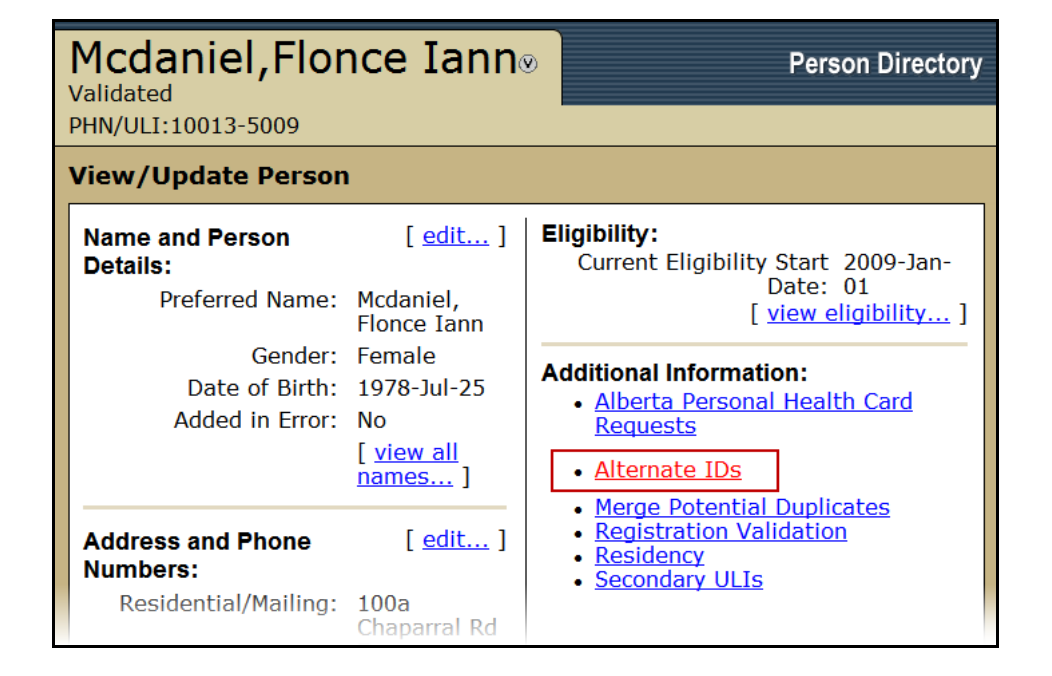

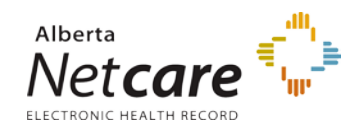

2. On the *View/Update Person* screen, click the *Alternate IDs* link to add an alternate ID or end an existing alternate ID

| Mcdaniel, Flonce Iann®<br>Validated<br>PHN/ULI:10013-5009 |                                  | Pe        | rson Directory |
|-----------------------------------------------------------|----------------------------------|-----------|----------------|
| View/Update Alternat                                      | e IDs                            |           |                |
| <b>Type</b><br>Manitoba Health Number                     | Alternate ID<br><u>103759590</u> | End Date  | End Reason     |
|                                                           | Back Add Alte                    | ernate ID |                |

3. Select the *Alternate ID* hyperlink to end the alternate ID

| Mcdaniel,F                                       | lonce Iann⊗ Pers                                                                                                    | on Directory |
|--------------------------------------------------|----------------------------------------------------------------------------------------------------|--------------|
| PHN/ULI:10013-5009                               |                                                                                                    |              |
| Update Alternate                                 | ID                                                                                                    |              |
| Alternate ID Type:<br>Alternate ID:<br>End Date: | Manitoba Health Number<br>103759590<br>2012-Jan-01<br>(YYYY-MMM-DD)                                                                                                    |              |
| End Reason:                                      | Select                                                                                                    | <b>~</b>     |
|                                                  | Added In Error<br>Alberta Health Decision<br>Alberta Health Coverage<br>Coverage in the other province ended<br>Invalid out of province registration num<br>New Version<br>No Longer Resident of Alberta<br>Now an Alberta Resident<br>Number not registered for this person<br>Stakeholder Request | ber          |

- 4. Enter the effective *End Date*
- 5. Select an End Reason from the drop-down list
- 6. Click Submit

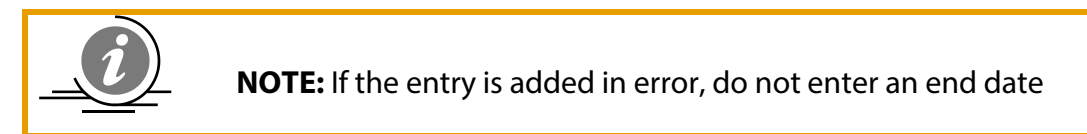

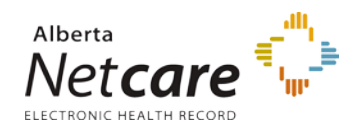

| Mcdaniel,Flonce Iann®<br>Validated<br>PHN/ULI:10013-5009 |                           | Pe             | rson Directory               |
|----------------------------------------------------------|---------------------------|----------------|------------------------------|
| View/Update Alternat                                     | e IDs                     |                |                              |
| <b>Type</b><br>Manitoba Health Number                    | Alternate ID<br>103759590 | End Date       | End Reason<br>Added In Error |
|                                                          | Back Add                  | d Alternate ID |                              |

7. The *View/Update Alternate IDs* screen will be refreshed to show the End Date and End Reason for the alternate ID

#### **Registration Validation**

1. *Search* for and *Select* the patient.

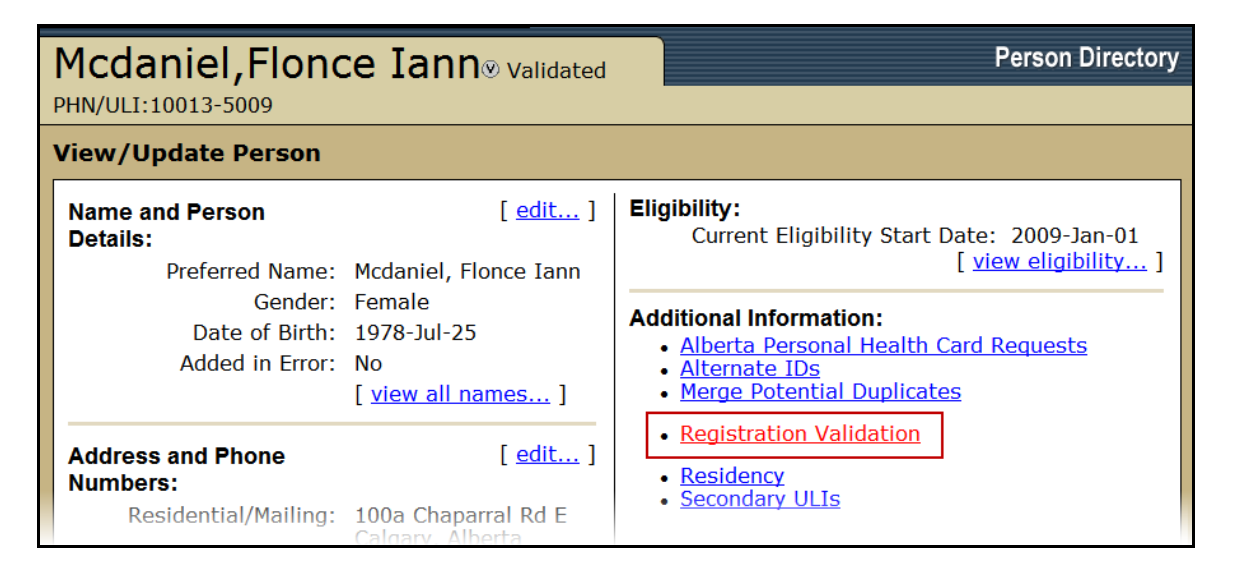

2. On the *View/Update Person* screen, click the *Registration Validation* link to view the Registration Validation Information.

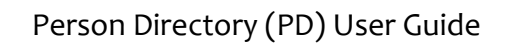

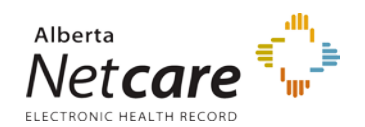

| Mcdaniel,Flonce Iann®<br>Validated<br>PHN/ULI:10013-5009                             |
|--------------------------------------------------------------------------------------|
| View Registration Validation                                                         |
| Registration Validation Information:                                                 |
| Application Received Date:                                                           |
| Identity Documentation: Validated<br>Identity Date: 2010-Jun-15                      |
| Legal Entitlement<br>Documentation:<br>Legal Entitlement Date: 2010-Jun-15           |
| Alberta Residency<br>Documentation: Validated<br>Alberta Residency Date: 2010-Jun-15 |
| Back                                                                                 |

| View Registration Validation                                   |                         |  |
|----------------------------------------------------------------|-------------------------|--|
| Registration Validation Inf                                    | ormation:               |  |
| Application Received Date:                                     |                         |  |
| Identity Documentation:<br>Identity Date:                      | Existing<br>2007-Oct-09 |  |
| Legal Entitlement<br>Documentation:<br>Legal Entitlement Date: | Existing<br>2007-Oct-09 |  |
| Alberta Residency<br>Documentation:<br>Alberta Residency Date: | Existing<br>2007-Oct-09 |  |

The View Registration Validation screen will display the status of the required documentation associated with an application and the date it was applied.

Documentation status' can be: Validated, Group or Existing.

This information indicates the status of the receipt of required documentation to complete registration for Alberta Health Care Insurance Plan coverage.

Refer to the *Application for Alberta Health Care Insurance Coverage* (Form AHC0102) for documentation requirements.
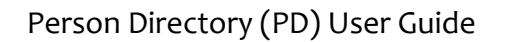

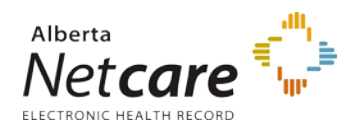

If any of the above information is inaccurate, you or the patient should contact Alberta Health Care Insurance Plan. To inquire about the account or update personal information, please quote the personal health number (except with email):

| 780-427-1432 (Edmonton)                                |  |
|--------------------------------------------------------|--|
| Toll-free in Alberta, dial 310-0000 then 780-427-1432. |  |
| 780-422-0102 (Edmonton)                                |  |
| Alberta Health                                         |  |
| Attention: Alberta Health Care Insurance Plan          |  |
| PO Box 1360, Station Main                              |  |
| Edmonton, AB                                           |  |
| T5J 2N3                                                |  |
|                                                        |  |

#### In person:

As of April 1, 2009, please use the <u>new registry agent locations</u>. If you have questions, please contact Alberta Health Care Insurance Plan via telephone or email.

#### **Required Documentation**

In order to process your application for Alberta Health Care Insurance Plan coverage, you must include photocopies (front and back, if applicable) of documents proving your 1) Alberta residency, 2) identity, and 3) legal entitlement to be in Canada. Some examples of acceptable documents are listed below. If you do not submit the required documents, your application cannot be processed. Please do not send originals as we cannot guarantee their safe return.

| Alberta residency ** Must show name and current Alberta address, which must be the same as on the application.                                                                                                    | Covernment issued<br>photo identification<br>** Must be government issued ID<br>which shows your photo, name<br>and birthdate.                                                                                                    | ** Must be ID which shows your name and birthdate.                                                                                                    |
|----------------------------------------------------------------------------------------------------|----------------------------------------------------------------------------------------------------|----------------------------------------------------------------------------------------------------|
| <ul> <li>One of the following in either applicant's or spouse/partner's name.</li> <li>Current Alberta driver's licence</li> <li>Current Alberta registries ID Card</li> <li>Current utility bills for an Alberta residence</li> </ul> | <ul> <li>Canadian/Non-Canadian<br/>passport</li> <li>Canadian citizenship card</li> <li>Permanent resident card</li> <li>Federal identification card</li> <li>Current Alberta/provincial/<br/>territorial driver's licence</li> <li>Nexus card</li> </ul> | <ul> <li>Canadian passport</li> <li>Canadian citizenship card</li> <li>Canadian birth certificate</li> <li>Permanent resident card</li> <li>Canada entry document</li> <li>Canadian baptismal certificate</li> </ul> |

## Residency

1. *Search* for and *Select* the patient.

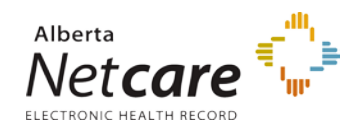

| Smetany,Hoon<br>Fracisco<br>PHN/ULI:99986-1009                                                 | jong                                                                                                    | Person Directory                                                                                                    |
|------------------------------------------------------------------------------------------------|----------------------------------------------------------------------------------------------------|----------------------------------------------------------------------------------------------------|
| View/Update Person                                                                             |                                                                                                    |                                                                                                    |
| Name and Person<br>Details:<br>Preferred Name:<br>Gender:<br>Date of Birth:<br>Added in Error: | [ edit ]<br>Smetany,<br>Hoonjong<br>Fracisco<br>Male<br>1940-Mar-13<br>(Validated)<br>No<br>[ view all<br>names ] | Eligibility:<br>Current Eligibility Start Date: 1969-Jul-01<br>[view eligibility]<br>Additional Information:<br>• Alberta Personal Health Card<br>Requests<br>• Alternate IDs<br>• Merge Potential Duplicates<br>• Registration Validation<br>• Residency |
| Address and Phone<br>Numbers:                                                                  | [ <u>edit</u> ]                                                                                                   | Secondary ULIS                                                                                                    |

2. On the *View/Update Person* screen, click the *Residency* link to View or Update Residency information

| Smetany, Hoonjong Fracisco Person Directory<br>PHN/ULI:99986-1009 |                                                                                                    |  |  |
|-------------------------------------------------------------------|----------------------------------------------------------------------------------------------------|--|--|
| View/Update Residency                                             |                                                                                                    |  |  |
| Arrival Information:<br>Province/State of Origin:<br>             | Departure Information:<br>Destination Province/State:<br>British Columbia<br>Destination Country:<br>Canada<br>Alberta Departure Date: 2012-aug-15<br>(YYYY-MMM-DD) |  |  |
| Submit                                                            | Cancel                                                                                                    |  |  |

- 3. Enter the *Arrival Information* if required:
  - i. Enter the *Province / State of Origin*:
  - ii. Country of Origin:
  - iii. The *Alberta Entry Date*:
  - iv. The *Canada Entry Date*: If unknown, leave blank or enter the same date as the Alberta Entry Date.
- 4. Enter the **Departure Information** if required
  - i. Destination Province / State
  - ii. Destination Country:
  - iii. Alberta Departure Date:

74 Alberta

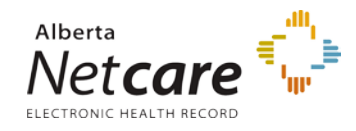

5. Click **Submit**. Clicking **Cancel** will return you to the View/Update Person screen without saving any information.

**Note**: If there are shared addresses for this person, updating Departure Information cannot be done until the shared addresses are closed. If required, Navigate to the *View/Update Address* screen and Clear All shared addresses by clicking the *Clear All* Button in the Persons sharing this address field, and then *Submit*. Then, return to the *View/Update Residency* screen and update the Departure Information. Clicking 'Clear All' will not affect the addresses on the other records.

#### Merge / Unmerge Request

<u>Merge Request</u> <u>Unmerge Request</u>

### **Merge Request**

#### **Important Notes:**

- In a merge, no patient information is changed and the affected records are linked in a relationship with one record remaining active and the other record being set to an inactive status. The inactive record can still be viewed but cannot be updated.
- A Merge Request is a request to the Provincial Registries Data Integrity Team within Alberta Health. They will investigate and determine if a merge is appropriate.
- In the confirmation email from Alberta Health, no reference is made to either patient so the PD user should take note if required.
- 1. *Search* for and *Select* the patient.

| Smetany, Hoonjong Fracisco Person Directory PHN/ULI:99986-1009                                                      |                                                                                                    |                                                                                                    |                                                                                                    |
|----------------------------------------------------------------------------------------------------|----------------------------------------------------------------------------------------------------|----------------------------------------------------------------------------------------------------|----------------------------------------------------------------------------------------------------|
| View/Update Person                                                                                                  |                                                                                                    |                                                                                                    |                                                                                                    |
| Name and Person<br>Details:<br>Preferred Name:<br>Gender:<br>Date of Birth:<br>Added in Error:<br>Address and Phone | [ edit ]<br>Smetany, Hoonjong<br>Fracisco<br>Male<br>1940-Mar-13<br>(Validated)<br>No<br>[ view all names ]<br>[ edit ] | Addition<br>Addition<br>Albe<br>Albe | y:<br>at Eligibility Start Date: 1969-Jul-01<br>[ view eligibility ]<br>al Information:<br>erta Personal Health Card Requests<br>ernate IDs<br>ge Potential Duplicates<br>listration Validation<br>idency<br>ondary ULIs |

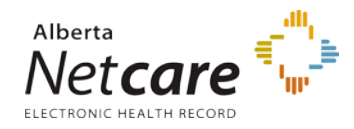

2. On the *View/Update Person* screen, click the *Merge Potential Duplicates* link

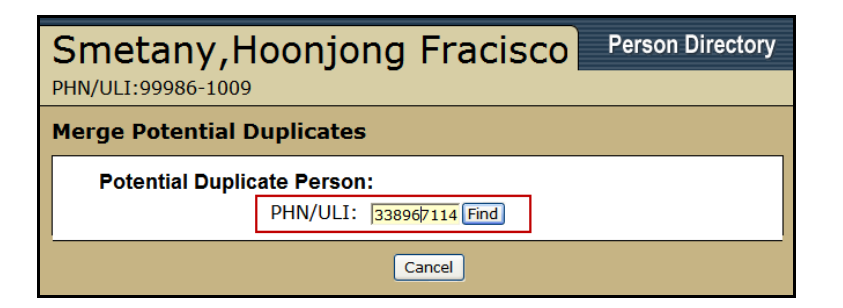

3. Enter the Parent PHN or ULI if known and click *Find* or *search* for and *select* the parent. (See <u>Registering a Newborn, Step 2</u>)

| Smetany,Hoc<br>PHN/ULI:33896-7114 | Person Directory                                                                         |
|-----------------------------------|------------------------------------------------------------------------------------------|
| Person Confirmation               |                                                                                          |
| Please confirm this is the        | e correct person to merge.                                                               |
| Residential/Mailing:              | 21 1/4 Millwoods Abbey E<br>Edmonton, Alberta<br>Canada<br>T5J 3E4<br>As of: 2012-Aug-09 |
| Gender:                           | Male                                                                                     |
| Date of Birth:                    | 1941-Mar-13                                                                              |
| Eligibility Start Date: I         | Not Currently Eligible                                                                   |
| Back New Search                   | Refine Search Accept                                                                     |

Confirm that it is the correct person and click *Accept*. If the person displayed is not correct, click *New Search* or if there are too many results, click *Refine Search*. Clicking *Back* will return to the *Merge Potential Duplicates* screen

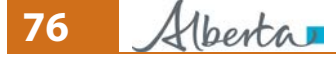

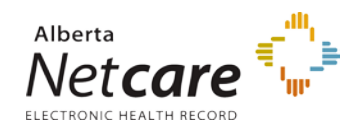

| Smetany,Hoo                                                                                  | njong Fracisco                                                                     |                                                                                              | Person Directory                                                                         |
|----------------------------------------------------------------------------------------------|------------------------------------------------------------------------------------|----------------------------------------------------------------------------------------------|------------------------------------------------------------------------------------------|
| PHN/ULI:99986-1009                                                                           |                                                                                    |                                                                                              |                                                                                          |
| Compare Potential Du                                                                         | plicate Person                                                                     |                                                                                              |                                                                                          |
| First Person:                                                                                |                                                                                    | Second Person:                                                                               |                                                                                          |
| PHN/ULI:                                                                                     | 99986-1009                                                                         | PHN/ULI:                                                                                     | 33896-7114                                                                               |
| Preferred Name:                                                                              | Smetany, Hoonjong Fracisco                                                         | Preferred Name:                                                                              | Smetany, Mr. Hoon                                                                        |
| Residential/Mailing:                                                                         | 198 Shannon Hill Sw<br>Calgary, Alberta<br>Canada<br>T2Y 2Y8<br>As of: 2003-May-26 | Residential/Mailing:                                                                         | 21 1/4 Millwoods Abbey E<br>Edmonton, Alberta<br>Canada<br>T5J 3E4<br>As of: 2012-Aug-09 |
| Gender:<br>Date of Birth:<br>Eligibility Start Date:                                         | Male<br>1940-Mar-13 (Validated)<br>1969-Jul-01                                     | Gender:<br>Date of Birth:<br>Eligibility Start Date:                                         | Male<br>1941-Mar-13<br>Not Currently Eligible                                            |
| Alternate ID Type:<br>Alternate ID:                                                          |                                                                                    | Alternate ID Type:<br>Alternate ID:                                                          |                                                                                          |
| Province/State of Origin:<br>Country of Origin:<br>Alberta Entry Date:<br>Canada Entry Date: | [_compare_perso                                                                    | Province/State of Origin:<br>Country of Origin:<br>Alberta Entry Date:<br>Canada Entry Date: |                                                                                          |
|                                                                                              | <u>compare person</u><br><u>compare person eli</u><br><u>compare person a</u>      | <u>addresses]</u><br>gibility history]<br>alternate IDs]                                     |                                                                                          |
|                                                                                              | Back                                                                               | est Merge Cancel                                                                             |                                                                                          |

- 5. The Compare Potential Duplicate Person screen will display the two records side by side on the same screen. The links *Compare Person...* located at the bottom of the screen will break down the information into smaller chunks. See screen shots below.
- 6. Click *Request Merge* if records are to be merged. Click *Cancel* if the records should not be merged. Click *Back* to search for a different record.

#### Example of Compare Person Names

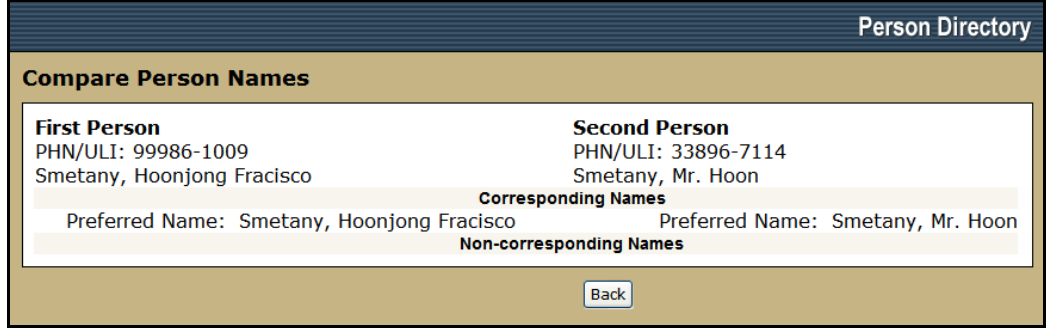

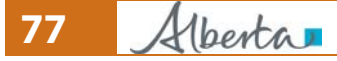

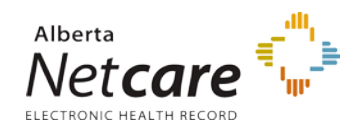

| Smetany, Hoonjong Fracisco<br>PHN/ULI:99986-1009                                                                                                    | Person Directory                                                                                                    |
|----------------------------------------------------------------------------------------------------|----------------------------------------------------------------------------------------------------|
| Request Merge of Potential Duplicate Person                                                                                                    |                                                                                                    |
| First Person:       S         PHN/ULI:       99986-1009         Preferred Name:       Smetany, Hoonjong Fracisco         Gender:       Male         Date of Birth:       1940-Mar-13         You are about to request that         Type in any relevant information at | Second Person:<br>PHN/ULI: 33896-7114<br>Preferred Name: Smetany, Mr. Hoon<br>Gender: Male<br>Date of Birth: 1941-Mar-13<br>the above records be merged.<br>yout this update in the box below. |
| email address:                                                                                                    | Alberta Health merge these two records.                                                                                                    |
| Submit                                                                                                    | ]                                                                                                    |

- 7. Enter any additional supporting information in the text field
- 8. Enter a contact *email address* for the ANP User requesting the merge if it is required to receive confirmation when the merge has been processed.
- 9. Click *Submit*. Click *Cancel* if the records should not be merged and be returned to the *View/Update Person* screen.

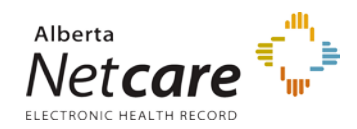

| Smetany, Hoonjong Fracisco Person Director                                                                                                    |                                                                                                    |                                                                        |                                                                                                    |
|----------------------------------------------------------------------------------------------------|----------------------------------------------------------------------------------------------------|------------------------------------------------------------------------|----------------------------------------------------------------------------------------------------|
| PHN/ULI:99986-1009                                                                                                    | PHN/ULI:99986-1009                                                                                                    |                                                                        |                                                                                                    |
| View/Update Person                                                                                                    |                                                                                                    |                                                                        |                                                                                                    |
| The merge request has been                                                                                                    | submitted to AH&W a                                                                                                    | nd the tr                                                              | acking number is WEL120000040084.                                                                                                    |
| Name and Person<br>Details:<br>Preferred Name:<br>Gender:<br>Date of Birth:<br>Added in Error:<br>Address and Phone<br>Numbers:<br>Residential/Mailing:<br>Residential/Telephone: | [ edit ]<br>Smetany, Hoonjong<br>Fracisco<br>Male<br>1940-Mar-13<br>(Validated)<br>No<br>[ view all names ]<br>[ edit ]<br>198 Shannon Hill Sw<br>Calgary, Alberta<br>Canada<br>T2Y 2Y8<br>As of: 2003-May-26<br>(403) 271-4566<br>As of: 2002-Oct-10<br>ew all addresses and | Eligibil<br>Curre<br>Additio<br>• Alt<br>• Alt<br>• Re<br>• Re<br>• Se | ity:<br>ent Eligibility Start Date: 1969-Jul-01<br>[view eligibility]<br>onal Information:<br>berta Personal Health Card Requests<br>ternate IDs<br>erge Potential Duplicates<br>egistration Validation<br>isidency<br>condary ULIs |
|                                                                                                    |                                                                                                    | <br>                                                                   |                                                                                                    |

10. A message will display stating that the request to merge the two records has been sent. If the User's email address was entered on the Request Merge of Potential Duplicate Person screen, the confirmation will be sent to the user referencing the tracking number displayed on this screen.

#### **Unmerge Request**

#### **Important Notes:**

- In an unmerge, no patient information is changed and the affected records are only split apart (e.g. two brothers, same last name, different Dates of Birth, sharing the same personal health number).
- An Unmerge Request is only a request to the Provincial Registries Data Integrity Team within Alberta Health. They will investigate and determine if an unmerge is appropriate.
- In the confirmation email from Alberta Health, no reference is made to either patient so the PD user should take note if required.
- 1. *Search* for and *Select* the patient.

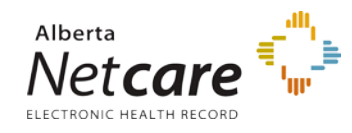

- 2. Click on Secondary ULIs
- The View / Update Secondary ULIs screen will display the secondary ULI(s) associated with the PD Person Record. Click on the Name Hyperlink for the Secondary ULI that is to be removed from the Patient.

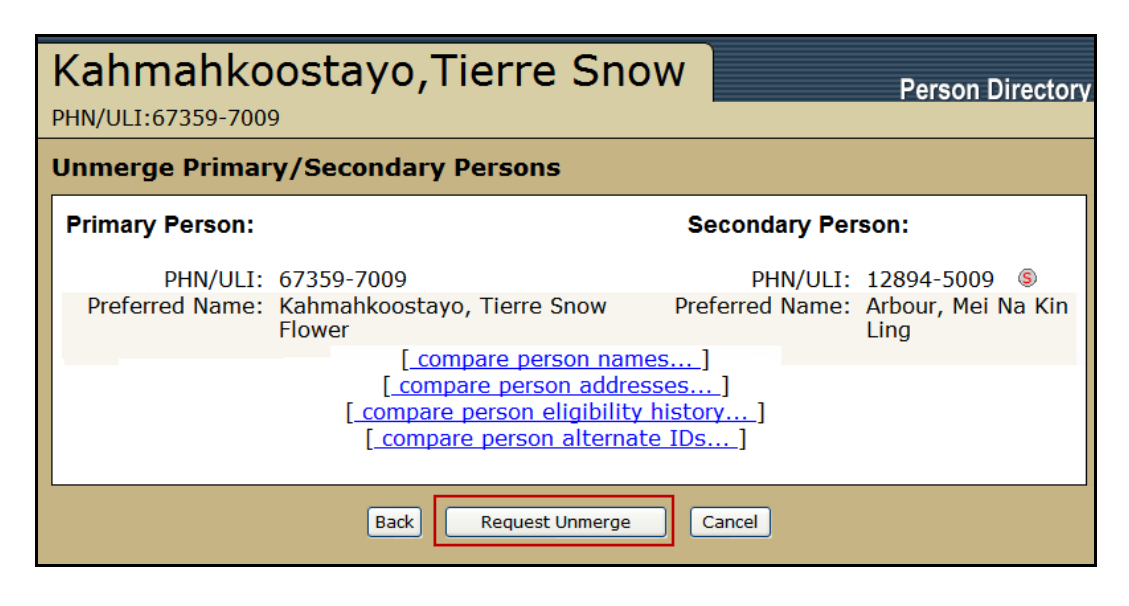

4. Click Request Unmerge from the Unmerge Primary/Secondary Persons screen

| Kahma                               | ahko                                                         | ostayo,Tierre Snow                                                                | Person Directory                                                                                                    |
|-------------------------------------|--------------------------------------------------------------|-----------------------------------------------------------------------------------|----------------------------------------------------------------------------------------------------|
| Unmerge I                           | Primary                                                      | //Secondary Confirmation                                                          |                                                                                                    |
| Primary P<br>P<br>Preferred<br>Date | <b>erson:</b><br>PHN/ULI:<br>d Name:<br>Gender:<br>of Birth: | 67359-7009<br>Kahmahkoostayo, Tierre Snow Flower<br>Female<br>1993-Mar-06         | Secondary Person:<br>PHN/ULI: 12894-5009<br>Preferred Name: Arbour, Mei Na Kin Ling<br>Gender: Female<br>Date of Birth: 1993-Mar-06 |
|                                     | Yo<br>Type i                                                 | u are about to request that the above<br>in any relevant information about this u | records be unmerged.<br>update in the box below.                                                                                    |
| Click                               | email address:                                               |                                                                                   |                                                                                                    |
|                                     |                                                              | Submit Cancel                                                                     |                                                                                                    |

5. Enter any additional supporting information in the *text field* 

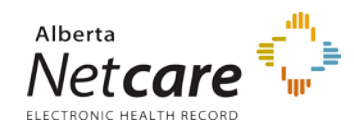

- 6. Enter a contact *email address* for the ANP User requesting the unmerge if it is required to receive confirmation when the request has been processed.
- 7. Click *Submit* to send the Unmerge request. Click *Cancel* if the records should not be unmerged and be returned to the *View/Update Person* screen.
- 8. A message will display stating that the request to unmerge the two records has been sent. If the User's email address was entered on the *Unmerge Primary/Secondary Persons* screen, the confirmation will be sent to the user referencing the tracking number displayed on this screen.

## Updating a person's eligibility

- <u>Updating a person's registration type status This person is a resident of Alberta</u> requesting AHCIP
- Updating a person's registration type status This person is a resident of Alberta requesting AHCIP and is homeless and/ or No Fixed Address
- Updating a person's registration type status This person is a visitor to Alberta
- Updating a person's registration type status This person is a Federally Insured person

### Updating a person's registration type status – Requesting Alberta Health Care Insurance Plan (AHCIP)

**NOTE:** the person requesting AHCIP must have a valid address on their record. An AHCIP application will not be sent if the address is flagged 'BAD'.

1. *Search* for and *Select* the patient.

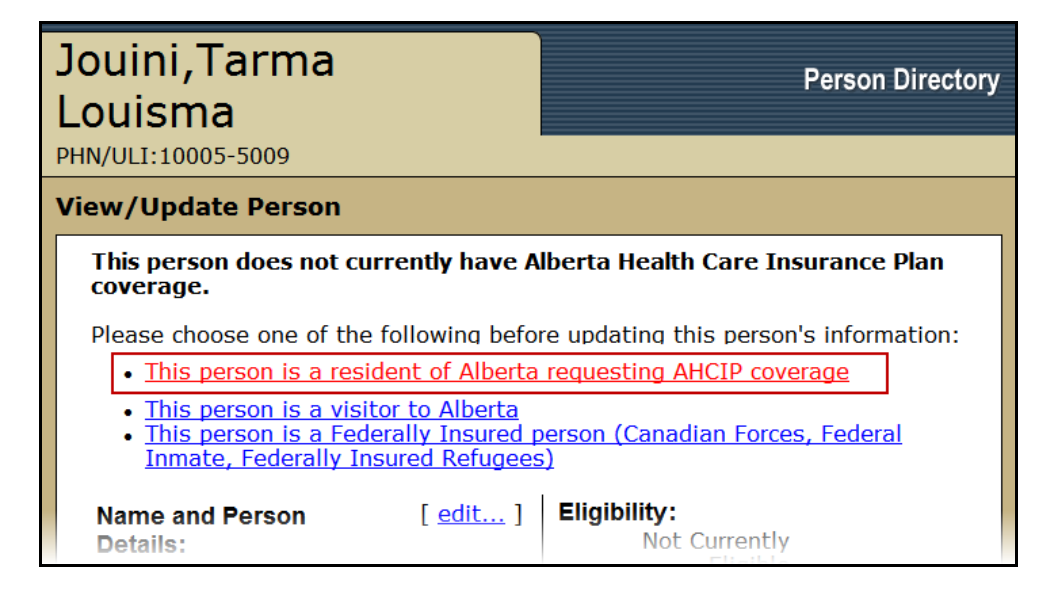

2. On the *View/Update Person* screen, click on *This person is a resident of Alberta requesting AHCIP coverage* 

berta

PDUserGuide\_Oct2013\_v4.3

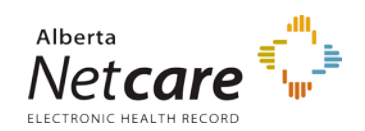

| Jouini, Tarma                                                          | Louisma Person Directory                                                                                                    |
|------------------------------------------------------------------------|----------------------------------------------------------------------------------------------------|
| Update Alberta Reside                                                  | ent                                                                                                    |
| Registration Date:                                                     | 2012-Aug-16 *                                                                                                    |
| Preferred Name:<br>Gender:<br>Date of Birth:                           | Jouini, Mrs Tarma Louisma<br>Female<br>1942-Jun-26                                                                                                    |
| Province/State of Origin:<br>Country of Origin:<br>Alberta Entry Date: | British Columbia                                                                                                    |
| Canada Entry Date:                                                     | (Leave blank if province of origin is Alberta)<br>(YYYY-MMM-DD)<br>(Leave blank if country of origin is Canada)                                                   |
| Address and Phone Num                                                  | Iber:<br>Homeless and/or No Fixed Address<br>update residential mailing address<br>Box 301 gen Del<br>Hobbema, Alberta<br>Canada<br>TOC 1N0<br>As of: 2006-Feb-18 |
| Residential/Telephone:                                                 | <b>(403) 546-6880</b><br>As of: 2009-Jan-28                                                                                                    |
| S                                                                      | Jbmit Cancel                                                                                                    |

- 3. The Update Alberta Resident screen is displayed.
- 4. Complete or update the Alberta Resident information.
- 5. Click **Submit**
- 6. The PD record has been updated.

## Updating a person's registration type status – Requesting Alberta Health Care Insurance Plan (AHCIP) and updating Alberta Resident Status to Homeless and/ or No Fixed Address

1. *Search* for and *Select* the patient.

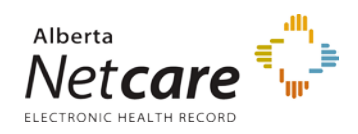

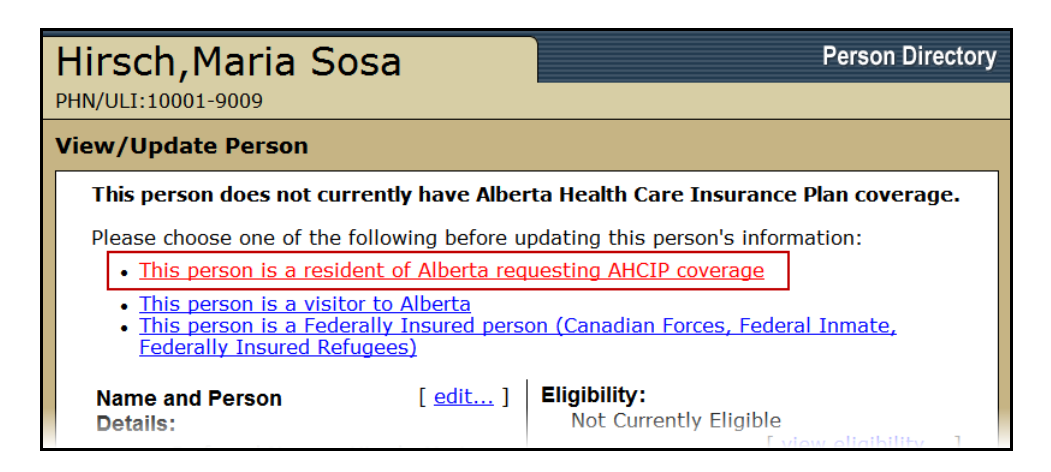

2. On the *View/Update Person* screen, click on *This person is a resident of Alberta requesting AHCIP coverage* 

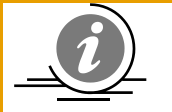

**NOTE:** These links display for persons who have registered more than 60 days ago and are not currently eligible for the Alberta Health Care Insurance Plan.

This person does not currently have Alberta Health Care Insurance Plan coverage.

Please choose one of the following before updating this person's information:

- <u>This person is a resident of Alberta requesting AHCIP coverage</u>
- This person is a visitor to Alberta
- This person is a Federally Insured person (Canadian Forces, Federal Inmate, Federally Insured Refugees)

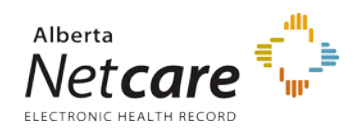

| Hirsch, Maria Sosa                                                     | Person Directory                                                                                                    |
|------------------------------------------------------------------------|----------------------------------------------------------------------------------------------------|
| Update Alberta Resident                                                |                                                                                                    |
| Registration Date:                                                     | 2012-Aug-10 *                                                                                                    |
| Preferred Name:<br>Gender:<br>Date of Birth:                           | Hirsch, Maria Sosa<br>Female<br>1970-Jul-19                                                                           |
| Province/State of Origin:<br>Country of Origin:<br>Alberta Entry Date: | Select  Austria 2006-Aug-12 (YYYY-MMM-DD)                                                                             |
| Canada Entry Date:                                                     | (Leave blank if province of origin is Alberta) 2006-Aug-12 (YYYY-MMM-DD) (Leave blank if country of origin is Canada) |
| Address and Phone Number:                                              | ✓ Homeless and/or No Fixed Address                                                                                    |
| Residential/Mailing:                                                   | update residential mailing address<br>11163 36a Ave Nw<br>Edmonton, Alberta<br>Canada                                 |
| Residential/Telephone:                                                 | T6J 0E6<br>As of: 2006-Oct-27<br>(780) 288-6090<br>As of: 2006-Oct-27                                                 |
|                                                                        | Submit Cancel                                                                                                    |

- 3. The *Update Alberta Resident* screen is displayed. Select the *Homeless and/or No Fixed Address* check box.
- 4. Click the *update residential mailing address* link. The *View/Update Address* screen will display.

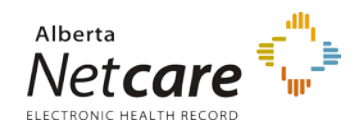

| Hirsch,                            | Maria S                                                                                           | Sosa                                                                                                    |                                                   |                                                 | Person Directory |
|------------------------------------|---------------------------------------------------------------------------------------------------|----------------------------------------------------------------------------------------------------|---------------------------------------------------|-------------------------------------------------|------------------|
| PHN/ULI:100                        | 01-9009                                                                                           |                                                                                                    |                                                   |                                                 |                  |
| View/Upda                          | ate Address                                                                                       |                                                                                                    |                                                   |                                                 |                  |
| Residential                        | Mailing Addr                                                                                      | ess                                                                                                    |                                                   |                                                 |                  |
| Persons sha                        | aring this add<br>Select the per<br>(Date of birth<br>♥Sosa Hirsch<br>♥Sosa Hirsch<br>Clear All S | ress:<br>rsons that should a<br>is shown in bracke<br>n, Liliya (1978-Jun-<br>n, Davonte Abdulsa<br>n, Nathanale Argo<br>elect All | also have<br>ets)<br>-02)<br>lam (200<br>(2005-Se | <i>their address upd</i><br>02-Dec-01)<br>p-04) | ated.            |
| Addressee:<br>Descriptive<br>Note: |                                                                                                   |                                                                                                    |                                                   |                                                 |                  |
| Ocivic Mail                        | ing Address:                                                                                      | Find Clear All                                                                                                    |                                                   |                                                 |                  |
|                                    | Extra Address Info                                                                                | ormation                                                                                                    |                                                   |                                                 |                  |
|                                    | 11163<br>Number (e.e. 11)                                                                         | Select V 36A                                                                                                    | Millwoods)                                        | Avenue 💌                                        | North West       |
| Effective<br>Date:                 | 2012-Aug-10 (m<br>☑ Bad Addre<br>☑ Go to Add,                                                     | YY-MMM-DD)<br>ss<br>/Update Residentia                                                                                             | I Phone N                                         | Number                                          |                  |
|                                    |                                                                                                   | Back                                                                                                    | omit Car                                          | icel                                            |                  |

- 5. Select the *Bad Address* Check box. This needs to be selected before a record can be changed to homeless and/or no fixed address.
- 6. Click **Submit**. The **Update Alberta Resident** screen will display.

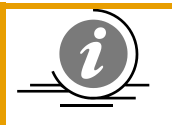

**NOTE:** If there are multiple persons sharing the same address, a warning message will appear. If they will also be sharing the 'no fixed address' change then leave the names selected and click *submit*.

If the additional people will be maintaining the address and only the patient being modified is of no fixed address, then click the *Clear All* button and then click *Submit*.

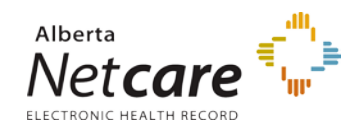

#### View/Update Address

Associated Addresses Will be UPDATED

#### **Residential Mailing Address**

#### Persons sharing this address:

Select the persons that should also have their address updated. (Date of birth is shown in brackets)

| Hirsch,Maria Sosa          | Person Directory                                                                                     |
|----------------------------|----------------------------------------------------------------------------------------------------|
| PHN/ULI:10001-9009         |                                                                                                    |
| Update Alberta Resident    |                                                                                                    |
| Registration Date:         | 2012-Aug-10 *                                                                                        |
| Preferred Name:<br>Gender: | Hirsch, Maria Sosa<br>Female                                                                         |
| Date of Birth:             | 1970-Jul-19                                                                                          |
| Province/State of Origin:  | Select 💌                                                                                             |
| Country of Origin:         | Austria                                                                                              |
| Alberta Entry Date:        | 2006-Aug-12                                                                                          |
|                            | (YYYY-MMM-DD)<br>(Leave blank if province of origin is Alberta)                                      |
| Canada Entry Date:         | 2006-Aug-12                                                                                          |
|                            | (YYYY-MMM-DD)<br>(Leave blank if country of origin is Canada)                                        |
| Address and Phone Number:  | Homeless and/or No Fixed Address                                                                     |
| Residential/Mailing:       | update residential mailing address<br>Bad Address<br>11163 36a Ave Nw<br>Edmonton, Alberta<br>Canada |
| Residential/Telephone:     | <b>T6J 0E6</b><br>As of: 2012-Aug-10<br>(780) 288-6090<br>As of: 2006-Oct-27                         |
|                            | Submit Cancel                                                                                        |

- 7. Select the *Homeless and/or No Fixed Address* check box
- 8. click *Submit*

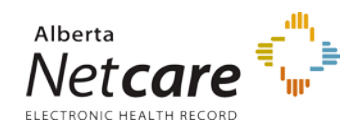

| Hirsch, Maria<br>PHN/ULI:10001-9009                                                                                                    | Sosa                                                                                                    | Person Directory                                                                                                    |
|----------------------------------------------------------------------------------------------------|----------------------------------------------------------------------------------------------------|----------------------------------------------------------------------------------------------------|
| View/Update Person<br>The person has no fixed address and does not have a partial residential address.<br>Click here to add a partial residential address. |                                                                                                    |                                                                                                    |
| Name and Person<br>Details:<br>Preferred Name:<br>Gender:<br>Date of Birth:<br>Added in Error:                                                             | [ edit ]<br>Hirsch, Maria<br>Sosa<br>Female<br>1970-Jul-19<br>No<br>[ <u>view all</u><br>pamos                     | Eligibility:<br>Not Currently Eligible<br>[view eligibility]<br>Additional Information:<br>• Alberta Personal Health Card<br>Requests<br>• Alternate IDs<br>• Merge Potential Duplicates |
| Address and Phone<br>Numbers:<br>Residential/Mailing:                                                                                                    | [ edit ]<br>(Bad Address<br>11163 36a Ave<br>Nw<br>Edmonton,<br>Alberta<br>Canada<br>T6J 0E6<br>As of: 2012-Aug-10 | <ul> <li><u>Registration Validation</u></li> <li><u>Residency</u></li> <li><u>Secondary ULIs</u></li> </ul>                                                                              |

9. The *View / Update Person* screen will display a message that the person does not have a partial residential address. Click the *here* hyperlink to enter a partial address for the patient (e.g. the city they reside / obtain services in)

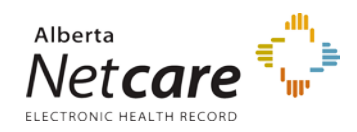

Person Directory (PD) User Guide

| Hirsch, Maria Sosa Person Directory<br>PHN/ULI:10001-9009                                                                                                    |
|----------------------------------------------------------------------------------------------------|
| Add Address                                                                                                    |
| Partial: ☑         Addressee:         Descriptive         Note:            • Civic Mailing Address: Find Clear All          Extra Address Information         Extra Address Information         Number Suffix Name (e.g. Millwoods) Type Direction |
| Unit Type Unit Number (e.g. 10)                                                                                                    |
| lethbridgeAlbertaCityProvince/State                                                                                                    |
| Canada  Country Postal/Zip Code                                                                                                    |

- 10. Click the *Partial* check box
- 11. Enter any *address information* available.
- 12. Click Submit

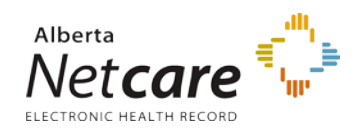

| Hirsch,Mari                                  | ia Sosa                                                                                                    |                                         | Person Directory                                                     |
|----------------------------------------------|----------------------------------------------------------------------------------------------------|-----------------------------------------|----------------------------------------------------------------------|
| View/Update Add                              | Iresses and Phone                                                                                                    | Numbers                                 |                                                                      |
| Addresses<br>Partial<br>Residential/Mailing: | add addressaddphysical addressaddressLethbridge,<br>Alberta<br>Canadaedit  <br>history                                                         | Phone Numbers<br>Residential/Telephone: | add phone<br>number<br>(780) 288- edit<br>6090<br>As of: 2006-Oct-27 |
| Residential/Mailing:                         | As of: 2012-Aug-10<br>Bad edit.  <br>Address history<br>11163 36a<br>Ave Nw<br>Edmonton,<br>Alberta<br>Canada<br>T6J 0E6<br>As of: 2012-Aug-10 |                                         |                                                                      |
|                                              | Back                                                                                                    | 3                                       |                                                                      |

The View/Update Address and Phone Numbers screen has been updated with the new partial address and noting that the Residential / Mailing address is not valid.
 Click Back to return to the View / Update Person screen.

#### Updating a person's registration type status – This person is a visitor to Alberta

1. *Search* for and *Select* the patient.

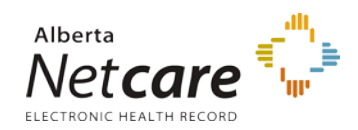

| Schottsneider, Han-Pu<br>Tina Nicole<br>PHN/ULI:10002-8009                                                                                                    |                                                  | Person Directory                                                      |
|----------------------------------------------------------------------------------------------------|--------------------------------------------------|-----------------------------------------------------------------------|
| View/Update Person                                                                                                    |                                                  |                                                                       |
| This person does not cu                                                                                                    | irrently have Albei                              | ta Health Care Insurance Plan coverage.                               |
| <ul> <li>Please choose one of the following before updating this person's information:</li> <li><u>This person is a resident of Alberta requesting AHCIP coverage</u></li> <li><u>This person is a visitor to Alberta</u></li> </ul> |                                                  |                                                                       |
| <ul> <li>This person is a Federally Insured person (Canadian Forces, Federal Inmate,<br/>Federally Insured Refugees)</li> </ul>                                                                                                    |                                                  |                                                                       |
| Name and Person<br>Details:<br>Preferred Name:                                                                                                    | [ <u>edit</u> ]<br>Schottsneider,<br>Han-Pu Tina | Eligibility:<br>Not Currently Eligible<br>[ <u>view eligibility</u> ] |
| Gender:                                                                                                    | Nicole<br>Female                                 | Additional Information:                                               |

2. On the *View/Update Person* screen, select the hyperlink *This Person is a visitor to Alberta*. The Update Visitor screen will appear.

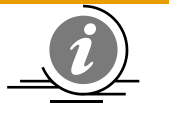

**NOTE:** These links display for persons who have registered more than 60 days ago and are not currently eligible for the Alberta Health Care Insurance Plan.

This person does not currently have Alberta Health Care Insurance Plan coverage.

Please choose one of the following before updating this person's information:

- <u>This person is a resident of Alberta requesting AHCIP coverage</u>
- This person is a visitor to Alberta
- This person is a Federally Insured person (Canadian Forces, Federal Inmate, Federally Insured Refugees)

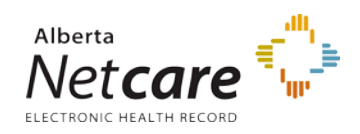

| Schottsneider,Han-Pu<br>Tina Nicole                                                                                                    |             | on Directory  |
|----------------------------------------------------------------------------------------------------|-------------|---------------|
| PHN/ULI:10002-8009                                                                                                    |             |               |
| <ul> <li>Visiting from within Canada</li> <li>Alternate ID</li> <li>Add New Alternate ID</li> </ul>                                            | End<br>Date | End<br>Reason |
| <ul> <li>Visiting from outside Canada</li> <li>Country of Origin: Uganda</li> <li>Date of Entry into [2011-Jan-01]</li> <li>Canada:</li> </ul> |             |               |
| Submit                                                                                                    | Cancel      |               |

- 3. Select from the radio buttons the option that best describes the patient:
  - i. Visiting from within Canada: Click the Add New Alternate ID Hyperlink
  - ii. Visiting from outside Canada: Enter the Country of Origin and Date of Entry into Canada.
- 4. Click Submit

| Schottsneider, Han-Pu<br>Tina Nicole<br>PHN/ULI:10002-8009 |                                         |                                                                                          |
|------------------------------------------------------------|-----------------------------------------|------------------------------------------------------------------------------------------|
| View/Update Person                                         |                                         |                                                                                          |
| Name and Person<br>Details:                                | [ <u>edit</u> ]                         | Eligibility:<br>Not Currently Eligible                                                   |
| Preferred Name:                                            | Schottsneider,<br>Han-Pu Tina<br>Nicole | [ <u>view eligibility</u> ]                                                              |
| Gender:<br>Date of Birth:<br>Added in Error:               | Female<br>1968-Aug-16<br>No             | Additional Information:<br>• Alberta Personal Health Card<br>Requests<br>• Alternate IDs |

5. Click *View eligibility* to see the Eligibility information for the patient that you just edited

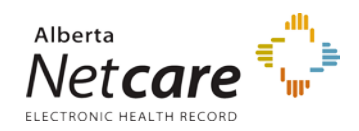

| Schottsneider, Han-Pu<br>Tina Nicole<br>PHN/ULI:10002-8009                                                        | ory |
|----------------------------------------------------------------------------------------------------|-----|
| View Eligibility                                                                                                  |     |
| Eligibility Information:<br>Not Currently Eligible                                                                |     |
| Registration Type:<br>Registration Type: Visitor to Alberta from outside Canada<br>Registration Date: 2012-Aug-10 |     |
| Eligibility History:                                                                                              |     |
| Coverage From Date Coverage To Date Coverage End Reason                                                           | •   |
| Back                                                                                                    |     |

6. The View eligibility screen will document the patient's current eligibility for AHCIP.

# Updating a person's registration type status – This person is a Federally Insured person

1. *Search* for and *Select* the patient.

| Edmunds-<br>Leonhardt,Zhindra Jess                                                                                              | Person Directory                                                              |  |  |  |  |
|----------------------------------------------------------------------------------------------------|-------------------------------------------------------------------------------|--|--|--|--|
| View/Update Person                                                                                                    |                                                                               |  |  |  |  |
| This person does not currently have Alberta                                                                                     | Health Care Insurance Plan coverage.                                          |  |  |  |  |
| Please choose one of the following before upda                                                                                  | Please choose one of the following before updating this person's information: |  |  |  |  |
| <ul> <li>This person is a resident of Alberta requesting AHCIP coverage</li> <li>This person is a visitor to Alberta</li> </ul> |                                                                               |  |  |  |  |
| <u>This person is a Federally Insured person (Canadian Forces, Federal Inmate, Federally</u><br><u>Insured Refugees)</u>        |                                                                               |  |  |  |  |
| Name and Person [ edit ]<br>Details:<br>Preferred Name: Edmunds-                                                                | Eligibility:<br>Not Currently Eligible<br>[ <u>view eligibility</u> ]         |  |  |  |  |
| Leonhardt, Zhindra<br>Jess                                                                                                    | Additional Information:<br>• Alberta Personal Health Card Requests            |  |  |  |  |

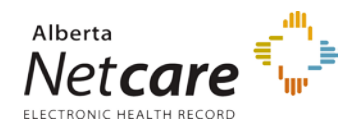

# 2. On the *View/Update Person* screen, select the hyperlink *This Person is a Federally Insured person*. The View / Update Person screen will refresh.

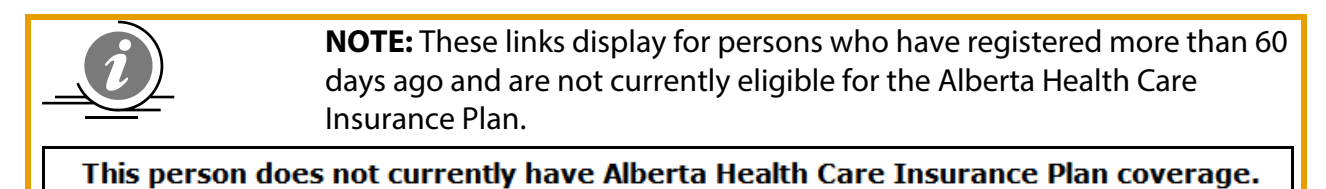

Please choose one of the following before updating this person's information:

- This person is a resident of Alberta requesting AHCIP coverage
- This person is a visitor to Alberta
- This person is a Federally Insured person (Canadian Forces, Federal Inmate, Federally Insured Refugees)

| Edmunds-<br>Leonhardt,Zhin<br>PHN/ULI:10003-7009 | ıdra Jess       | Person Directory                        |
|--------------------------------------------------|-----------------|-----------------------------------------|
| View/Update Person                               |                 |                                         |
| Name and Person                                  | [ <u>edit</u> ] | <b>Eligibility:</b>                     |
| Details:                                         | Edmunds-        | Not Currently Eligible                  |
| Preferred Name:                                  | Leonhardt,      | [ <u>view eligibility</u> ]             |
| Zhindra Jess                                     |                 | Additional Information:                 |
| Gender: Female                                   |                 | • Alberta Personal Health Card Requests |
| Date of Birth: 2006-Apr-24                       |                 | • Alternate IDs                         |
| Added in Error: No                               |                 | • Merge Potential Duplicates            |

3. Click *View eligibility* to see the Eligibility information for the patient that you just edited

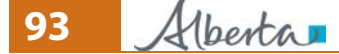

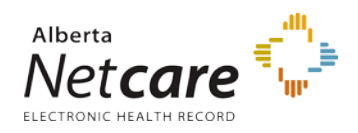

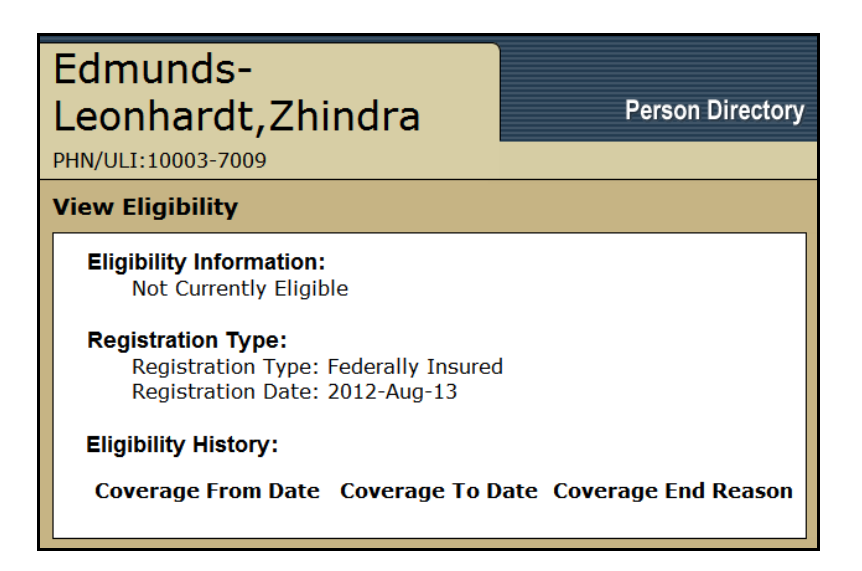

4. The View eligibility screen will document when the patient's current eligibility for AHCIP.

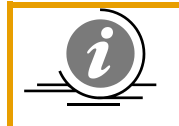

Clicking the PD **Back** buttons will return you to the previous page to make corrections. Clicking **Cancel** will return you to the PD Home Page and will not save any of the data entered on the patient's account you were creating

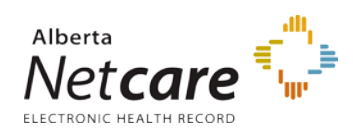

## Appendix

## PD Screen Symbols

| Symbol | Definition                                                                                                    |
|--------|----------------------------------------------------------------------------------------------------|
| E      | Added in Error. A new record was mistakenly created for a non-person<br>(such as Mickey Mouse). If a record was added and you note that the<br>person already exists in PD, click <i>Merge Potential Duplicates</i> to submit a<br>merge request to AH.<br>Once a record is created in PD it cannot be deleted, but it can be "ended"<br>by appending this symbol to alert others. |
| D      | <b>Deceased</b> . May include a "Validated" or "Notified" (not validated) reference next to the Date of Death.                                                                                                    |
| S      | <b>Secondary ULI</b> . A merged record exists. This symbol signifies a link to the primary record in PD. Always use the primary record for viewing – click <b>Secondary ULIs</b> to view the secondary record if necessary.                                                                                                    |
| B      | Bad Address. The address on file is incorrect.                                                                                                    |

## Glossary

| Term                                             | Definition                                                                                                    |  |  |
|--------------------------------------------------|----------------------------------------------------------------------------------------------------|--|--|
| Access ID                                        | See User ID                                                                                                    |  |  |
| User Name                                        | See User ID                                                                                                    |  |  |
| Affiliate                                        | <ul> <li>According to the HIA, an affiliate includes:</li> <li>Employees of a custodian</li> <li>Any person that performs a service for a custodian (ager<br/>appointee, volunteer or student).</li> <li>Health care providers who can admit/treat patients at<br/>hospitals and other health care practitioners with formation accord to hospital resources.</li> </ul> |  |  |
| Alberta Health Care<br>Insurance Plan<br>(AHCIP) |                                                                                                    |  |  |
| Authorized Health<br>Care Providers              | An individual who works at an authorized health care facility<br>and requires access to the EHR for direct patient care. EHR<br>access permissions are determined by the facility's Custodian.                                                                                                    |  |  |

PDUserGuide\_Oct2013\_v4.3

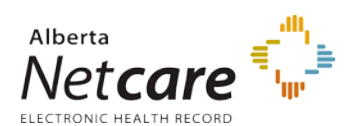

| Term                                | Definition                                                                                                    |  |  |  |  |
|-------------------------------------|----------------------------------------------------------------------------------------------------|--|--|--|--|
| Civic Mailing Address               | Is an urban mailing address. E.g. does not have a P.O. box, Mail<br>Bag number, or reside on a Rural / Range Road.                                                                                          |  |  |  |  |
| Custodian                           | According the HIA, a custodian includes:                                                                                                    |  |  |  |  |
|                                     | <ul> <li>Hospital boards, nursing home operators, provincial health<br/>boards, etc.</li> </ul>                                                                                                    |  |  |  |  |
|                                     | <ul> <li>Health services providers as designated in the regulations,<br/>named by health professional body (e.g., regulated<br/>members of the College of Physician and Surgeons of<br/>Alberta)</li> </ul> |  |  |  |  |
|                                     | Licensed pharmacies                                                                                                    |  |  |  |  |
| Delivery Installation<br>Address    | Examples include those that have a P.O. box, Mail Bag number, or reside on a Rural / Range Road.                                                                                                    |  |  |  |  |
| Electronic Health<br>Record (EHR)   | A clinical Health Information System that links community physicians, pharmacists, hospitals, home care and other authorized health care providers.                                                         |  |  |  |  |
| Health Information<br>Act (HIA)     | Establishes the rules that must be followed for the collection,<br>use, disclosure and protection of health information. It assists<br>custodians and affiliates apply and administer the Act.              |  |  |  |  |
| Person Directory (PD)               | The web-enabled application that delivers person-identifiable demographic and eligibility information to authorized health care providers.                                                                  |  |  |  |  |
| Personal Health<br>Number (PHN)     | Identifier issued to Albertans who are eligible for basic coverage with the Alberta Health Care Insurance Plan. This number is the same as the ULI (if applicable).                                         |  |  |  |  |
| Unique Lifetime<br>Identifier (ULI) | Assigned to a health care patient by Alberta Health. This is the<br>number changes to an Alberta PHN when they have Alberta<br>Health Insurance Plan coverage.                                              |  |  |  |  |

## Error Messages

Error message when adding a dependant child and the *Date Placed in Care* is greater than 2 years from today.

When a Dependant Child is adopted, the *Date Placed in Care* is Mandatory. The date must be within 2 years of today's date. If the date is unknown, the registration date can be entered.

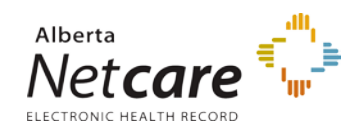

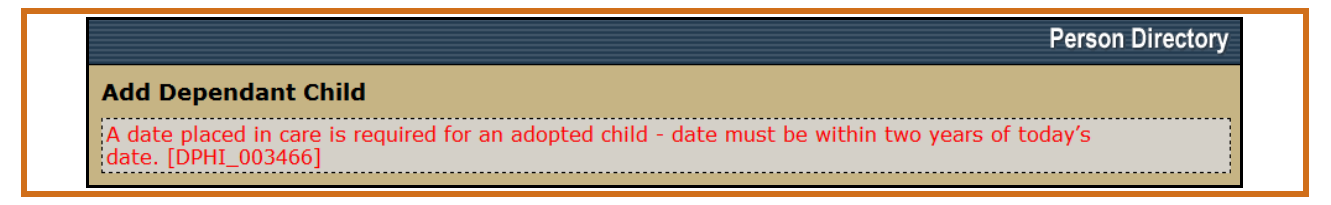

Error message when the *Name Change Reason* for changing a person's name has not been selected,

| Sosa Hirsch, Maria<br>PHN/ULI:10001-9009                                         | Person Directory                  |
|----------------------------------------------------------------------------------|-----------------------------------|
| Update Preferred Name and Pers                                                   | on Details                        |
| METHOD UPDT CANNOT BE SPECIFIED V                                                | VITH WHEN NAM_CHG_RSN_CD IS BLANK |
| Preferred Name<br>Title:<br>Last Name:<br>First Name:<br>Middle Name:<br>Suffix: | Select V<br>Hirsch *<br>Maria *   |
| Name Change Reason:<br>Gender:                                                   | Female V                          |

Error message when trying to put an *End Date* to an alternate ID that is before the AHCIP effective date.

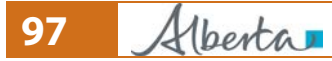

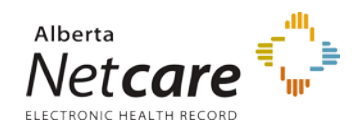

Person Directory (PD) User Guide

| Mcdaniel, Flonce<br>Validated<br>PHN/ULI:10013-5009    | Iann∞                                                     |                 | Person Directory        |
|--------------------------------------------------------|-----------------------------------------------------------|-----------------|-------------------------|
| Update Alternate ID                                    |                                                           |                 |                         |
| Alternate identifier end date s<br>date. [DPHI_002476] | hould not be l                                            | pefore alternal | te identifier effective |
| Alternate ID Type:<br>Alternate ID:<br>End Date:       | Manitoba Hea<br>103759590<br>2012-Jan-01<br>(YYYY-MMM-DD) | lth Number      |                         |
| End Reason:                                            | Alberta Health co                                         | verage          | ~                       |
|                                                        | Back Submit                                               | Cancel          |                         |

| Erro | Error message when selection the End Reason: Added In Error and an End Date is entered.                         |  |  |  |  |  |  |  |  |  |  |
|------|----------------------------------------------------------------------------------------------------|--|--|--|--|--|--|--|--|--|--|
| Do   | Do not enter an <b>End Date</b> when entering an <b>End Reason: Added in Error</b> .                            |  |  |  |  |  |  |  |  |  |  |
|      | Mcdaniel,Flonce IannPerson DirectoryValidatedPHN/ULI:10013-5009                                                 |  |  |  |  |  |  |  |  |  |  |
|      | Update Alternate ID                                                                                             |  |  |  |  |  |  |  |  |  |  |
|      | Alternate identifier expiry date should not be specified if end reason is 'Added<br>In Error'. [DPHI_002479]    |  |  |  |  |  |  |  |  |  |  |
|      | Alternate ID Type: Manitoba Health Number<br>Alternate ID: 103759590<br>End Date: 2012-Janl-01<br>(YYYY-MMM-DD) |  |  |  |  |  |  |  |  |  |  |
|      | End Reason: Added In Error                                                                                      |  |  |  |  |  |  |  |  |  |  |
|      | Back Submit Cancel                                                                                              |  |  |  |  |  |  |  |  |  |  |

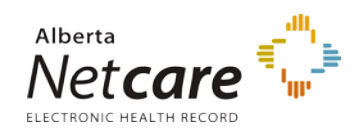

## THE PD INITIATIVE IS A PARTNERSHIP BETWEEN ALBERTA HEALTH & ALBERTA HEALTH SERVICES

Alberta

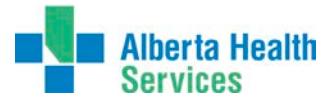

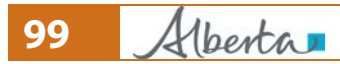